# 2011

MINISTERIO DE COMERCIO EXTERIOR Y TURISMO - MINCETUR

Ventanilla Única de Comercio Exterior - VUCE

# [MANUAL DE USUARIO VUCE -ITP008]

El presente documento es una guía para el Usuario Exportador/Importador quien obtendrá a través de la VUCE el Certificado oficial de internamiento temporal para productos pesqueros y acuícolas importados, muestras sin valor comercial o productos pesqueros y acuícolas que reingresen al país, pues se indican los pasos o acciones a seguir para realizar este trámite.

Asunto: Ventanilla Única de Comercio Exterior

Ámbito: Público

# **CONTROL DE VERSIONES**

| N° | Cambio | Motivo              | Fecha      |
|----|--------|---------------------|------------|
| 1  | 1      | Creación del Manual | 08/04/2011 |
|    |        |                     |            |
|    |        |                     |            |
|    |        |                     |            |
|    |        |                     |            |

| Fecha de Actualización: 08/04/2011 06:32 | Versión: 1.0.0 | MU-ITP-02-FM |
|------------------------------------------|----------------|--------------|
| Preparación: Control de Calidad/my.      | Página 2 de 55 | MINCETUR     |

Asunto: Ventanilla Única de Comercio Exterior

Ámbito: Público

# **CONTENIDO**

| I. Introducción                      |
|--------------------------------------|
| II. Acceso al Sistema 4              |
| III. Solicitud7                      |
| III.1. Datos del Solicitante9        |
| III.2. Detalle                       |
| III.3. Certificado17                 |
| III.3.1. Datos del Certificado17     |
| III.3.2. Conocimientos de Embarque19 |
| III.3.3. Detalle del Producto20      |
| III.4. Requisitos Adjuntos24         |
| IV. SUCE                             |
| V. Documento Resolutivo              |
| V.1. DATOS                           |
| V.2. ADJUNTOS                        |
| VI. Buzón Electrónico                |
| VII. Trazabilidad                    |

| Fecha de Actualización: 08/04/2011 06:32 | Versión: 1.0.0 | MU-ITP-02-FM |
|------------------------------------------|----------------|--------------|
| Preparación: Control de Calidad/my.      | Página 3 de 55 | MINCETUR     |

Asunto: Ventanilla Única de Comercio Exterior

Ámbito: Público

# MANUAL DE USUARIO DE LA VUCE - ITP

# I. Introducción

El presente documento es un complemento del Manual de Usuario – General, el cual recomendamos leer primero, en éste se detalla la funcionalidad del Sistema VUCE para los procesos que se generan hasta la obtención del Documento Resolutivo para el TUPA 30 del Instituto Tecnológico Pesquero – ITP (con tasa):

| TUPA | Formato | Descripción                                                                                                    |
|------|---------|----------------------------------------------------------------------------------------------------|
| 30   | ITP008  | CERTIFICADO OFICIAL DE INTERNAMIENTO TEMPORAL PARA<br>PRODUCTOS PESQUEROS Y ACUÍCOLAS IMPORTADOS, MUESTRAS<br>SIN VALOR COMERCIAL O PRODUCTOS PESQUEROS Y ACUÍCOLAS<br>QUE RE-INGRESAN AL PAÍS. |

# II. Acceso al Sistema

Para ingresar al Sistema VUCE consignar primero la siguiente dirección en su Navegador de Internet:

http://www.vuce.gob.pe/

Luego, con el botón deslizante ubicado en Ingresar al Sistema VUCE dar clic en la opción Mercancías restringidas.

| Fecha de Actualización: 08/04/2011 06:32 | Versión: 1.0.0 | MU-ITP-02-FM |
|------------------------------------------|----------------|--------------|
| Preparación: Control de Calidad/my.      | Página 4 de 55 | MINCETUR     |

#### Asunto: Ventanilla Única de Comercio Exterior

#### Ámbito: Público

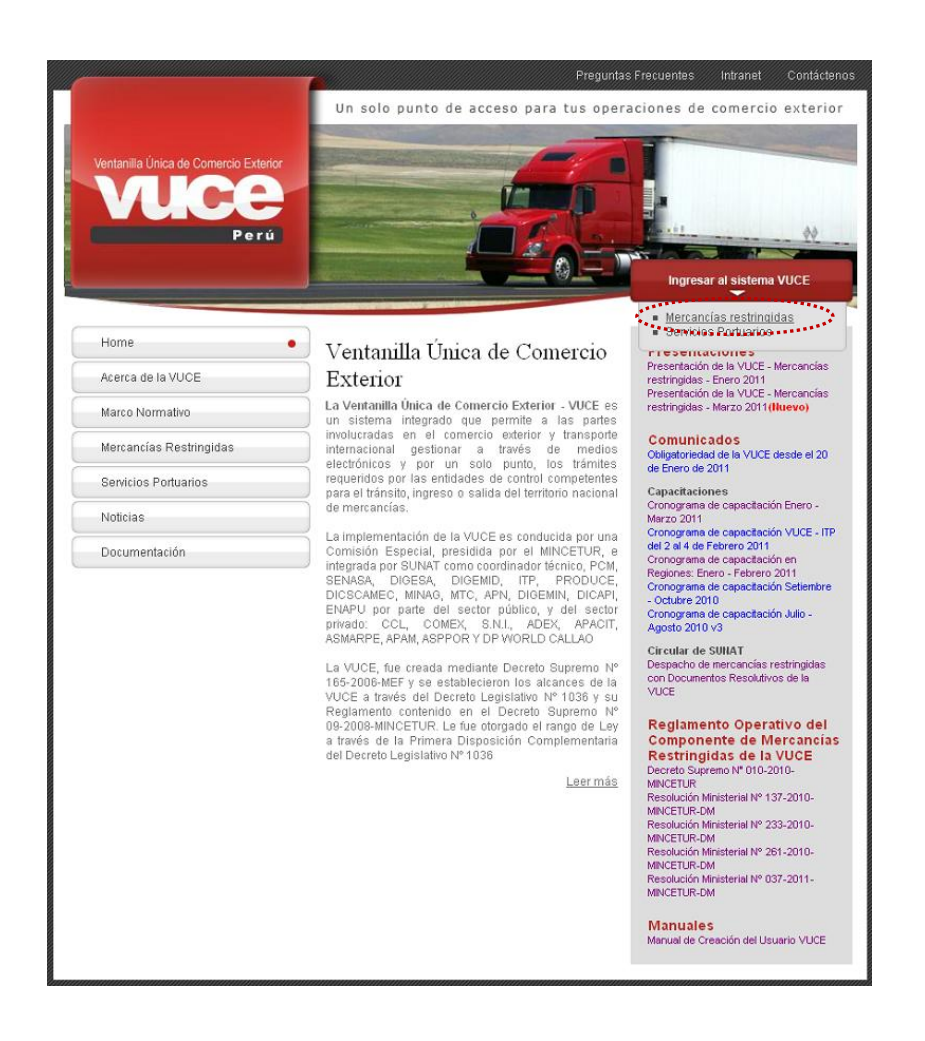

El Usuario debe autenticarse, según su tipo: Exportador/Importador o Funcionario. En este caso se da clic en <u>Autenticación SOL</u>.

| Fecha de Actualización: 08/04/2011 06:32 | Versión: 1.0.0 | MU-ITP-02-FM |
|------------------------------------------|----------------|--------------|
| Preparación: Control de Calidad/my.      | Página 5 de 55 | MINCETUR     |

Asunto: Ventanilla Única de Comercio Exterior

Ámbito: Público

| Vertanilla Única de Comercio Exterior<br>Velocee<br>Per ú                                                         | Un sólo punto de acceso para tus operaciones de comercio exterior                                                                                                    |
|----------------------------------------------------------------------------------------------------|----------------------------------------------------------------------------------------------------|
|                                                                                                    | Sistema VUCE<br>Para ingresar al sistema, selecciona una de las dos opciones de autenticación.<br>Mercancias Restringidas<br>Usuarios Exportadorestimportadores<br>Autenticación SOL<br>Portudoritarios<br>Autenticación Extranet |
|                                                                                                    | Manual de creación de Usuario VUCE                                                                                                    |
| Estimado Usuario, próximamente estará disponible el servicio                                                      | de autenticación por DNI, únicamente para usuarios que no cuenten con el registro de su RUC ante SUNAT. Si usted ya cuenta con RUC, solo podrá ingresar a través del botón: Autenticación SOL.                                    |
| PERU Ministerio<br>de Comercio Exterior<br>y Turismo      Copyright 2010 - MINCETUR Todos los derechos reservados | . Arte cualquer duala o problema contacte a Mesa de Avuda. 🕿 720-1020 📧 vuceayuda@mincetur golo pe                                                                                                    |

Luego, consigna el **RUC** de la Empresa (quien solicita el trámite) y su **USUARIO** y **CLAVE** como Usuario Secundario.

| Vertanile Union de Converso Exterior<br>VUCCE<br>Por d |                                                                         | <b>¥</b>                                                                     | PERÚ           | Ministerio<br>de Comercio Exterior<br>y Turismo |
|--------------------------------------------------------|-------------------------------------------------------------------------|------------------------------------------------------------------------------|----------------|-------------------------------------------------|
| Bienvenido, ingrese con su Clave SOL                   |                                                                         |                                                                              |                |                                                 |
| CLAVESOL                                               | RUC :  <br>Ingre<br>USUARIO :  <br>Ingre<br>CLAVE :  <br>Ingre<br>Ingre | ese número de RUC<br>ese usuario SOL<br>ese clave de acceso<br>iciear Sesión |                |                                                 |
| BIENVENIDOS A LA VER                                   | ITANILLA UNICA DE CO                                                    | MERCIO EXTERIO                                                               | DR<br>ega este | enlace a: 🚖 📲 🗲 💽 🔐                             |
| Política de privacidad Aprende sobre SOL               | <b></b> © 1997-201                                                      | .1 🗢 SUNAT - PERL                                                            | J. Todos       | los Derechos Reservados.                        |

Como para estos Formatos el Usuario Secundario debe ser un **Laboratorio**, cuando ingresa por primera vez y única vez debe consignar sus datos personales y el del Laboratorio, los datos de éste último serán validados con la Base de Datos del Instituto Tecnológico Pesquero - ITP.

| Fecha de Actualización: 08/04/2011 06:32 | Versión: 1.0.0 | MU-ITP-02-FM |
|------------------------------------------|----------------|--------------|
| Preparación: Control de Calidad/my.      | Página 6 de 55 | MINCETUR     |

Asunto: Ventanilla Única de Comercio Exterior

Ámbito: Público

| Ventanilla Única de Comercio Exterior                |                                                                                                    | Un cólo j                        | punta do acceso        | Usua<br>para tus operacione: | <u>riolaboratorio(latoratorio)</u> Salir.»<br>s de comercio exterior |
|------------------------------------------------------|----------------------------------------------------------------------------------------------------|----------------------------------|------------------------|------------------------------|----------------------------------------------------------------------|
| Perú su                                              | CE DOCUMENTOS RESOLUTIVOS                                                                                                    | <b>BUZÓN ELECTRÓNICO</b>         | TRAZABILIDAD           | CONSULTA TÉCNICA             | PROCESOS BANCARIOS                                                   |
| Usuarie                                              | Diaboratorio, bienvenido a sistema VLCF, de<br>SUCE<br>Borradores (102)<br>SUCEs en proceso (91)<br>Buzón de mensales<br>Tienes (969) mensajes nuevos | isde aquí podrás iealiza: fus op | beraciones y también r | nenitorearlas                |                                                                      |
| PERÚ Ministerio<br>de Comercio Exterior<br>y Iurismo |                                                                                                    |                                  |                        |                              | <b>EL PERU</b><br>AVANZA                                             |

# III. Solicitud

Para crear una Solicitud ingresar a la opción SUCE, luego dar clic en el botón Nueva Solicitud .

| Ventanila Única de Comercio Exterior                                                                                                    |                             | Un sólo p          | ounto de acceso | <u>Usua</u><br>para tus operacione: | <u>iolaboratorio(laboratorio)</u> <u>Salira</u><br>s de comercio exterior |  |
|----------------------------------------------------------------------------------------------------|-----------------------------|--------------------|-----------------|-------------------------------------|---------------------------------------------------------------------------|--|
| Perú                                                                                                    | SUCE DOCUMENTOS RESOLUTIVOS | BUZÓN ELECTRÓNICO  | TRAZABILIDAD    | CONSULTA TÉCNICA                    | PROCESOS BANCARIOS                                                        |  |
| Solicitud Única de Comercio Exterior - SUCE<br>Nueva Solicitud<br>Seleccione una Entidad: TODOS  Generative Solicitud:  Central SUCE: Estado: TODOS Buscar SUCES Borradores |                             |                    |                 |                                     |                                                                           |  |
| ENTIDAD <sup>‡</sup> TUPA FORMATO                                                                                                    | NOMBRE EST                  | ADO SOLICITUD SUCE | EXPEDIENTE TF   | RAZA REGISTRO DÍAS                  | TRÁMITE PLAZO                                                             |  |
| No hay informacion a mostrar.                                                                                                    |                             |                    |                 |                                     |                                                                           |  |

En Seleccione una Entidad ubicar una, en este caso al ITP.

| Fecha de Actualización: 08/04/2011 06:32 | Versión: 1.0.0 | MU-ITP-02-FM |
|------------------------------------------|----------------|--------------|
| Preparación: Control de Calidad/my.      | Página 7 de 55 | MINCETUR     |

Asunto: Ventanilla Única de Comercio Exterior

Ámbito: Público

| Ventanilla Única de Come | rcio Exterior                                |      |                        |                   |                 | Usua                    | ario laboratorio (laboratorio) Sal |
|--------------------------|----------------------------------------------|------|------------------------|-------------------|-----------------|-------------------------|------------------------------------|
|                          |                                              |      |                        | Un sólo p         | ounto de acceso | para tus operacione     | s de comercio exteri               |
|                          | Perú                                         | SUCE | DOCUMENTOS RESOLUTIVOS | BUZÓN ELECTRÓNICO | TRAZABILIDAD    | CONSULTA TÉCNICA        | PROCESOS BANCARIO                  |
| SOLICITUDES              |                                              |      |                        |                   |                 |                         |                                    |
| Seleccione una Entidad:  | Seleccione                                   | ~    |                        |                   |                 |                         |                                    |
| Solicitudes              | Seleccione<br>Seleccione<br>DIGEMD           |      |                        |                   |                 |                         |                                    |
| Seleccione una Entidad:  | Seleccione<br>DIGEMD<br>DIGESA<br>ITP<br>MTC |      |                        |                   | ATOT            | AL SOLICITUDES ESPECIFI | ICACION PAGO PLAZO                 |

Otra manera de iniciar un Trámite es seleccionando primero a la Entidad, en el caso ITP y dar luego clic en Nueva Solicitud .

| Ventanilla Única de Comercio Exterior |                             |                   |                 | <u>Usua</u>         | rio laboratorio (laboratorio) Salii |
|---------------------------------------|-----------------------------|-------------------|-----------------|---------------------|-------------------------------------|
|                                       |                             | Un sólo p         | ounto de acceso | para tus operacione | s de comercio exterio               |
| Perú                                  | SUCE DOCUMENTOS RESOLUTIVOS | BUZÓN ELECTRÓNICO | TRAZABILIDAD    | CONSULTA TÉCNICA    | PROCESOS BANCARIO                   |
| Nueva Solicitud                       | Solicitud: C SU             | CE: Estado: TOD   | 05              | 💌 Buscar            |                                     |
| SUCEs Borradores                      |                             |                   |                 |                     |                                     |

De cualquiera de las dos maneras de búsqueda el Sistema muestra los Formatos incorporados en la VUCE para ITP. Dar clic en el NOMBRE del Formato para seleccionarlo. En el caso sobre el <u>Certificado oficial de internamiento temporal para productos pesqueros y acuícolas importados, muestras sin valor comercial o productos pesqueros y acuícolas que re-ingresan al país.</u>

| Fecha de Actualización: 08/04/2011 06:32 | Versión: 1.0.0 | MU-ITP-02-FM |
|------------------------------------------|----------------|--------------|
| Preparación: Control de Calidad/my.      | Página 8 de 55 | MINCETUR     |

Asunto: Ventanilla Única de Comercio Exterior

Ámbito: Público

| M      |         | Un sólo p                                                                                                    | unto de acceso     | para tus ope      | eraciones de comerc                                                                                                    | io exte |
|--------|---------|----------------------------------------------------------------------------------------------------|--------------------|-------------------|----------------------------------------------------------------------------------------------------|---------|
|        |         | Perú SUCE DOCUMENTOS RESOLUTIVOS BUZÓN ELECTRÓNICO                                                                                                    | TRAZABILIDAD       | CONSULTA T        | ÉCNICA PROCESOS                                                                                                    | BANCAR  |
| DLICIT | UDES    | ПР                                                                                                    |                    |                   |                                                                                                    |         |
| TUPA   | FORMATO | NONBRE                                                                                                    | TOT                | Filas 1 - 11 de 1 | 1. Página 1 de 1 K                                                                                                    | PLAZO   |
| 22     | ПР001   | Información Preliminar para el Certificado oficial santario vío de calidad de los recursos y productos pesqueros y as<br>fines de exportación                                  | uícelas con        | 4                 | 5.9281% de la UIT por<br>Ruma de 50 TM del Peso<br>Neto, 3.0087% de la UIT<br>por Ruma de 50 TM del<br>Peso Neto                                  | 5(dias) |
| 22     | ПР011   | Certificado oficial sanitario v/o de calidad de los recursos y productos pesqueros y acuicolas con fines de exportar                                                           | aón                | 5                 | 5.9281% de la UIT por<br>Ruma de 50 TM del Peso<br>Neto, 3.0087% de la UIT<br>por Ruma de 50 TM del<br>Peso Neto                                  | 5(dias) |
| 23     | ПР002   | Certificado oficial santario y de calidad de productos pesqueros y acuícolas / frescos refrioerados con fines de ex                                                            | portacion          | 0                 | 5.6669% de la UIT por<br>Ruma de 50 TM del Peso<br>Neto, 3.0087% de la UIT<br>por Ruma de 50 TM del<br>Peso Neto                                  | 5(dias) |
| 25     | ПР003   | Certificado oficial santario y de calidad de muestras sin valor comercial de productos pesqueros y acuicolas menor<br>ko. de peso neto, con fines de exportación               | o igual a 100      | 0                 | 1.99% de la UIT                                                                                                    | 4(dias) |
| 26     | ITP004  | Certificado oficial santario y de calidad de muestras de productos pesqueros y acuicolas importados, sin valor com<br>o igual a 100 kg, de peso neto                           | ercial, menor      | 0                 | 1.99% de la UIT                                                                                                    | 4(dias) |
| 27     | ITP005  | Certificado oficial sanilario y de calidad para larvas, ovas fecundadas, animales y vegetales acuáticos, con fines de                                                          | - exportación      | 0                 | 3.95% de la UIT. Se<br>adiciona Costo de<br>Inspección según Oficina<br>filial más cercana del lugar<br>de inspección                             | 4(dias) |
| 28     | ITP006  | Certificado oficial santario y de calidad de desinfección de larvas, ovas fecundadas, animales y vegetales acuáticos<br>de exportación                                         | s. con fines       | 0                 | 3.95% de la UIT                                                                                                    | 4(dias) |
| 29     | ITP007  | Certificado oficial de llore venta (o comercialización) en el país, de los oroductos pesqueros y acuicolas; por lote de<br>país de destino                                     | embarque v         | 0                 | 4.93% de la UIT                                                                                                    | 4(dias) |
| 30     | ПР008   | Certificado oficial de internamiento temporal para productos pesqueros y acuicolas importados, muestras sin valor o<br>productos pesqueros y acuicolas que re-ingresan al país | comercial o        | 1                 | 1.99% de la UIT. Para el<br>caso de internamiento de<br>ovas y larvas fecundadas<br>(especies vivas) se debe<br>abonar un pago por<br>inspección. | 4(dias) |
| 31     | ПР009   | Cértificado oficial santario v de calidad de los productos pesqueros y acuícolas importados / productos pesqueros :<br>que re-ingresan al país                                 | <u>v acuicolas</u> | 0                 | 5.6621% de la UIT por<br>Ruma de 50 TM del Peso<br>Neto, 3.0087% de la UIT<br>por Ruma de 50 TM del<br>Peso Neto                                  | 5(dias) |
|        |         |                                                                                                    |                    |                   | 1.000                                                                                                    |         |

#### III.1. Datos del Solicitante

Al ingresar al Formato se encuentra activa la pestaña **Datos del Solicitante**, presentando los datos correspondientes a la persona quien se autenticó, es decir, por el RUC de la Empresa a quien se le emitirá el Certificado y el Código de Usuario y Clave como Usuario Secundario.

Este trámite puede ser solicitado por la Empresa Exportadora/Importadora o por una Agencia de Aduanas o por un Laboratorio.

En cualquiera de los casos, para la pestaña **Datos del Solicitante** debe seleccionar un Representante Legal de la empresa que solicita este trámite, para enseguida dar clic en Guardar Formato

En la siguiente pantalla se muestra el caso de una Empresa Exportadora / Importadora

| Fecha de Actualización: 08/04/2011 06:32 | Versión: 1.0.0 | MU-ITP-02-FM |
|------------------------------------------|----------------|--------------|
| Preparación: Control de Calidad/my.      | Página 9 de 55 | MINCETUR     |

Asunto: Ventanilla Única de Comercio Exterior

Ámbito: Público

| ntanilla Única de Comercio Exterio                                                                                                    |                                                                                                    |                                                                                      |                               |                  |                      | DO PEREZ (USUIAVERPROD) S |
|----------------------------------------------------------------------------------------------------|----------------------------------------------------------------------------------------------------|--------------------------------------------------------------------------------------|-------------------------------|------------------|----------------------|---------------------------|
| MICE                                                                                                    |                                                                                                    |                                                                                      | Un sól                        | o punto de accei | so para tus operacio | ones de comercio exter    |
| Perú                                                                                                    | SUCE                                                                                                   | DOCUMENTOS RESOLUTIVOS                                                               | BUZÓN ELECTRÓNICO             | TRAZABILIDAD     | CONSULTA TÉCNICA     | PROCESOS BANCARIOS        |
|                                                                                                    |                                                                                                    |                                                                                      |                               |                  |                      |                           |
|                                                                                                    |                                                                                                    |                                                                                      |                               |                  |                      |                           |
| P008 - Certificado ofi                                                                                                    | cial de interna                                                                                        | amiento temporal para pr                                                             | oductos pesqueros             | y acuícolas im   | portados, muestr     | as sin valor comerc       |
| histor permissor                                                                                                    | in anticolog (                                                                                         | The improvement and the first                                                        | 104.901                       | 1                |                      |                           |
| productos pesqueros                                                                                                    | y acuicolas o                                                                                          | que re-ingresan al país (10                                                          | JPA: 30)                      |                  |                      |                           |
|                                                                                                    |                                                                                                    | Second States and States and States and States                                       |                               |                  |                      |                           |
|                                                                                                    |                                                                                                    |                                                                                      |                               |                  |                      |                           |
|                                                                                                    | and the second second second                                                                           |                                                                                      |                               |                  |                      |                           |
| RA INICIAR EL REGISTRO DE LA SOL                                                                                                    | ICITUD, VERIFIQUE LO                                                                                   | S DATOS DE LA PESTAÑA "DATOS DEL SO                                                  | LICITANTE" Y SELECCIONE "GUAI | RDAR FORMATO"    |                      |                           |
|                                                                                                    |                                                                                                    |                                                                                      |                               |                  |                      |                           |
|                                                                                                    |                                                                                                    |                                                                                      |                               |                  |                      |                           |
|                                                                                                    |                                                                                                    | 1                                                                                    |                               |                  |                      |                           |
| worder Formate                                                                                                    | Crear Madificación                                                                                     | Bowacar                                                                              |                               |                  |                      |                           |
| uardar Formato 🚺 Transmitir                                                                                                    | Crear Modificación                                                                                     | Regresar                                                                             |                               |                  |                      |                           |
| uardar Formato 🛛 Transmitir                                                                                                    | Crear Modificación                                                                                     | Regresar                                                                             |                               |                  |                      |                           |
| uardar Formato                                                                                                    | Crear Modificación                                                                                     | Regresar                                                                             |                               |                  |                      |                           |
| uardar Formato<br>Datos del Solicitante                                                                                                    | Crear Modificación                                                                                     | Regresar                                                                             |                               |                  |                      |                           |
| uardar Formato<br>Datos del Solicitante                                                                                                    | Crear Modificación                                                                                     | Regresar                                                                             |                               |                  |                      |                           |
| uardar Formato<br>Datos del Solicitante                                                                                                    | Crear Modificación                                                                                     | Regresar                                                                             |                               |                  |                      |                           |
| uardar Formato Transmitir<br>Datos del Solicitante                                                                                                    | Crear Modificación                                                                                     | Regresar                                                                             |                               |                  |                      |                           |
| uardar Formato Transmitir<br>Datos del Solicitante<br>DATOS DEL SOLICITANTE                                                                                                    | Crear Modificación                                                                                     | Regresar                                                                             |                               |                  |                      |                           |
| uardar Formato Fransmitr<br>Datos del Solicitante<br>DATOS DEL SOLICITAITE<br>Tino de Documento:                                                                                                    | Crear Modificación                                                                                     | Regressr<br>Ilúmero de Documento:                                                    | 20101024645                   |                  |                      |                           |
| Uardar Formate Fransmitr<br>Datos del Solicitante<br>DATOS DEL SOLICITAIITE<br>Tipo de Documento:                                                                                                    | Crear Modificación                                                                                     | Regresar<br>Húmero de Documento:                                                     | 20101024845                   |                  |                      |                           |
| Datos del Solicitante<br>Datos del Solicitante<br>DATOS DEL SOLICITAITE<br>Tipo de Documento:<br>Actividad:                                                                                                    | Crear Modificación                                                                                     | Regressar                                                                            | 20101024845                   |                  |                      |                           |
| Bardar Formato<br>Datos del Solicitante<br>DATOS DEL SOLICITAIITE<br>Tipo de Documento:<br>Actividad:<br>Razón Social:                                                                                                    | Crear Modificación<br>RUC<br>CORPORACION LI                                                            | Regresar<br>Húmero de Documento:<br>NDLEY S.A.                                       | 20101024645                   |                  |                      |                           |
| Undar Formato<br>Datos del Solicitante<br>DATOS DEL SOLICITANTE<br>Tipo de Documento:<br>Actividad:<br>Razón Social:<br>Departamento:                                                                                                    | Crear Modificación<br>RUC<br>CORPORACION LI                                                            | Regressar<br>Ilúmero de Documento:<br>NDLEY S.A.                                     | 20101024645                   |                  |                      |                           |
| Bandar Formato<br>Datos del Solicitante<br>DATOS DEL SOLICITAITE<br>Tipo de Documento:<br>Actividad:<br>Razion Social:<br>Departamento:<br>Desamune                                                                                                    | Crear Modificación<br>RUC<br>CORPORACION LI<br>LIMA                                                    | Regresar<br>Ilúmero de Documento:<br>NDLEY S.A.                                      | 20101024645                   |                  |                      |                           |
| Undar Formato<br>Datos del Solicitante<br>DATOS DEL SOLICITANTE<br>Tipo de Documento:<br>Actividad:<br>Razón Social:<br>Departamento:<br>Provincia:                                                                                                    | Crear Modificación<br>RUC<br>CORPORACION LI<br>LIMA<br>LIMA                                            | Regresser<br>Húmero de Documento:<br>NDLEY S.A.                                      | 20101024645                   |                  |                      |                           |
| Datos del Solicitante<br>Datos del Solicitante<br>DATOS DEL SOLICITANTE<br>Tipo de Documento:<br>Actividad:<br>Departamento:<br>Provincia:<br>Distrito:                                                                                                    | RUC<br>CORPORACION LI<br>LIMA<br>LIMA<br>RIMAC                                                         | Regresar<br>Ilúmero de Documento:<br>NDLEY S.A.                                      | 20101024645                   |                  |                      |                           |
| Undari Formato<br>Datos del Solicitante<br>DATOS DEL SOLICITAITE<br>Tipo de Documento:<br>Actividad:<br>Razón Social:<br>Departamento:<br>Provincia:<br>Distrito:<br>Dismicii Legal o Dirección:                                                                                                    | Crent Modificación<br>RUC<br>CORPORACION LI<br>LIMA<br>RIMAC<br>JR. CAJAMARCA :                        | Regresser<br>Húmero de Documento:<br>NDLEY S.A.<br>371 LIMA LIMA RIMAC               | 20101024645                   |                  |                      |                           |
| Datos del Solicitante<br>Datos del Solicitante<br>DATOS DEL SOLICITANTE<br>Tipo de Decumento:<br>Actividad:<br>Razón Social:<br>Departamento:<br>Provincia:<br>Distrito:<br>Domicilio Legal o Dirección:<br>Referencia:                                                                                      | Crear Modificación<br>RUC<br>CORPORACION LIR<br>LIMA<br>LIMA<br>RIMAC<br>JR. CAJAMARCA                 | Regressar<br>Itúmero de Documento:<br>NDLEY S.A.<br>371 LIMA LIMA RIMAC              | 20101024645                   |                  |                      |                           |
| Undar Formato<br>Datos del Solicitante<br>Datos Del Solicitante<br>Tipo de Documento:<br>Actividad:<br>Bazón Social:<br>Departamento:<br>Provincia:<br>Dietrito:<br>Domicilio Legal o Dirección:<br>Referencia:<br>Zuifrano:                                                                                 | Creni Modificación<br>RUC<br>CORPORACIÓN LE<br>LIMA<br>LIMA<br>RIMA<br>RIMA<br>RIMA<br>RIMA<br>SIGANON | NDLEY S.A.<br>371 LMA LMA RIMAC                                                      | 20101024645                   | Fac              |                      | 4917055 1                 |
| Datos del Solicitante<br>Datos del Solicitante<br>Datos Del Solicitante<br>Tipo de Documento:<br>Actividad:<br>Razón Social:<br>Departamento:<br>Provincia:<br>Distrito:<br>Domicilio Legal o Dirección:<br>Referencia:<br>Teléfono:                                                                         | Crear Modificación<br>RUC<br>CORPORACIÓN LE<br>LIMA<br>RIMAC<br>JR. CAJAMARCA :<br>3194000             | Regresser<br>Iltúmero de Documento:<br>NDLEY S.A.<br>371 LIMA LIMA RIMAC<br>Celular: | 20101024645                   | Fac              |                      | 4613256 )                 |
| Undari Formato<br>Datos del Solicitante<br>Datos Del Solicitante<br>Datos Del Solicitante<br>Tipo de Documento:<br>Actividad:<br>Razón Social:<br>Departamento:<br>Provincia:<br>Distrito:<br>Domicilio Legal o Dirección:<br>Referencia:<br>Teléfono:<br>Correo Electrónico:                                | Crenir Modificación<br>RUC<br>CORPORACION LIE<br>LIMA<br>LIMA<br>AR CAJAMARCA :<br>3194000             | Regressar<br>Húmero de Documento:<br>NDLEY S.A.<br>371 LIMA LIMA RIMAC<br>Celular:   | 20101024645                   | Fac              |                      | 4613266 )                 |
| Bendari Formato<br>Datos del Solicitante<br>DATOS DEL SOLICITAITE<br>Tipo de Documento:<br>Actividad:<br>Razón Social:<br>Departamento:<br>Provincia:<br>Distrito:<br>Domicilio Legal o Dirección:<br>Referencia:<br>Teléfono:<br>Correo Electrónico:                                                        | Crear Modificación<br>RUC<br>CORPORACION LI<br>LIMA<br>LIMA<br>RIMAC<br>JR: CAJAMARCA :<br>3194000     | Regressar<br>Ikúmero de Documento:<br>NDLEY S.A.<br>371 LMA LMA RIMAC<br>Cehular:    | 20101024645                   | Fac              |                      | 4613266 )                 |
| Undari Formato<br>Datos del Solicitante<br>Datos Del Solicitante<br>Datos Del Solicitante<br>Attividad:<br>Razón Social:<br>Departamento:<br>Provincia:<br>Distitio:<br>Domicilio Legal o Dirección:<br>Referencia:<br>Teléfono:<br>Correo Electrónico:                                                      | Crenir Modificación<br>RUC<br>CORPORACION LI<br>LIMA<br>LIMA<br>RIMAC<br>JR: CAJAMARCA<br>3194000      | Regressar<br>Húmero de Documento:<br>NDLEY S.A.<br>371 LMA LIMA RIMAC<br>Celular:    | 20101024645                   | Fac              |                      | 4813286 )                 |
| Datos del Solicitante Datos del Solicitante Datos del Solicitante DATOS DEL SOLICITAITE Tipo de Documento: Actividad: Razón Social: Departamento: Provincia: Distrito: Domicilio Legal o Dirección: Referencia: Teléfono: Correo Electrónico: DATOS DEL REPRESENTAITE LEGO                                   | Crear Modificación<br>RUC<br>CORPORACION LI<br>LIMA<br>RINAC<br>JR CAJAMARCA<br>3194000                | Regresar<br>Húmero de Documento:<br>NDLEY S.A.<br>371 LMA LIMA RIMAC<br>Celular:     | 20101024645                   | Fax:             |                      | 4613266 )                 |
| Undari Formato<br>Datos del Solicitante<br>Datos Del Solicitante<br>Datos Del Solicitante<br>Tipo de Documento:<br>Actividad:<br>Razón Social:<br>Departamento:<br>Provincia:<br>Distitio:<br>Domicilio Legal o Dirección:<br>Referencia:<br>Teléfono:<br>Correo Electrónico:<br>DATOS DEL REPRESEITANTE LEG | Crenir Modificación<br>RUC<br>CORPORACION LI<br>LIMA<br>LIMA<br>RIMAC<br>JR CAJAMARCA<br>3194000<br>RL | Regressar<br>Húmero de Documento:<br>NDLEY S.A.<br>371 LMA LIMA RIMAC<br>Celular:    | 20101024645                   | Fax              |                      | 4613266 )                 |

El siguiente es el caso de un Laboratorio.

| Vertanila Única de Comercio Exterior                                                                             |                                                                                  |                                                                                                    | Un sólo                                                                  | punto de acceso                        | <u>Lisua</u><br>para tus operacione | riolaboratorio (laboratorio) Salir.»<br>s de comercio exterior |
|----------------------------------------------------------------------------------------------------|----------------------------------------------------------------------------------|----------------------------------------------------------------------------------------------------|--------------------------------------------------------------------------|----------------------------------------|-------------------------------------|----------------------------------------------------------------|
| Perú                                                                                                    | SUCE                                                                             | DOCUMENTOS RESOLUTIVOS                                                                                         | BUZÓN ELECTRÓNICO                                                        | TRAZABILIDAD                           | CONSULTA TÉCNICA                    | PROCESOS BANCARIOS                                             |
| ITP008 - Certificado ofici<br>comercial o productos p<br>PARA INICIAR EL REGISTRO DE LA SOLIC<br>Guardar Formato | <b>al de interna</b><br>esqueros y a<br>ITUD, VERIFIQUE LOS<br>rear Modificación | <b>miento temporal para pro<br/>cuícolas que re-ingresan</b><br>DATOS DE LA PESTAÑA "DATOS DEL SOL<br>Regresar | oductos pesqueros<br>al país (TUPA: 30)<br>Icitalite" y seleccione "gual | <b>y acuícolas im</b><br>XDAR FORMATO" | portados, muestra                   | as sin valor                                                   |
| Datos del Solicitante                                                                                            |                                                                                  |                                                                                                    |                                                                          |                                        |                                     |                                                                |
| Tipo de Documento:                                                                                               | RUC                                                                              | Número de Documento:                                                                                           | 20101024645                                                              |                                        |                                     |                                                                |
| Actividad:                                                                                                    |                                                                                  |                                                                                                    |                                                                          |                                        |                                     |                                                                |
| Razón Social:                                                                                                    | CORPORACION LINE                                                                 | DLEY S.A.                                                                                                    |                                                                          |                                        |                                     |                                                                |
| Departamento:                                                                                                    | LIMA                                                                             |                                                                                                    |                                                                          |                                        |                                     |                                                                |
| Provincia:                                                                                                    | LIMA                                                                             |                                                                                                    |                                                                          |                                        |                                     |                                                                |
| Distrito:                                                                                                    | RIMAC                                                                            |                                                                                                    |                                                                          |                                        |                                     |                                                                |
| Domicilio Legal o Direccion:                                                                                     | JR. CAJAMARCA 37                                                                 | 1 LIMA LIMA RIMAC                                                                                              |                                                                          |                                        |                                     |                                                                |
| Referencia:                                                                                                    |                                                                                  |                                                                                                    |                                                                          |                                        |                                     |                                                                |
| Telefono:<br>Correo Electrónico:                                                                                 | 3194000                                                                          | Celular:                                                                                                    |                                                                          | Fax:                                   |                                     | 4813266                                                        |
| DATOS DEL REPRESENTANTE LEGAL<br>Representante Legal:                                                            | Seleccione                                                                       | 💌 m 🍋 ctua                                                                                                    | lizar                                                                    |                                        |                                     |                                                                |
| DATOS DE LA EMPRESA (AGENTE DE                                                                                   | ADUANA O LABORAT                                                                 | (ORIO)                                                                                                    |                                                                          |                                        |                                     |                                                                |
| Tipo de Documento:                                                                                               | RUC                                                                              | Número de Documento:                                                                                           | 20100114349                                                              |                                        |                                     |                                                                |
| Razón Social:                                                                                                    | SGS DEL PERU S.A.                                                                | с.                                                                                                    |                                                                          |                                        |                                     |                                                                |
| Departamento:                                                                                                    | LIMA                                                                             |                                                                                                    |                                                                          |                                        |                                     |                                                                |
| Provincia:                                                                                                    | LIMA                                                                             |                                                                                                    |                                                                          |                                        |                                     |                                                                |
| Distrito:                                                                                                    | HIMAC                                                                            | T 7 LUDD INDUCTRIAL BOCANEORA 2249 D                                                                           | ROV CONST DEL CALLAG PROV                                                | CONST. DEL CALLAO CA                   | 11.40                               |                                                                |
| Dornenio Legai o Direccion:                                                                                      | AV. ELINER PAUCEI                                                                | 1.2.1. URDINUUS IRIAL BUCANCORA 3346 M                                                                         | ROV. CONST. DEL CALLAO PROV                                              | CONST. DEL CALLAO CA                   |                                     |                                                                |
| Fecha de Actualizac                                                                                              | ión: 08/0                                                                        | 04/2011 06:32                                                                                                  | Versión:                                                                 | 1.0.0                                  | MŪ-II                               | P-02-FM                                                        |
| Preparación: Contro                                                                                              | l de Cali                                                                        | dad/my.                                                                                                    | Página 1                                                                 | 0 de 55                                | MINC                                | ETUR                                                           |

Asunto: Ventanilla Única de Comercio Exterior

Ámbito: Público

Se observará en el área superior izquierda unos **Mensajes**, indicando al Usuario la información que debe llenar para transmitir este formato.

| Mensajes                                           | Ĺ  |
|----------------------------------------------------|----|
| La información ha sido grabada con éxito.          | į. |
| Ingresar datos del Detalle de la Solicitud         | i. |
| Adjuntar por lo menos la Documentación Obligatoria |    |

Asimismo, se genera un Número de Solicitud, la Fecha de Registro y la Fecha de Actualización.

| Número de Solicitud: | 2011001994 | Fecha de Registro: | 29/03/2011 12:46:23 | Fecha de Actualización: | 29/03/2011 12:46:23 |
|----------------------|------------|--------------------|---------------------|-------------------------|---------------------|

Además se muestran pestañas en donde se consigna o selecciona aquella información requerida para este Formato.

| tanilla Única de Comercio Exterio                                                                                                    | *                                                                                                    |                                                                                                    |                                                 |                                 | <u>Usvario laboratorio (laboratorio)</u> |
|----------------------------------------------------------------------------------------------------|----------------------------------------------------------------------------------------------------|----------------------------------------------------------------------------------------------------|-------------------------------------------------|---------------------------------|------------------------------------------|
|                                                                                                    |                                                                                                    |                                                                                                    |                                                 |                                 |                                          |
| Perú                                                                                                    |                                                                                                    |                                                                                                    | Un                                              | sólo punto de acceso para tus o | peraciones de comercio ext               |
|                                                                                                    | SUCE DOCU                                                                                                    | IMENTOS RESOLUTIVOS BUZÓ                                                                                              | IN ELECTRÓNICO TRAZABILI                        | DAD CONSULTA TÉCNICA PROC       | CESOS BANCARIOS                          |
|                                                                                                    |                                                                                                    |                                                                                                    |                                                 |                                 |                                          |
| 9008 - Certificado of                                                                                                    | icial de internamie                                                                                                    | ento temporal para produ                                                                                              | ictos pesqueros y acuic                         | olas importados, muestras       | sin valor comercial o                    |
| ductos pesqueros y                                                                                                    | acuicolas que re-i                                                                                                    | ngresan ai pais (TOFA:                                                                                                | ,,,,                                            |                                 |                                          |
|                                                                                                    |                                                                                                    |                                                                                                    |                                                 |                                 |                                          |
| sajes                                                                                                    |                                                                                                    |                                                                                                    |                                                 |                                 |                                          |
| ormación ha sido grabada con é.<br>sar datos del Detalle de la Solic.                                                                                                    | xito.<br>itud                                                                                                    |                                                                                                    |                                                 |                                 |                                          |
| tar por lo menos la Documentac                                                                                                    | ión Obligatoria                                                                                                    |                                                                                                    |                                                 |                                 |                                          |
| 11444                                                                                                    |                                                                                                    |                                                                                                    |                                                 |                                 |                                          |
| LICHOD                                                                                                    |                                                                                                    |                                                                                                    |                                                 |                                 |                                          |
|                                                                                                    |                                                                                                    |                                                                                                    |                                                 |                                 |                                          |
| ransmitir Crear Modificación                                                                                                    | Desistir Trámite Regre                                                                                                    | esar                                                                                                    |                                                 |                                 |                                          |
| ransmitir Crear Modificación                                                                                                    | Desistir Trámite Regre                                                                                                    | esar                                                                                                    |                                                 |                                 |                                          |
| ensmittr Grear Modificación<br>Datos del Solicitante                                                                                                    | Desistir Trámite Regre<br>Detalle Requi                                                                                                    | esar<br>isitos Adjuntos                                                                                               |                                                 |                                 |                                          |
| ensmittr Crear Modificación<br>Datos del Solicitante                                                                                                    | Desistir Trámite Regre<br>Detalle Requi                                                                                                    | esar<br>isitos Adjuntos                                                                                               |                                                 |                                 |                                          |
| Crear Modificación<br>Datos del Solicitante                                                                                                    | Desistir Trámite Regre<br>Detalle Requi                                                                                                    | isitos Adjuntos                                                                                                    |                                                 |                                 |                                          |
| Datos del Solicitante                                                                                                    | Desistir Trámite Regre<br>Detalle Requi                                                                                                    | isšār<br>Isītos Adjuntos                                                                                              |                                                 |                                 |                                          |
| Crear Modificación Datos del Solicitante DATOS DEL SOLICITANTE Tipo de Documento:                                                                                                    | Desistir Trámite Regre<br>Detalle Requi                                                                                                    | isitos Adjuntos<br>Número de Documento:                                                                               | 20 10 1024645                                   |                                 |                                          |
| Tansmille Crear Modificación<br>Datos del Solicitante<br>DATOS DEL SOLICITANTE<br>Tipo de Documento:<br>Actividad:                                                                                                    | Desistir Trárnite Regre<br>Detalle Requi                                                                                                    | isitos Adjuntos<br>Número de Documento:                                                                               | 20101024845                                     |                                 |                                          |
| Ansmithe Crear Modificación<br>Datos del Solicitante<br>DATOS DEL SOLICITANTE<br>Tipo de Documento:<br>Actividad:<br>Razón Social:                                                                                                    | Desistir Trämite Regre<br>Detalle Requi                                                                                                    | Isar<br>Isitos Adjuntos<br>Número de Documento:<br>S.A.                                                               | 20101024848                                     |                                 |                                          |
| ansmittel Crear Modificación Datos del Solicitante OATOS DEL SOLICITANTE Tipo de Documento: Adividad: Razón Social: Departamento:                                                                                                    | Desistir Trämite Regre<br>Detalle Requi                                                                                                    | Isitos Adjuntos<br>Número de Documento:<br>S.A.                                                                       | 20101024848                                     |                                 |                                          |
| ansmit:<br>Datos del Solicitante<br>DATOS DEL SOLICITANTE<br>Tipo de Documento:<br>Actividad:<br>Razón Social:<br>Depatamento:<br>Provincia:                                                                                                    | Desistir Trämite Regre<br>Detalle Requi                                                                                                    | isitos Adjuntos<br>Número de Documento:<br>S.A.                                                                       | 20101024845                                     |                                 |                                          |
| ansmitte<br>Datos del Solicitante<br>DATOS DEL SOLICITANTE<br>Tipo de Documento:<br>Actividad:<br>Racón Social:<br>Departamento:<br>Provincia:<br>Distrito:                                                                                                    | Desistir Trämite Regre<br>Detaile Requi                                                                                                    | Islas Adjuntos<br>Número de Documento:<br>S.A.                                                                        | 20101024845                                     |                                 |                                          |
| ansmitri<br>Datos del Solicitante<br>OATOS DEL SOLICITANTE<br>Tipo de Documento:<br>Actividad:<br>Rasón Social:<br>Departamanto:<br>Provincia:<br>Distrito:<br>Distrito:<br>Distrito:                                                                                                    | Desistir Trämite Regre<br>Detaile Requi                                                                                                    | Número de Documento:<br>S.A.                                                                                          | 20101024848                                     |                                 |                                          |
| ansmitte<br>Datos del Solicitante<br>DATOS DEL SOLICITANTE<br>Tipo de Documento:<br>Actividad:<br>Racón Social:<br>Depatamento:<br>Provincia:<br>Distrito:<br>Domicilio Legal o Dirección:<br>Referencia:                                                                                                    | Desistir Trämite Regre<br>Detaile Requi<br>RUC<br>CORPORACION LINDLEY<br>LIMA<br>LIMA<br>RIMAC<br>JR. CAJAMARCA 371 LIM                                                                                                    | ISSAT<br>Isitos Adjuntos<br>Número de Documento:<br>S.A.<br>A LIMA RIMAC                                              | 20101024646                                     |                                 |                                          |
| Anaromitic Crear Modulicación Datos del Solicitante DATOS DEL SOLICITANTE Tipo de Documento: Actividad: Racón Social: Departamento: Provincia: Distrito: Domicilio Legal o Dirección: Referencia: Teléfono:                                                                                                    | Desistir Trämite Regre<br>Datalic Requi                                                                                                    | Número de Documento:<br>S.A.<br>A LIMA RIMAC<br>Celular:                                                              | 20101024846                                     | Pax:                            | 4913206                                  |
| ansmitti<br>Datos del Solicitante<br>OATOS DEL SOLICITANTE<br>Tipo de Documento:<br>Actividad:<br>Provincia:<br>Departamento:<br>Provincia:<br>Diertrico:<br>Domicilio Legalo Dirección:<br>Referencia:<br>Teléfono:<br>Correo Electrónico:                                                                                                    | Desistr Trämite Regre<br>Datalic Requi                                                                                                    | Número de Documento:<br>s.A.<br>A LIMA RIMAC<br>Celular:                                                              | 20101024845                                     | Pax:                            | 4813206                                  |
| ansmitti<br>Datos del Solicitante<br>OATOS DEL SOLICITANTE<br>Tipo de Documento:<br>Actividad:<br>Racón Social:<br>Dopatamento:<br>Provincia:<br>Distrito:<br>Domicilio Legal o Dirección:<br>Referencia:<br>Taléfono:<br>Correo Electrónico:                                                                                                    | Desistir Trämite Regree<br>Datalic Require<br>RUC<br>CORPORACION LINDLEY<br>LIMA<br>LIMA<br>JR. CAJAMARCA 371 LIM<br>3164000                                                                                                    | Número de Documento:<br>S.A.<br>A LIMA RIMAC<br>Celular:                                                              | 20101024848                                     | Pax:                            | 4013208                                  |
| ansmitti<br>Datos del Solicitante<br>DATOS DEL SOLICITANTE<br>Tipo de Documento:<br>Actividat:<br>Razón Social:<br>Depatamento:<br>Povincia:<br>Distrito:<br>Domittio Legal o Dirección:<br>Referencia:<br>Teléfono:<br>Correo Electrónico:                                                                                                    | Desistir Trämite Regre<br>Detaile Regui<br>RUC<br>CORPORACION LINDLEY<br>LIMA<br>LIMA<br>RINAC<br>JR. CAJAMARCA 371 LIM<br>3164000                                                                                                    | Número de Documento:<br>S.A.<br>A LIMA RIMAC<br>Celular:                                                              | 20101024845                                     | Pax:                            | 4813268                                  |
| ansmitti<br>Datos del Solicitante<br>DATOS DEL SOLICITANTE<br>Tipo de Documento:<br>Actividad:<br>Rasón Social:<br>Depatamento:<br>Provincia:<br>Deratividad:<br>Deratividad:<br>Deratividad:<br>Deratividad:<br>Deratividad:<br>Berrito:<br>Domibilio Legal o Dirección:<br>Referencia:<br>DATOS DEL REPRESENTANTE L<br>Representante Legal:                                                                                                    | Desistir Trämite Regre<br>Detaile Requir<br>RUC<br>CORPORACION LINDLEY<br>LIMA<br>RIMAC<br>JR. CAJAMARCA 371 LIM<br>3104000<br>EGAL<br>COLLAZOS OLAZO LUCI                                                                             | Número de Dooumento:<br>S.A.<br>A LIMA RIMAC<br>Celular:<br>DO AGUSTIN.                                               | 20 10 1024845<br>30                             | Pax:                            | 4813286                                  |
| ansmiti<br>Datos del Solicitante<br>OATOS DEL SOLICITANTE<br>Tipo de Documento:<br>Advividati<br>Racón Social:<br>Dapartamento:<br>Povincia:<br>Distrito:<br>Domicilio Legal o Dirección:<br>Referencia:<br>Taléfono:<br>DATOS DEL REPRESENTANTE L<br>Representante Legal:                                                                                                    | Desistir Triamite Regree<br>Detaile Requi                                                                                                    | Número de Documento:<br>S.A.<br>A LIMA RIMAC<br>Celular:<br>Do Acustin V (*) Actualiz                                 | 20101024848                                     | Fax:                            | 4913200                                  |
| ansmitti<br>Datos del Solicitante<br>DATOS DEL SOLICITANTE<br>Tipo de Documento:<br>Advividat:<br>Razón Social:<br>Depatrmento:<br>Provincia:<br>Derrito:<br>Domicilio Legal o Dirección:<br>Referencia:<br>Teléfono:<br>Correo Electrónico;<br>DATOS DEL REPRESENTANTE L<br>Representante Legal:<br>DATOS DE LA EMPRESA (AGEM                                                                                                    | Desistir Trämite Regre<br>Detaile Regui<br>RUC<br>CORPORACION LINDLEY<br>LIMA<br>LIMA<br>RIMAC<br>JR. CAJAMARCA 371 LIM<br>3164000<br>EGAL<br>[COLLAZOS OLAZO LUCH]                                                                    | Número de Documento:<br>S.A.<br>A LIMA RIMAC<br>Celular:<br>D AQUESTIN V (*) Actualió                                 | 20 10 1024645                                   | Fax:                            | 4813206                                  |
| ansmitti<br>Datos del Solicitante<br>OATOS DEL SOLICITANTE<br>Tipo de Documento:<br>Advidda:<br>Racón Social:<br>Dopatamento:<br>Provincia:<br>Dartifo:<br>Domicilio Legal o Dirección:<br>Referencio:<br>Taldicno:<br>Correo Electrónico:<br>DATOS DEL REPRESENTANTE L<br>Representante Legal:<br>DATOS DEL AEMPRESA (AGEN                                                                                                    | Desistir Tramile Regree<br>Detaile Requir<br>RUC<br>CORPORACION LINDLEY<br>LIMA<br>RIMAC<br>JR. CAJAMARCA 371 LIM<br>3164000<br>EGAL<br>COLLAZOS OLAZO LUCI<br>TE DE ADUANA O LABORATORI<br>RUC                                        | Número de Documento:<br>S.A.<br>A LIMA RIMAC<br>Cetutar:<br>O AQUSTIN (*) Actualiz<br>O                               | 20101024845<br>37                               | Fac:                            | 4813200                                  |
| ansmitti<br>Datos del Solicitante<br>DATOS DEL SOLICITANTE<br>Tipo de Documento:<br>Actividad:<br>Razón Social:<br>Depatamento:<br>Depatamento:<br>Depatamento:<br>Domicilio Legal o Dirección:<br>Referancia:<br>Taléfono:<br>DATOS DEL REPRESENTANTE L<br>Representante Legal :<br>DATOS DE LA EMPRESA (AGEN<br>Tipo de Documento:                                                                                                    | Desistir Trämite Regra<br>Detaile Regrai<br>RUC<br>CORPORACION LINDLEY<br>LIMA<br>RIMAC<br>JR. CAJAMARCA 371 LIM<br>3164000<br>EGAL<br>COLLAZOS OLAZO LUCI<br>TE DE ADUANA O LABORATORI<br>RUC<br>SSS SEL FEREILS A C                  | INúmero de Documento:<br>S.A.<br>A LIMA RIMAC<br>Celular:<br>Do AcUSTM (*) Actualiz                                   | 20101024845<br>20101024845<br>37                | Pax:                            | 4813268                                  |
| Ansmittel  Crear Modulicación  Datos del Solicitante  DATOS DEL SOLICITANTE  Tipo de Documento: Actividad: Rasón Social: Despatimento: Provincia: Distrito: Domicilio Legal o Dirección: Referencia: DATOS DEL REPRESENTANTE L  Representante Legal:  DATOS DE LA EMPRESA (AGEM  Tipo de Documento: Racón Social: Discrito: Datos DE LA EMPRESA (AGEM  Tipo de Documento: Racón Social: Discrito: Datos DE LA EMPRESA (AGEM  Tipo de Documento: Racón Social: Discrito: Datos DE LA EMPRESA (AGEM  Tipo de Documento: Racón Social: Datos DE LA EMPRESA (AGEM  Tipo de Documento: Racón Social: Discrito: Datos DE LA EMPRESA (AGEM  Tipo de Documento: Discrito: Datos DE LA EMPRESA (AGEM  Tipo de Documento: Discrito: Datos DE LA EMPRESA (AGEM  Tipo de Documento: Datos DE LA EMPRESA (AGEM  Tipo de Documento: Datos DE LA EMPRESA (AGEM  Tipo de Documento: Discrito: Datos DE LA EMPRESA (AGEM  Tipo de Documento: Discrito: Datos DE LA EMPRESA (AGEM  Tipo de Documento: Datos DE LA EMPRESA (AGEM  Tipo de Documento: Datos DE LA EMPRESA (AGEM  Tipo de Docu | Desistir Tramite Regre<br>Detaile Requi<br>RUC<br>CORPORACION LINDLEY<br>LIMA<br>LIMA<br>MIMAC<br>JR. CAJAMARCA 371 LIM<br>3194000<br>EGAL<br>COLLAZOS OLAZO LUCI<br>TE DE ADUANA O LABORATORI<br>RUC<br>SSS DEL PERU S.A.C.<br>CALLAD | INTERIO DE DOCUMENTO:<br>S.A.<br>A LIMA RIMAC<br>Celular:<br>DO ACUSTIN<br>Vimero de Documento:                       | 20 10 1024646<br>ar<br>20100114249              | Pax:                            | 4813286                                  |
| ansmitti<br>Datos del Solicitante<br>DATOS DEL SOLICITANTE<br>Tipo de Documento:<br>Actividad:<br>Racón Social:<br>Dapatamento:<br>Provincia:<br>Distrito:<br>Domicilio Legal o Dirección:<br>Referencia:<br>Taléfono:<br>DATOS DEL REPRESENTANTE L<br>Representanta Legal:<br>DATOS DE LA EMPRESA (AGEN<br>Tipo de Documento:<br>Racón Social:<br>Depatamento:                                                                                                    | Desistir Triamite Regree<br>Destaile Requi                                                                                                    | INIMERO de Documento:<br>S.A.<br>A LIMA RIMAC<br>Celular:<br>IO<br>Número de Documento:<br>ID<br>Número de Documento: | 20101024846<br>87<br>20100114349                | Pax:                            | 4813200                                  |
| ansmitti<br>Datos del Solicitante<br>OATOS DEL SOLICITANTE<br>Tipo de Documento:<br>Advividat:<br>Razón Social:<br>Depatamento:<br>Provincia:<br>Distrito:<br>Domicilio Legal o Dirección:<br>Referencia:<br>Correo Electrónico:<br>DATOS DEL REPRESENTANTE L<br>Representante Legal:<br>DATOS DEL REPRESENTANTE L<br>DATOS DEL REPRESENTANTE L<br>PATOS DEL REPRESENTANTE L<br>Provincia:<br>Provincia:                                                                                                    | Desistir Tramite Regree<br>Destaile Regul<br>RUC<br>CORPORACION LINDLEY<br>LIMA<br>LIMA<br>RIMAC<br>JR. CAJAMARCA 371 LIM<br>3194000<br>EGAL<br>COLLAZOS DIAZO LUCH<br>RUC<br>SOS DEL PERU S.A.C.<br>CALLAO<br>CALLAO                  | Istos Adjuntos<br>Número de Documento:<br>S.A.<br>A LIMA RIMAC<br>Celular:<br>Do AoUSTIN V (*) Actualis<br>Io)        | 20101024845<br>20101024845<br>87<br>20100114349 | Pac:                            | 4813206                                  |

| Fecha de Actualización: 08/04/2011 06:32 | Versión: 1.0.0  | MU-ITP-02-FM |
|------------------------------------------|-----------------|--------------|
| Preparación: Control de Calidad/my.      | Página 11 de 55 | MINCETUR     |

Producto: Manual de Usuario VUCE-ITP Asunto: Ventanilla Única de Comercio Exterior Ámbito: Público

# III.2. Detalle

Para la pestaña Detalle ingresar los campos que se muestren como obligatorios (\*).

|                                                                                                    | Usuario laboratorio (laboratorio). Salir                                                                                                    |
|----------------------------------------------------------------------------------------------------|----------------------------------------------------------------------------------------------------|
| Ventanilla Única de Comercio Exterior                                                                                                    |                                                                                                    |
|                                                                                                    | Un sólo punto de acceso para tus operaciones de comercio exterio                                                                                                    |
| Perú                                                                                                    | SUCE DOCUMENTOS RESOLUTIVOS BUZÓN ELECTRÓNICO TRAZABILIDAD CONSULTA TÉCNICA PROCESOS BANCARIO                                                                                                    |
|                                                                                                    |                                                                                                    |
| TP008 - Certificado oficia                                                                                                    | al de internamiento temporal para productos pesqueros y acuícolas importados, muestras sin valor                                                                                                    |
| comercial o productos pe                                                                                                    | esqueros y acuícolas que re-ingresan al país (TUPA: 30)                                                                                                    |
|                                                                                                    |                                                                                                    |
| lensajes                                                                                                    |                                                                                                    |
| información ha sido grabada con éxit<br>gresar datos del Detalle de la Solicituo                                                                                                    | o.<br>/                                                                                                    |
| juntar por lo menos la Documentació                                                                                                    | n Obligatoria                                                                                                    |
| SOLICITUD                                                                                                    |                                                                                                    |
| mero de Solicitud: 2011001994                                                                                                    | Facha da Danjetro: 20/02/01/11/2/48/22 Facha da Actualización: 20/02/01/11/2/48/23                                                                                                    |
| 2011001004                                                                                                    |                                                                                                    |
|                                                                                                    | óri Desistir Regresar                                                                                                    |
|                                                                                                    |                                                                                                    |
| Datos del Solicitante                                                                                                    | Detalle Requisitos Adjuntos                                                                                                    |
| Guardar                                                                                                    |                                                                                                    |
|                                                                                                    |                                                                                                    |
| INFORMACIÓN DE LA EMPRESA                                                                                                    |                                                                                                    |
| Nro. Expediente del laboratorio:                                                                                                    |                                                                                                    |
|                                                                                                    |                                                                                                    |
| PRODUCTO                                                                                                    |                                                                                                    |
| 11000010                                                                                                    |                                                                                                    |
| Tipo de Producto:                                                                                                    | Seleccione 💌 (1)                                                                                                    |
| Tipo de Producto:<br>Tipo de Tratamiento:                                                                                                    | Seleccione V (1)                                                                                                    |
| Tipo de Producto:<br>Tipo de Tratamiento:<br>País Origen:                                                                                                    | Seleccione V (1)<br>Seleccione V (1)                                                                                                    |
| Tipo de Producto:<br>Tipo de Tratamiento:<br>País Origen:<br>Puerto Origen:                                                                                                    | Selectone v (*)<br>-Selectone v (*)<br>-Selectone v (*)                                                                                                    |
| Tipo de Producto:<br>Tipo de Tratamiento:<br>País Origen:<br>Puerto Origen:<br>País Destino:                                                                                                    | Seleccone v (*)<br>Seleccone v (*)<br>Seleccone v (*)<br>FERU v (*)                                                                                                    |
| Tipo de Producto:<br>Tipo de Pratamiento:<br>Pais Origen:<br>Puerto Origen:<br>Pais Destino:<br>Puerto Destino:                                                                                                    | Seleccone v (*)<br>Seleccone v (*)<br>Seleccone v (*)<br>FERU v (*)<br>Seleccone v (*)                                                                                                    |
| Tipo de Producto:<br>Tipo de Tratamiento:<br>País Origen:<br>Puerto Origen:<br>País Destino:<br>Puerto Destino:                                                                                                    | Seleccone v (r)<br>Seleccone v (r)<br>Seleccone v (r)<br>Seleccone v (r)<br>Seleccone v (r)                                                                                                    |
| Tipo de Producto:<br>Tipo de Tratamiento:<br>País Origen:<br>Puerto Origen:<br>País Destino:<br>Puerto Destino:<br>Otros Datos Adicionales:                                                                                                    | Seleccone v ()<br>Seleccone v ()<br>Seleccone v ()<br>FERU ()<br>Seleccone v ()<br>Seleccone v ()<br>Seleccone v ()                                                                                                    |
| Tipo de Producto:<br>Tipo de Tratamiento:<br>País Origen:<br>Puerto Origen:<br>País Destino:<br>Puerto Destino:<br>Otros Datos Adicionales:                                                                                                    | -Seleccone v ()<br>-Seleccone v ()<br>-Seleccone v ()<br>FERU v ()<br>-Seleccone v ()<br>()<br>()<br>()<br>()<br>()<br>()<br>()<br>()<br>()                                                                                                    |
| Tipo de Producto:<br>Tipo de Tratamiento:<br>País Origen:<br>Puerto Origen:<br>País Destino:<br>Puerto Destino:<br>Otros Datos Adicionales:<br>Fecha de Emisión:                                                                                                    | -Seleccone v ()<br>-Seleccone v ()<br>-Seleccone v ()<br>PERU v ()<br>-Seleccone v ()<br>()<br>-Seleccone v ()<br>()<br>-Seleccone v ()<br>()<br>()<br>()<br>()<br>()<br>()<br>()<br>()<br>()                                                                                                    |
| Tipo de Producto:<br>Tipo de Tratamiento:<br>País Origen:<br>Puerto Origen:<br>País Destino:<br>Puerto Destino:<br>Otros Datos Adicionales:<br>Fecha de Emisión:<br>Unidad de Medida de Peso Nieto:                                                                                                    | Seleccione                                                                                                    |
| Tipo de Producto:<br>Tipo de Tratamiento:<br>País Origen:<br>Puerto Origen:<br>País Destino:<br>Puerto Destino:<br>Otros Datos Adicionales:<br>Fecha de Emisión:<br>Unidad de Medida de Peso Neto:<br>Peso Neto:                                                                                                    | Seleccone V (*)<br>Seleccone V (*)<br>Seleccone V (*)<br>Seleccone V (*)<br>Seleccone V (*)<br>Seleccone V (*)<br>Seleccone V (*)<br>Seleccone V (*)                                                                                                    |
| Tipo de Producto:<br>Tipo de Producto:<br>Tipo de Tratamiento:<br>País Origen:<br>Puerto Origen:<br>Puerto Destino:<br>Puerto Destino:<br>Otros Datos Adicionales:<br>Fecha de Emisión:<br>Unidad de Medida de Peso Reto:<br>Peso Neto:<br>Unidad de Medida de Peso Bruto:                                                                                                    | Seleccone                                                                                                    |
| Tipo de Producto:<br>Tipo de Producto:<br>Tipo de Tratamiento:<br>País Origen:<br>Puerto Origen:<br>Puerto Destino:<br>Puerto Destino:<br>Otros Datos Adicionales:<br>Fecha de Emisión:<br>Unidad de Medida de Peso Neto:<br>Peso Neto:<br>Unidad de Medida de Peso Bruto:<br>Peso Bruto:                                                                                             | Seleccone v (r)<br>Seleccone v (r)<br>Sele    |
| Tipo de Froducto:<br>Tipo de Tratamiento:<br>Pais Origen:<br>Puerto Origen:<br>Pais Bestino:<br>Puerto Destino:<br>Otros Datos Adicionales:<br>Fecha de Emisión:<br>Unidad de Medida de Peso Neto:<br>Peso Neto:<br>Unidad de Medida de Peso Bruto:<br>Peso Bruto:<br>Medio de transporte:                                                                                            | Seleccione                                                                                                    |
| Tipo de Producto:<br>Tipo de Tratamiento:<br>País Origen:<br>Puerto Origen:<br>País Destino:<br>Puerto Destino:<br>Otros Datos Adicionales:<br>Fecha de Emisión:<br>Unidad de Medida de Peso Neto:<br>Peso Neto:<br>Unidad de Medida de Peso Bruto:<br>Peso Ruto:<br>Medio de transporte:<br>Nombre de Transporte:                                                                    | Seleccione                                                                                                    |
| Tipo de Producto:<br>Tipo de Tratamiento:<br>País Origen:<br>Puerto Origen:<br>Puerto Destino:<br>Puerto Destino:<br>Otros Datos Adicionales:<br>Fecha de Emisión:<br>Unidad de Medida de Peso Neto:<br>Peso Bruto:<br>Medio de transporte:<br>Nombre de Transporte:<br>Código de la Empresa Origen:                                                                                  | Seleccione                                                                                                    |
| Tipo de Producto:<br>Tipo de Tratamiento:<br>Pais Origen:<br>Puerto Origen:<br>Puerto Destino:<br>Puerto Destino:<br>Otros Datos Adicionales:<br>Fecha de Emisión:<br>Unidad de Medida de Peso Neto:<br>Peso Neto:<br>Unidad de Medida de Peso Bruto:<br>Peso Bruto:<br>Medio de transporte:<br>Nombre de Transporte:<br>Código de la Empresa Origen:<br>Nombre de la Empresa Origen: | Seleccone v (r)<br>Seleccone v (r)<br>Selecco |

Algunos de estos campos cuentan con tabla de ayuda:

Tipo de Producto:

| Seleccione                                                      | (*) |
|-----------------------------------------------------------------|-----|
| Seleccione                                                      |     |
| ACEITE DE PESCADO                                               |     |
| HARINA DE PESCADO                                               |     |
| PRODUCTOS DE LA PESCA (CONGELADOS, CONSERVAS, CURADOS, FRESCOS) |     |

| Fecha de Actualización: 08/04/2011 06:32 | Versión: 1.0.0  | MU-ITP-02-FM |
|------------------------------------------|-----------------|--------------|
| Preparación: Control de Calidad/my.      | Página 12 de 55 | MINCETUR     |

# Asunto: Ventanilla Única de Comercio Exterior

# Ámbito: Público

| Tipo de Tratamiento: | Seleccione (*)                                                                                                    |          |
|----------------------|----------------------------------------------------------------------------------------------------|----------|
|                      | ANIMALES ACUATICOS                                                                                                    |          |
|                      | CONGELADO                                                                                                    |          |
|                      | CURADO                                                                                                    |          |
|                      | FRESCO                                                                                                    |          |
|                      |                                                                                                    |          |
|                      |                                                                                                    |          |
|                      |                                                                                                    |          |
| País Origen:         | CHILE                                                                                                    | Y (*)    |
|                      | BAHAMAS<br>BAHRAIN                                                                                                    | <u>~</u> |
|                      | BANGLADESH                                                                                                    |          |
|                      | BELARUS                                                                                                    |          |
|                      | BELGIUM                                                                                                    |          |
|                      | BENIN                                                                                                    | _        |
|                      | BERMUDA                                                                                                    |          |
|                      | BOLIVIA                                                                                                    |          |
|                      | BOSNIA AND HERZEGOVINA                                                                                                    |          |
|                      | BOUVET ISLAND                                                                                                    |          |
|                      | BRAZIL<br>BRITISH INDIAN OCEAN TERRITORY                                                                                                    |          |
|                      | BRUNEI DARUSSALAM                                                                                                    |          |
|                      | BULGARIA<br>BURKINA FASO                                                                                                    |          |
|                      | BURUNDI                                                                                                    |          |
|                      | CAMBODIA                                                                                                    |          |
|                      | CANADA<br>CADE VEDDE                                                                                                    |          |
|                      | CAYMAN ISLANDS                                                                                                    |          |
|                      | CENTRAL AFRICAN REPUBLIC                                                                                                    |          |
|                      | GIAD                                                                                                    |          |
|                      | CHILE                                                                                                    |          |
|                      | CHILE<br>CHINA<br>CHRISTMAS ISLAND                                                                                                    | ~        |
|                      | CHILE<br>CHINA<br>CHRISTMAS ISLAND                                                                                                    | ~        |
|                      | CHILE<br>CHINA<br>CHRISTMAS ISLAND                                                                                                    | ~        |
|                      | CHILE<br>CHINA<br>CHRISTMAS ISLAND                                                                                                    | <b>V</b> |
| Puerto Destinor      | CHLE<br>CHINA<br>CHRISTMAS ISLAND                                                                                                    | V        |
| Puerto Destino:      | CHLE<br>CHINA<br>CHRISTMAS ISLAND<br>PE - CALLAO                                                                                                    | V        |
| Puerto Destino:      | CHLE<br>CHINA<br>CHRISTMAS ISLAND<br>PE - CALLAO<br>Seleccione<br>OTRO<br>DE - ANCON                                                                                                    |          |
| Puerto Destino:      | CHLE<br>CHINA<br>CHRISTMAS ISLAND<br>PE - CALLAO<br>Seleccione<br>OTRO<br>PE - ANCON<br>PE - ANCON<br>PE - ANCON<br>PE - ANCON                                                                                                    |          |
| Puerto Destino:      | CHLE           CHINA           CHRISTMAS ISLAND          Seleccione           OTRO           PE - ANCON           PE - ATICO           PE - ATICO           PE - ADO BLANCO                                                                                                    |          |
| Puerto Destino:      | CHLE<br>CHINA<br>CHRISTMAS ISLAND<br>PE - CALLAO<br>Seleccione<br>OTRO<br>PE - ANCON<br>PE - ANCON<br>PE - ATICO<br>PE - ATICO<br>PE - CALLAO<br>PE - CALLAO<br>PE - CALLAO                                                                                                    |          |
| Puerto Destino:      | CHLE<br>CHINA<br>CHRISTMAS ISLAND<br>PE - CALLAO<br>Seleccione<br>OTRO<br>PE - ANCON<br>PE - ANCON<br>PE - CHANCAY<br>PE - CHANCAY<br>PE - CHANCAY<br>PE - CHANCAY                                                                                                    |          |
| Puerto Destino:      | CHLE<br>CHINA<br>CHRISTMAS ISLAND<br>PE - CALLAO<br>OTRO<br>PE - ANCON<br>PE - ANCON<br>PE - ANCON<br>PE - CABO BLANCO<br>PE - CABO BLANCO<br>PE - CANBOTE<br>PE - CONCHAN                                                                                                    |          |
| Puerto Destino:      | CHLE<br>CHINA<br>CHRISTMAS ISLAND<br>Seleccione<br>OTRO<br>PE - ANCON<br>PE - ANCON<br>PE - ANCON<br>PE - ATICO<br>PE - BAYOVAR<br>PE - CABO BLANCO<br>PE - CAMBOTE<br>PE - CONCHAN<br>PE - ETEN<br>PE - GENERAL SAN MARTIN                                                                                                    |          |
| Puerto Destino:      | CHLE<br>CHINA<br>CHRISTMAS ISLAND<br>PE - CALLAO<br>OTRO<br>PE - ANCON<br>PE - ANCON<br>PE - ANCON<br>PE - CALLAO<br>PE - CAUCA<br>PE - CAUCAO<br>PE - CANCAY<br>PE - CHIMBOTE<br>PE - CONCHAN<br>PE - CHIMBOTE<br>PE - CONCHAN<br>PE - CENERAL SAN MARTIN<br>PE - HUACHO                                                                                                    |          |
| Puerto Destino:      | CHLE<br>CHINA<br>CHRISTMAS ISLAND<br>PE - CALLAO<br>Seleccione<br>OTRO<br>PE - ANCON<br>PE - ANCON<br>PE - ANCON<br>PE - CALLAO<br>PE - CALLAO<br>PE - CLANCAY<br>PE - CILAO<br>PE - CILAO<br>PE - CI |          |
| Puerto Destino:      | CHLE<br>CHINA<br>CHRISTMAS ISLAND<br>PE - CALLAO<br>·-Seleccione<br>OTRO<br>PE - ANCON<br>PE - ANCON<br>PE - ANCON<br>PE - ANCON<br>PE - CABO BLANCO<br>PE - CHANCAY<br>PE - CHANCAY<br>PE - CANCHAN<br>PE - CANCHAN<br>PE - CANCAY<br>PE - CANCAY<br>PE - CANCAY<br>PE - CANCHAN<br>PE - CANCHAN                                    |          |
| Puerto Destino:      | CHLE<br>CHINA<br>CHRISTMAS ISLAND<br>PE - CALLAO<br>·-Seleccione<br>OTRO<br>PE - ANCON<br>PE - ANCON<br>PE - ATICO<br>PE - ATICO<br>PE - ATICO<br>PE - CABO BLANCO<br>PE - CABO BLANCO<br>PE - CHANCAY<br>PE - CHANCAY<br>PE - CHANCAY<br>PE - CHANCAY<br>PE - CHANCAY<br>PE - CHANCAY<br>PE - CHANCAY<br>PE - CHANCAY<br>PE - CHANCAY<br>PE - CHANCAY<br>PE - CHANCAY<br>PE - CHANCAY<br>PE - CHANCAY<br>PE - CHANCAY<br>PE - CHANCAY<br>PE - CHANCAY<br>PE - LUARNIEY<br>PE - ILO<br>PE - IQUITOS<br>PE - LIMA                                                                                                    |          |
| Puerto Destino:      | CHLE         CHINA         CHRISTMAS ISLAND        Seleccione         OTRO         PE - ANCON         PE - ATICO         PE - ATICO         PE - ATICO         PE - CALLAO         PE - CABO BLANCO         PE - CHANCAY         PE - CHANCAY         PE - CHANCAY         PE - CHANCAY         PE - CHANCAY         PE - CHANCHAN         PE - ETEN         PE - GENERAL SAN MARTIN         PE - HUACHO         PE - ILO         PE - LOUITOS         PE - LOBITOS         PE - LOBITOS         PE - LOBITOS         PE - LOBITOS         PE - LOBITOS         PE - LOBITOS         PE - LOBITOS                                                                                                    |          |
| Puerto Destino:      | CHILE         CHINA         CHRISTMAS ISLAND        Seleccione         OTRO         PE - ANCON         PE - ATICO         PE - ATICO         PE - ATICO         PE - CALLAO         PE - CALON         PE - CALON         PE - CALON         PE - CALAO         PE - CHINGOTE         PE - CHINGOTE         PE - CHINGOTE         PE - CHINGOTE         PE - CHURCHO         PE - ILO         PE - ILO         PE - ILO         PE - ILO         PE - LIQUITOS         PE - LOBITOS         PE - LOBITOS         PE - LOBITOS         PE - MATARANI                                                                                                    |          |
| Puerto Destino:      | CHLE         CHINA         CHRISTMAS ISLAND        Seleccione         OTRO         PE - CALLAO         PF - CALLAO         PE - CANCON         PE - ANCON         PE - ANCON         PE - CABO BLANCO         PE - CANCAY         PE - CANCAY         PE - CANCAY         PE - CHANCAY         PE - CHANCAY         PE - CHNBOTE         PE - CONCHAN         PE - BENERAL SAN MARTIN         PE - HUARNEY         PE - ILO         PE - LOBTOS         PE - LOBTOS         PE - LOBTOS         PE - LOS ORGANOS         PE - MATARANI         PE - NOLLEDOO         PE - NATIONAL WATERS                                                                                                    |          |
| Puerto Destino:      | CHLE         CHNA         CHRISTMAS ISLAND        Seleccione         OTRO         PE - CALLAO         OTRO         PE - ANCON         PE - ANCON         PE - ANCON         PE - CALLAO         PE - CABO BLANCO         PE - CANCAY         PE - CHIMBOTE         PE - CONCHAN         PE - CONCHAN         PE - ETEN         PE - EDENERAL SAN MARTIN         PE - HUARMEY         PE - LOUTOS         PE - LOBTOS         PE - LOS ORGANOS         PE - MATARANI         PE - MOLLENDO         PE - NEGRITOS         PE - NEGRITOS         PE - NEGRITOS                                                                                                    |          |
| Puerto Destino:      | CHLE         CHNA         CHRISTMAS ISLAND        Seleccione         OTRO         PE - ANCON         PE - ANCON         PE - ANCON         PE - ANCON         PE - CALLAO         PE - CABO BLANCO         PE - CANCAY         PE - CHANCAY         PE - CHANCAY         PE - CHANCAY         PE - CONCHAN         PE - ETEN         PE - EENENL SAN MARTIN         PE - HUARMEY         PE - LOO         PE - LOBTOS         PE - LOBTOS         PE - LOBTOS         PE - LOBTOS         PE - NATIONAL WATERS         PE - NATIONAL WATERS         PE - NATIONAL WATERS         PE - NATARANI                                                                                                    |          |
| Puerto Destino:      | CHLE         CHNA         CHRISTMAS ISLAND        Seleccione         OTRO         PE - ANCON         PE - ANCON         PE - ANCON         PE - ANCON         PE - CALLAO         PE - CABO BLANCO         PE - CANCAY         PE - CANCAY         PE - CANCAY         PE - CANCAY         PE - CANCAY         PE - CONCHAN         PE - CONCHAN         PE - HUARMEY         PE - IUO         PE - IUD         PE - IUD         PE - LOBITOS         PE - LOBITOS         PE - LOBITOS         PE - LOBITOS         PE - LOBITOS         PE - NEGRRTOS         PE - PACASMAYO         PE - PARAMIONGA         PE - PARAMIONGA                                                                                                    |          |
| Puerto Destino:      | CHLE         CHNA         CHRISTMAS ISLAND         ···Seleccione         OTRO         PE - ANCON         PE - ANCON         PE - ANCON         PE - ANCON         PE - CALLAO         PE - CADON         PE - CANCAY         PE - CANCAY         PE - CANCAY         PE - CANCAY         PE - CANCAY         PE - CANCAY         PE - CANCAY         PE - CONCHAN         PE - CONCHAN         PE - CONCHAN         PE - LIAO         PE - LONDTE         PE - CONCHAN         PE - LONDTE         PE - LOUTTOS         PE - LOUTTOS         PE - LOBITOS         PE - LOS ORGANOS         PE - LOS ORGANOS         PE - NEGRITOS         PE - NEGRITOS         PE - PARAMONGA         PE - PARAMONGA         PE - PARAMONGA         PE - PIMENTEL         PE - PIMENTEL                                                                                                    |          |
| Puerto Destino:      | CHLE         CHNA         CHRISTMAS ISLAND         **Seleccione         OTRO         PE - ANCON         PE - ANCON         PE - ANCON         PE - ANCON         PE - CALLAO         PE - CANCAY         PE - CALLAO         PE - CALLAO         PE - CALLAO         PE - CANCAY         PE - CANCAY         PE - CONCHAN         PE - CONCHAN         PE - CONCHAN         PE - LIDA         PE - LOBITOS         PE - LOS ORGANOS         PE - NATIONAL WATERS         PE - NATIONAL WATERS         PE - NATIONAL WATERS         PE - PARAMONGA         PE - PARAMONGA         PE - PRICO         PE - PRICO         PE - PRECO         PE - PISCO         PE - PUCALLPA                                                                                                    |          |

| Fecha de Actualización: 08/04/2011 06:32 | Versión: 1.0.0  | MU-ITP-02-FM |
|------------------------------------------|-----------------|--------------|
| Preparación: Control de Calidad/my.      | Página 13 de 55 | MINCETUR     |

Asunto: Ventanilla Única de Comercio Exterior

Ámbito: Público

| Unidad de Medida de Peso Neto:  | Seleccione<br>Seleccione<br>KILOGRAMO (KG )<br>LITRO (L )<br>METRO CUBICO (M3 )                                                      | (*) |     |
|---------------------------------|----------------------------------------------------------------------------------------------------|-----|-----|
|                                 | MLIGRAMO (KL6 )<br>TONELADA (KG3 )<br>UNIDAD (U )                                                                                    |     |     |
| Unidad de Medida de Peso Bruto: | Seleccione<br>Seleccione<br>KLOGRAMO (KG )<br>LITRO (L )<br>METRO CUBICO (M3 )<br>MILIGRAMO (KL6 )<br>TONELADA (KG3 )<br>UNIDAD (U ) | (*) |     |
| Medio de transporte:            | Seleccione<br>Seleccione<br>AEREO<br>MARITIMO<br>OTROS<br>TERRESTRE<br>VAGÒN DE FERROCARRIL                                          | ~   | (*) |

El campo **País Destino** muestra por defecto **PERU** y no puede ser modificado.

| País D | )estin | 10:   |       |     |         |     | PERU (*) |
|--------|--------|-------|-------|-----|---------|-----|----------|
|        |        |       |       |     |         |     |          |
|        |        |       |       |     |         |     |          |
| Fecha  | de E   | misió | n:    |     |         |     | (*)      |
| ?      |        | Mar:  | 70. 2 | 011 |         | ×   |          |
| «.,    | ۲.     |       | Hoy   |     | ٠.<br>ب | ».  |          |
| Dom    | Lun    | Mar   | Mié   | Jue | Vie     | Sáb |          |
| 27     | 28     | 1     | 2     | 3   | 4       | 5   |          |
| 6      | 7      | 8     | 9     | 10  | 11      | 12  |          |
| 13     | 14     | 15    | 16    | 17  | 18      | 19  |          |
| 20     | 21     | 22    | 23    | 24  | 25      | 26  |          |
| 27     | 28     | 29    | 30    | 31  | 1       | 2   |          |
| 3      | 4      | 5     | 6     | 7   | 8       | 9   |          |
| Ho     | ra:    | 1     | 7:8   | 35  |         |     |          |
| Selecc | cionar | fecha |       |     |         |     |          |

Una vez consignada la documentación obligatoria dar clic en Guardar.

| Fecha de Actualización: 08/04/2011 06:32 | Versión: 1.0.0  | MU-ITP-02-FM |
|------------------------------------------|-----------------|--------------|
| Preparación: Control de Calidad/my.      | Página 14 de 55 | MINCETUR     |

Asunto: Ventanilla Única de Comercio Exterior

Ámbito: Público

|                                                                                                    | Usuario laboratorio (laboratorio) Salir                                                                                                    |
|----------------------------------------------------------------------------------------------------|----------------------------------------------------------------------------------------------------|
| Ventanilla Unica de Comercio Exterior                                                                                                    |                                                                                                    |
|                                                                                                    | Un cálo nunte de accese para tue energianes de comorsis exterio                                                                                                    |
| Perú                                                                                                    |                                                                                                    |
|                                                                                                    | SUCE DOCUMENTOS RESOLUTIVOS BUZON ELECTRONICO TRAZABILIDAD CONSULTA TECNICA PROCESOS BANCARIO                                                                                                    |
|                                                                                                    |                                                                                                    |
| P008 - Certificado oficia                                                                                                    | al de internamiento temporal para productos pesqueros y acuícolas importados, muestras sin valor                                                                                                    |
| omercial o productos pe                                                                                                    | squeros y acuicolas que re-ingresan al país (TOPA: 30)                                                                                                    |
| nsajes                                                                                                    |                                                                                                    |
| oformación ha sido actualizada con e                                                                                                    | xito.                                                                                                    |
| ntar por lo menos la Documentación                                                                                                    | Obligatoria                                                                                                    |
| DLICITUD                                                                                                    |                                                                                                    |
| ero de Solicitud: 2011001994                                                                                                    | Eachs da Danistron - 20/03/2011 12:45/23 - Eachs da Actualización:                                                                                                    |
| 2011001394                                                                                                    |                                                                                                    |
| Transmitir Crear Modificaci                                                                                                    | ón Desistir Regresar                                                                                                    |
|                                                                                                    |                                                                                                    |
| Datos del Solicitante                                                                                                    | Detalle Certificado Requisitos Adjuntos                                                                                                    |
| Guardar                                                                                                    |                                                                                                    |
| Oualual                                                                                                    |                                                                                                    |
| Oualuar                                                                                                    |                                                                                                    |
| INFORMACIÓN DE LA EMPRESA                                                                                                    |                                                                                                    |
| INFORMACIÓN DE LA EMPRESA                                                                                                    |                                                                                                    |
| INFORMACIÓN DE LA EMPRESA<br>Nro. Expediente del laboratorio:                                                                                                    |                                                                                                    |
| INFORMACIÓN DE LA EMPRESA<br>Nro. Expediente del laboratorio:<br>PRODUCTO                                                                                                    |                                                                                                    |
| INFORMACIÓN DE LA EMPRESA<br>Irro. Expediente del laboratorio:<br>PRODUCTO<br>Tipo de Producto:                                                                                                    | PRODUCTOS DE LA PESCA (CONGELADOS, CONSERVAS, CURADOS, FRESCOS) V (1)                                                                                                    |
| INFORMACIÓN DE LA EMPRESA<br>Irro. Expediente del laboratorio:<br>PRODUCTO<br>Tipo de Producto:<br>Tipo de Tratamiento:                                                                                                    | PRODUCTOS DE LA PESCA (CONGELADOS, CONSERVAS, CURADOS, FRESCOS) V (1)<br>CONSERVA V (1)                                                                                                    |
| INFORMACIÓN DE LA EMPRESA<br>Irro. Expediente del laboratorio:<br>PRODUCTO<br>Tipo de Producto:<br>Tipo de Tratamiento:<br>País Origen:                                                                                                    | PRODUCTOS DE LA PESCA (CONGELADOS, CONSERVAS, CURADOS, FRESCOS) V (1)<br>CONSERVA V (1)<br>CHLE V (1)                                                                                                    |
| INFORMACIÓN DE LA EMPRESA<br>Iro. Expediente del laboratorio:<br>PRODUCTO<br>Tipo de Producto:<br>Tipo de Tratamiento:<br>País Origen:<br>Puerto Origen:                                                                                                    | PRODUCTOS DE LA PESCA (CONGELADOS, CONSERVAS, CURADOS, FRESCOS) V (1)<br>CONSERVA V (1)<br>CMLE V (1)<br>CLL-PUERTO MONTT V                                                                                                    |
| INFORMACIÓN DE LA EMPRESA Irro. Expediente del laboratorio: PRODUCTO Tipo de Producto: Tipo de Tratamiento: País Origen: Puerto Origen: País Destino:                                                                                                    | PRODUCTOS DE LA PESCA (CONGELADOS, CONSERVAS, CURADOS, FRESCOS) V (r)<br>CONSERVA V (r)<br>CHLE V (r)<br>CL - FUERTO MONTT V (r)                                                                                                    |
| INFORMACIÓN DE LA EMPRESA Irro. Expediente del laboratorio: PRODUCTO Tipo de Producto: Tipo de Producto: País Origen: Puerto Origen: País Destino: Puerto Destino: Puerto Destino:                                                                                                    | PRODUCTOS DE LA PESCA (CONGELADOS, CONSERVAS, CURADOS, FRESCOS) V (*)<br>CONSERVA V (*)<br>CHLE V (*)<br>CL - PUERTO MONTT V<br>FERU V (*)<br>FECU V (*)                                                                                                    |
| INFORMACIÓN DE LA EMPRESA Irro. Expediente del laboratorio: PRODUCTO Tipo de Producto: Tipo de Tratamiento: País Origen: Puerto Origen: País Destino: Puerto Destino: Duros Datos édicionales:                                                                                                    | PRODUCTOS DE LA PESCA (CONGELADOS, CONSERVAS, CURADOS, FRESCOS) V (9)<br>CONSERVA V (9)<br>CHLE V (9)<br>CL - PUERTO MONTT V (9)<br>FE- CALLAO V (9)<br>FE - CALLAO V (9)                                                                                                    |
| INFORMACIÓN DE LA EMPRESA<br>INFO. Expediente del laboratorio:<br>PRODUCTO<br>Tipo de Producto:<br>Tipo de Tratamiento:<br>País Origen:<br>Puerto Origen:<br>Puerto Origen:<br>Puerto Destino:<br>Puerto Destino:<br>Otros Datos Adicionales:                                                                                                    | PRODUCTOS DE LA PESCA (CONGELADOS, CONSERVAS, CURADOS, FRESCOS)     (*)       CONSERVA     (*)       CONSERVA     (*)       CHLE     (*)       CL - PUERTO MONTT     (*)       PERU     (*)       (*)     (*)       (*)     (*)                                                                                                    |
| INFORMACIÓN DE LA EMPRESA INFO. Expediente del laboratorio: PRODUCTO Tipo de Producto: Tipo de Tratamiento: País Origen: País Destino: Puerto Origen: Puerto Destino: Otros Datos Adicionales: Fecha de Emisión:                                                                                                    | PRODUCTOS DE LA PESCA (CONGELADOS, CONSERVAS, CURADOS, FRESCOS)     (*)       CONSERVA     (*)       CONSERVA     (*)       CHLE     (*)       CL - PUERTO MONTT     (*)       PERU     (*)       (*)     (*)       (*)     (*)       (*)     (*)       (*)     (*)       (*)     (*)       (*)     (*)       (*)     (*)       (*)     (*)       (*)     (*)       (*)     (*)       (*)     (*)                                                                                                    |
| INFORMACIÓN DE LA EMPRESA INFO. Expediente del laboratorio: PRODUCTO Tipo de Producto: Tipo de Tratamiento: Pais Origen: Puerto Origen: Puerto Destino: Puerto Destino: Otros Datos Adicionales: Fecha de Emisión: Inaturaleza del Producto:                                                                                                    | PRODUCTOS DE LA PESCA (CONGELADOS, CONSERVAS, CURADOS, FRESCOS) (*)       (*)         CONSERVA       (*)         CONSERVA       (*)         CHLE       (*)         CHLERTO MONTT       (*)         PERBU       (*)         (*)       (*)         (*)       (*)         (*)       (*)         (*)       (*)         (*)       (*)         (*)       (*)         (*)       (*)         (*)       (*)         (*)       (*)         (*)       (*)         (*)       (*)         (*)       (*)         (*)       (*)         (*)       (*)         (*)       (*)         (*)       (*)         (*)       (*)         (*)       (*)         (*)       (*)         (*)       (*)         (*)       (*)         (*)       (*)         (*)       (*)         (*)       (*)         (*)       (*)         (*)       (*)         (*)       (*)         (*)       (*)                                                                                                    |
| INFORMACIÓN DE LA EMPRESA INFO. Expediente del laboratorio: PRODUCTO Tipo de Producto: Tipo de Tratamiento: Pais Origen: Puerto Origen: Puerto Destino: Puerto Destino: Otros Datos Adicionales: Fecha de Emisión: Naturaleza del Producto: Unidad de Medida de Peso Neto:                                                                                                    | PRODUCTOS DE LA PESCA (CONGELADOS, CONSERVAS, CURADOS, FRESCOS) ()     ()       CONSERVA     ()       CONSERVA     ()       CHLE     ()       CL.PUERTO MONTT     ()       PERU     ()       PE - CALLAO     ()       IO0522011     ()       FESCA     ()       FESCA     ()       IO0522011     ()       ()     ()                                                                                                    |
| INFORMACIÓN DE LA EMPRESA INFO. Expediente del laboratorio: PRODUCTO Tipo de Producto: Tipo de Producto: País Origen: Puerto Origen: Puerto Destino: Otros Datos Adicionales: Fecha de Emisión: Inaturaleza del Producto: Unidad de Medida de Peso lleto: Peso lleto:                                                                                                    | PRODUCTOS DE LA PESCA (CONGELADOS, CONSERVAS, CURADOS, FRESCOS) V (r)<br>CONSERVA V (r)<br>CHLE V (r)<br>CHLE V (r)<br>CL. PUERTO MONTT V (r)<br>PERU V (r)<br>PESCA V (r)<br>FESCA V (r)<br>F |
| INFORMACIÓN DE LA EMPRESA INFO. Expediente del laboratorio: PRODUCTO Tipo de Producto: Tipo de Producto: País Origen: Puerto Origen: Puerto Destino: Otros Datos Adicionales: Fecha de Emisión: Naturaleza del Producto: Unidad de Medida de Peso Ineto: Peso Neto: Peso Ineto:                                                                                                    | PRODUCTOS DE LA PESCA (CONGELADOS, CONSERVAS, CURADOS, FRESCOS) ()       ()         CONSERVA       ()         CONSERVA       ()         CHLE       ()         ()       ()         ()       ()         ()       ()         ()       ()         ()       ()         ()       ()         ()       ()         ()       ()         ()       ()         ()       ()         ()       ()         ()       ()         ()       ()         ()       ()         ()       ()         ()       ()         ()       ()         ()       ()         ()       ()         ()       ()         ()       ()         ()       ()         ()       ()         ()       ()         ()       ()         ()       ()         ()       ()         ()       ()         ()       ()         ()       ()         ()       ()         ()                                                                                                    |
| INFORMACIÓN DE LA EMPRESA INFO. Expediente del laboratorio: PRODUCTO Tipo de Producto: Tipo de Tratamiento: País Origen: País Origen: País Destino: Puerto Destino: Otros Datos Adicionales: Fecha de Emisión: Naturaleza del Producto: Unidad de Medida de Peso Bruto: Peso Bruto:                                                                                                    | PRODUCTOS DE LA PESCA (CONGELADOS, CONSERVAS, CURADOS, FRESCOS) ()       (*)         CONSERVA       (*)         CONSERVA       (*)         CHLE       (*)         CLPUERTO MONITT       (*)         FERU       (*)         (*)       (*)         (*)       (*)         (*)       (*)         (*)       (*)         (*)       (*)         (*)       (*)         (*)       (*)         (*)       (*)         (*)       (*)         (*)       (*)         (*)       (*)         (*)       (*)         (*)       (*)         (*)       (*)         (*)       (*)         (*)       (*)         (*)       (*)         (*)       (*)         (*)       (*)         (*)       (*)         (*)       (*)         (*)       (*)         (*)       (*)         (*)       (*)         (*)       (*)         (*)       (*)         (*)       (*)         (*)       (*) <tr< td=""></tr<>                                                                                                    |
| INFORMACIÓN DE LA EMPRESA INFO. Expediente del laboratorio: PRODUCTO Tipo de Producto: Tipo de Tratamiento: País Origen: Puerto Origen: Puerto Origen: Puerto Destino: Otros Datos Adicionales: Fecha de Emisión: Naturaleza del Producto: Unidad de Medida de Peso Neto: Peso Neto: Unidad de Medida de Peso Bruto: Peso Bruto: Medio de transporte:                                                                                                    | PRODUCTOS DE LA PESCA (CONGELADOS, CONSERVAS, CURADOS, FRESCOS) ♥ (*)         CONSERVA       ♥ (*)         CHLE       ♥ (*)         CL PUERTO MONTT       ♥ (*)         FE- CALLAO       ♥ (*)         [D003/2011]       (*)         FE- CALLAO       ♥ (*)         [C003/2011]       (*)         [PESCA       ♥ (*)         [C003/2011]       (*)         [RLOGRAMO (KG) ♥ (*)       (*)         [RLOGRAMO (KG) ♥ (*)       (*)         [RABUTINO (K) ] ♥ (*)       (*)                                                                                                    |
| INFORMACIÓN DE LA EMPRESA INFO. Expediente del laboratorio: PRODUCTO Tipo de Tratamiento: País Origen: País Origen: País Destino: Puerto Origen: Puerto Destino: Otros Datos Adicionales: Fecha de Emisión: Naturaleza del Producto: Unidad de Medida de Peso Ileto: Peso Neto: Unidad de Medida de Peso Bruto: Peso Bruto: Peso Bruto: Medio de transporte: Neto de transporte:                                                                                                    | PRODUCTOS DE LA PESCA (CONGELADOS, CONSERVAS, CURADOS, FRESCOS) ()     ()       CONSERVA     ()       CONSERVA     ()       CL-PUERTO MONTT     ()       PERU     ()       PERU     ()       ()     ()       ()     ()       ()     ()       ()     ()       ()     ()       ()     ()       ()     ()       ()     ()       ()     ()       ()     ()       ()     ()       ()     ()       ()     ()       ()     ()       ()     ()       ()     ()       ()     ()       ()     ()       ()     ()       ()     ()       ()     ()       ()     ()       ()     ()       ()     ()       ()     ()       ()     ()       ()     ()       ()     ()       ()     ()       ()     ()       ()     ()       ()     ()       ()     ()       ()     ()       ()     ()       ()                                                                                                    |
| INFORMACIÓN DE LA EMPRESA INFO. Expediente del laboratorio: PRODUCTO Tipo de Producto: Tipo de Trasmiento: País Origen: Puerto Origen: Puerto Origen: Puerto Destino: Otros Datos Adicionales: Fecha de Emisión: Naturaleza del Producto: Unidad de Medida de Peso Neto: Peso Neto: Peso Bruto: Medio de transporte: Nombre de Transporte: Nombre de Transporte: | PRODUCTOS DE LA PESCA (CONGELADOS, CONSERVAS, CURADOS, FRESCOS) ♥ (°)         CONSERVA<                                                                                                    |
| INFORMACIÓN DE LA EMPRESA INFO. Expediente del laboratorio: PRODUCTO Tipo de Producto: Tipo de Producto: País Origen: Puerto Origen: Puerto Destino: Otros Datos Adicionales: Fecha de Emisión: Naturaleza del Producto: Unidad de Medida de Peso Ileto: Peso Bruto: Unidad de Medida de Peso Bruto: Peso Bruto: Medio de transporte: Nombre de Transporte: Código de la Engenaco Trigen:                                                                                                    | PRODUCTOS DE LA PESCA (CONGELADOS, CONSERVAS, CURADOS, FRESCOS) ()       ()         CONSERVA       ()         CONSERVA       ()         CHLE       ()         CHLE       ()         PERDUCTO MONTT       ()         PERDUCTO       ()         PESCA       ()         TOURSZO11       ()         PESCA       ()         KLOGRAMO (KG) ()       ()         KLOGRAMO (KG) ()       ()         KLOGRAMO (KG) ()       ()         KLOGRAMO (KG) ()       ()         KLOGRAMO (KG) ()       ()         KLOGRAMO (KG) ()       ()         KLOGRAMO (KG) ()       ()         KLOGRAMO (KG) ()       ()         KLOGRAMO (KG) ()       ()         KLOGRAMO (KG) ()       ()         KLOGRAMO (KG) ()       ()         KLOGRAMO (KG) ()       ()         KUGRARENLINE       ()                                                                                                    |
| INFORMACIÓN DE LA EMPRESA INFO. Expediente del laboratorio: PRODUCTO Tipo de Producto: Tipo de Producto: País Origen: Puerto Origen: Puerto Destino: Otros Datos Adicionales: Fecha de Emisión: Insturaleza del Producto: Unidad de Medida de Peso Ileto: Peso Ileto: Unidad de Medida de Peso Bruto: Peso Bruto: Medio de transporte: Nombre de Transporte: Código de la Empresa Origen: Inombre de la Empresa Origen: Inomario de la Empresa Origen: Inomario de la Empresa Ori | PRODUCTOS DE LA PESCA (CONGELADOS, CONSERVAS, CURADOS, FRESCOS) ()       ()         CONSERVA ()       ()         CONSERVA ()       ()         CHLE       ()         CHLE       ()         ()       ()         CHLE       ()         ()       ()         ()       ()         ()       ()         ()       ()         ()       ()         ()       ()         ()       ()         ()       ()         ()       ()         ()       ()         ()       ()         ()       ()         ()       ()         ()       ()         ()       ()         ()       ()         ()       ()         ()       ()         ()       ()         ()       ()         ()       ()         ()       ()         ()       ()         ()       ()         ()       ()         ()       ()         ()       ()         ()       ()         ()                                                                                                    |
| INFORMACIÓN DE LA EMPRESA INFO. Expediente del laboratorio: PRODUCTO Tipo de Producto: Tipo de Tratamiento: País Origen: País Origen: País Destino: Puerto Destino: Otros Datos Adicionales: Fecha de Emisión: Naturaleza del Producto: Unidad de Medida de Peso Nieto: Peso Nieto: Unidad de Medida de Peso Bruto: Peso Bruto: Medio de transporte: Nombre de Transporte: Nombre de Tamsporte: Nombre de la Empresa Origen: Nombre de la Empresa Origen:                                                                                                    | PRODUCTOS DE LA PESCA (CONGELADOS, CONSERVAS, CURADOS, FREECOS) ()       ()         CONSERVA       ()         CHLE       ()         CHLE       ()         PEROUNTT       ()         FERON       ()         ()       ()         ()       ()         ()       ()         ()       ()         ()       ()         ()       ()         ()       ()         ()       ()         ()       ()         ()       ()         ()       ()         ()       ()         ()       ()         ()       ()         ()       ()         ()       ()         ()       ()         ()       ()         ()       ()         ()       ()         ()       ()         ()       ()         ()       ()         ()       ()         ()       ()         ()       ()         ()       ()         ()       ()         ()       ()         ()                                                                                                    |

El campo Lugar de Inspección es obligatorio sólo si el Tipo de Producto seleccionado es PRODUCTOS DE LA PESCA (CONGELADOS, CONSERVAS, CURADOS, FRESCOS) y el Tipo de Tratamiento es ANIMALES ACUÁTICOS.

| Fecha de Actualización: 08/04/2011 06:32 | Versión: 1.0.0  | MU-ITP-02-FM |
|------------------------------------------|-----------------|--------------|
| Preparación: Control de Calidad/my.      | Página 15 de 55 | MINCETUR     |

# Asunto: Ventanilla Única de Comercio Exterior

# Ámbito: Público

| Seleccione                | ~ |
|---------------------------|---|
| Tumbes                    |   |
| Máncora / Talara          |   |
| Paita                     |   |
| Sullana / Bayobar         |   |
| Catacaos                  |   |
| Piura                     |   |
| Sechura                   |   |
| Lambayeque                |   |
| Parachique                |   |
| Chimbote                  |   |
| Coishco / Samanco         |   |
| Casma                     |   |
| Huarmey                   |   |
| La Libertad               |   |
| Lima - Callao             |   |
| Ancón                     |   |
| Chancay                   |   |
| Huacho / Huaura / Vegueta |   |
| Supe / Barranca           | ~ |
| Seleccione                | ~ |

Lugar de Inspección:

| VUCE                                                                                                    | Un sólo punto de acceso para tus operaciones de comercio extr                                                                                                    |
|----------------------------------------------------------------------------------------------------|----------------------------------------------------------------------------------------------------|
| Perú                                                                                                    | SUCE DOCUMENTOS RESOLUTIVOS BUZÓN ELECTRÓNICO TRAZABILIDAD CONSULTA TÉCNICA PROCESOS BANCA                                                                                                    |
|                                                                                                    |                                                                                                    |
|                                                                                                    |                                                                                                    |
| 008 - Certificado oficial                                                                                                    | i de internamiento temporal para productos pesqueros y acuícolas importados, muestras sin valor                                                                                                    |
| mercial o productos pes                                                                                                    | squeros y acuicolas que re-ingresan ai país (10MA: 30)                                                                                                    |
| enine                                                                                                    |                                                                                                    |
| ormación ha sido actualizada con éx                                                                                                    | ito.                                                                                                    |
| sar al menos un Certificado<br>itar por lo menos la Documentación :                                                                                                    | Obligatoria                                                                                                    |
| LOTTIN                                                                                                    |                                                                                                    |
|                                                                                                    |                                                                                                    |
| ro de Solicitud: 2011001994                                                                                                    | Fecha de Registro: 29/03/2011 12:46:23 Fecha de Actualización: 29/03/2011 12:46:23                                                                                                    |
| anomitic Crear Medificación Ded                                                                                                    | inity Trimite                                                                                                    |
| ansmith creat mounicación des                                                                                                    | rstir framite Regresar                                                                                                    |
| Datos del Solicitante                                                                                                    | Detalle Certificado Requisitos Adjuntos                                                                                                    |
| Guardar                                                                                                    |                                                                                                    |
| Juliu                                                                                                    |                                                                                                    |
| INFORMACIÓN DE LA EMPRESA                                                                                                    |                                                                                                    |
| Nro. Expediente del laboratorio:                                                                                                    |                                                                                                    |
|                                                                                                    |                                                                                                    |
| PRODUCTO                                                                                                    | and the second second second second second second second second second second second second second second second                                                                                                    |
|                                                                                                    | The second second second second second second second second second second second second second second second se                                                                                                    |
| Tipo de Producto:                                                                                                    | PRODUCTOS DE LA PESCA (CONGELADOS, CONSERVAS, CURADOS, FRESCOS) ()                                                                                                    |
| Tipo de Producto:<br>Tipo de Tratamiento:                                                                                                    | PRODUCTOS DE LA PESCA (CONGELADOS, CONSERVAS, CURADOS, FRESCOS) V (1)                                                                                                    |
| Tipo de Producto:<br>Tipo de Tratamiento:<br>País Origen:                                                                                                    | PRODUCTOS DE LA PESCA (CONSELADOS, CONSERVAS, CURADOS, FRESCOS) V (1)                                                                                                    |
| Tipo de Producto:<br>Tipo de Tratamiento:<br>País Origen:<br>Puerto Origen:                                                                                                    | PRODUCTOS DE LA PESCA (CONDELADOS, CONSERVAS, CURADOS, FRESCOS) V (1) ANIMALES ACUATICOS V (1) CONLE CL - PUERTO MONIT                                                                                                    |
| Tipo de Producto:<br>Tipo de Tratamiento:<br>País Origen:<br>Puerto Origen:<br>País Destino:                                                                                                    | PRODUCTOS DE LA PESCA (CONDELADOS, CONSERVAS, CURADOS, FRESCOS) v (*)           ANIMALES ACUATICOS v (*)           CIRLE           CIRLE           PERRU           V(*)                                                                                                    |
| Tipo de Producto:<br>Tipo de Tratamiento:<br>País Origen:<br>Puerto Origen:<br>País Destino:<br>Puerto Destino:                                                                                                    | PRODUCTOS DE LA PESCA (CONOBELADOS, CONSERVAS, CURADOS, FRESCOS) (*)           ANIMALES ACUATOOS (*)           (*)           CIL - PLERTO MONITT           PERU           (*)           (*)           (*)                                                                                                    |
| Tipo de Producto:<br>Tipo de Tratamiento:<br>País Origen:<br>Puerto Origen:<br>País Destino:<br>Puerto Destino:                                                                                                    | PRODUCTOS DE LA PESCA (CONOBELADOS, CONSERVAS, CURADOS, FRESCOS) (*)           ANIMALES ACUATICOS (*)           (*)           CHLE           CL - PLETO MONIT           PERU           (*)           (*)           (*)                                                                                                    |
| Tipo de Producto:<br>Tipo de Tratamiento:<br>País Origen:<br>Puerto Origen:<br>País Destino:<br>Puerto Destino:<br>Otros Datos Adicionales:                                                                                                    | PRODUCTOS DE LA PESCA (CONOBELADOS, CONSERVAS, CURADOS, FRESCOS)         (*)           ANIMALES ACUATICOS (*)         (*)           CHILE         (*)           PERU         (*)           PE- CALLAO         (*)                                                                                                    |
| Tipo de Producto:<br>Tipo de Tratamiento:<br>País Origen:<br>Puerto Origen:<br>País Destino:<br>Puerto Destino:<br>Dtros Datos Adicionales:                                                                                                    | PRODUCTOS DE LA PESCA (CONDELADOS, CONSERVAS, CURADOS, FRESCOS)         (*)           ANRIALES ACULATICOS (*)         (*)           CHILE         (*)           PERU         (*)           PECALLAO         (*)                                                                                                    |
| Tipo de Producto:<br>Tipo de Tratamiento:<br>País Origen:<br>País Destino:<br>Puerto Destino:<br>Otros Datos Adicionales:<br>Fecha de Emisión:                                                                                                    | PRODUCTOS DE LA PESCA (CONDELADOS, CONSERVAS, CURADOS, FRESCOS) (*)         ANNALES ACULATICOS (*)         (*)         (*)         (*)         (*)         (*)         (*)         (*)         (*)         (*)         (*)         (*)         (*)         (*)         (*)         (*)         (*)         (*)         (*)         (*)         (*)         (*)         (*)         (*)         (*)         (*)         (*)         (*)         (*)         (*)         (*)         (*)         (*)         (*)         (*)         (*)         (*)         (*)         (*)         (*)         (*)         (*)         (*)         (*)         (*)         (*)         (*)         (*)         (*)         (*)                                                        |
| Tipo de Producto:<br>Tipo de Troducto:<br>País Origen:<br>País Origen:<br>País Destino:<br>Puerto Destino:<br>Otros Datos Adicionales:<br>Fecha de Emisión:<br>Naturaleza del Producto:                                                                                                    | Impound to be La PESCA (CONDERIVAS, CURADOS, FRESCOS) (*)         ANIMALES ACUATICOS (*)         (*)         CALLE         CALLE         PERU         (*)         (*)         (*)         (*)         (*)         (*)         (*)         (*)         (*)         (*)         (*)         (*)         (*)         (*)         (*)         (*)         (*)         (*)         (*)         (*)         (*)         (*)         (*)         (*)         (*)         (*)         (*)         (*)         (*)         (*)         (*)         (*)         (*)         (*)         (*)         (*)         (*)         (*)         (*)         (*)         (*)         (*)         (*)         (*)         (*) <td< td=""></td<>                                           |
| Tipo de Producto:<br>Tipo de Producto:<br>País Origen:<br>País Destino:<br>Puerto Destino:<br>Otros Datos Adicionales:<br>Fecha de Emisión:<br>Haturaleza del Producto:<br>Widad de Medida de Peso Heto:                                                                                                    | PRODUCTOS DE LA PESCA (CONGELADOS, CONSERVAS, CURADOS, FRESCOS) (*)         ANMALES ACUATICOS (*)         (*)         CI PUERTO MONTT (*)         PERU         (*)         (*)         (*)         (*)         (*)         (*)         (*)         (*)         (*)         (*)         (*)         (*)         (*)         (*)         (*)         (*)         (*)         (*)         (*)         (*)         (*)         (*)         (*)         (*)         (*)         (*)         (*)         (*)         (*)         (*)         (*)         (*)         (*)         (*)         (*)         (*)         (*)         (*)         (*)         (*)         (*)         (*)         (*)         (*)         (*)         (*)                                        |
| Tipo de Producto:<br>Tipo de Producto:<br>País Ortigen:<br>Puerto Origen:<br>Puerto Destino:<br>Puerto Destino:<br>Otros Datos Adicionales:<br>Fecha de Emisión:<br>Haturaleza del Producto:<br>Unidad de Medida de Peso Heto:<br>Paso Heto:                                                                                                    | PRODUCTOS DE LA PESCA (CONGELADOS, CONSERVAS, CURADOS, FRESCOS) (*)         ANMALES ACUATIOS (*)         (*)         CL - PLERTO MONITT         PERU         (*)         (*)         (*)         (*)         (*)         (*)         (*)         (*)         (*)         (*)         (*)         (*)         (*)         (*)         (*)         (*)         (*)         (*)         (*)         (*)         (*)         (*)         (*)         (*)         (*)         (*)         (*)         (*)         (*)         (*)         (*)         (*)         (*)         (*)         (*)         (*)         (*)         (*)         (*)         (*)         (*)         (*)         (*)         (*)         (*)         (*)                                          |
| Tipo de Producto:<br>Tipo de Producto:<br>País Origen:<br>País Destino:<br>Puerto Destino:<br>Otros Datos Adicionales:<br>Fecha de Emisión:<br>Ilaturaleza del Producto:<br>Unidad de Medida de Peso Heto:<br>Peso Heto:<br>Windad de Medida de Peso Bruto:                                                                                                    | PRODUCTOS DE LA PESCA (CONOBELADOS, CONSERVAS, CURADOS, FRESCOS) (*)         ANMALES ACUATICOS (*)         (*)         CL - PLERTO MONIT         PERU         PECALLAO         (*)         (*)         PESCA (*)         (*)         (*)         PESCA (*)         (*)         (*)         (*)         (*)         (*)         (*)         (*)         (*)         (*)         (*)         (*)         (*)         (*)         (*)         (*)         (*)         (*)         (*)         (*)         (*)         (*)         (*)         (*)         (*)         (*)         (*)         (*)         (*)         (*)         (*)         (*)         (*)         (*)         (*)         (*)         (*)         (*)         (*)                                    |
| Tipo de Producto:<br>Tipo de Producto:<br>País Origen:<br>País Destino:<br>País Destino:<br>Otros Datos Adicionales:<br>Fecha de Emisión:<br>Haturaleza del Producto:<br>Unidad de Medida de Peso Bruto:<br>Peso Bruto;<br>Pano Bruto;                                                                                                    | PRODUCTOS DE LA PESCA (CONOBELADOS, CONSERVAS, CURADOS, FRESCOS) (*)         ANMALES ACUATICOS (*)         (*)         (*)         (*)         (*)         (*)         (*)         (*)         (*)         (*)         (*)         (*)         (*)         (*)         (*)         (*)         (*)         (*)         (*)         (*)         (*)         (*)         (*)         (*)         (*)         (*)         (*)         (*)         (*)         (*)         (*)         (*)         (*)         (*)         (*)         (*)         (*)         (*)         (*)         (*)         (*)         (*)         (*)         (*)         (*)         (*)         (*)         (*)         (*)         (*)                                                        |
| Tipo de Producto:<br>Tipo de Tratamiento:<br>País Origen:<br>País Origen:<br>Puerto Destino:<br>Puerto Destino:<br>Otros Datos Adicionales:<br>Fecha de Emisión:<br>Haturaleza del Producto:<br>Unidad de Medida de Peso Heto:<br>Peso Bruto:<br>Unidad de Medida de Peso Bruto:<br>Peso Bruto:                                                                                                    | PROLICIOS DE LA PESCA (CONDELADOS, CONSERVAS, CURADOS, FRESCOS) w (*)         ANIMALES ACUATICOS w (*)         (CHLE************************************                                                                                                    |
| Tipo de Producto:<br>Tipo de Tratamiento:<br>País Origen:<br>País Origen:<br>Puerto Origen:<br>Puerto Destino:<br>Otros Datos Adicionales:<br>Fecha de Emisión:<br>Huturaleza del Producto:<br>Unidad de Medida de Peso Heto:<br>Peso Heto:<br>Unidad de Medida de Peso Sruto:<br>Peso Bruto:<br>Medio de transporte:<br>Ilombra de Transporte;                                                                                                    | PRODUCTOS DE LA PESCA (CONGELADOS, CONSERVAS, CURADOS, FRESCOS) w (*)       ANMALES ACUATICOS w (*)       Crille       CI PLERTO MONITT       PERU       [B0032001] [III] (*)       PESCA       (*)       [B0032001] [III] (*)       PESCA       (*)       [B0032001] [III] (*)       PESCA       (*)       [B003001] [III] (*)       PESCA       (*)       MARTINO       (*)                                                                                                    |
| Tipo de Producto:<br>Tipo de Producto:<br>País Origen:<br>País Destino:<br>Puerto Destino:<br>Puerto Destino:<br>Otros Datos Adicionales:<br>Fecha de Emisión:<br>Haturaleza del Producto:<br>Unidad de Medida de Peso Heto:<br>Peso Heto:<br>Unidad de Medida de Peso Bruto:<br>Peso Bruto:<br>Medio de transporte:<br>Hombre de Transporte:<br>Hombre de Transporte:                                                                                                    | PRODUCTOS DE LA PESCA (CONGELADOS, CONSERVAS, CURADOS, FRESCOS) v (*)         ANMALES ACUATICOS v (*)         CIL - PUERTO MONTT         PERU         V(*)         PERU         V(*)         PERU         V(*)         PERU         V(*)         PERU         V(*)         PERU         V(*)         PERU         V(*)         V(*)         PESCA         V(*)         V(*)< |
| Tipo de Producto:<br>Tipo de Producto:<br>País Ortigen:<br>País Destino:<br>Puerto Destino:<br>Puerto Destino:<br>Puerto Destino:<br>Otros Datos Adicionales:<br>Fecha de Emisión:<br>Haturaleza del Producto:<br>Unidad de Medida de Peso Heto:<br>Peso Ileto:<br>Peso Bruto:<br>Medio de transporte:<br>Ilombre de la Empresa Origen:<br>Iódigo de la Empresa Origen:                                                                                                    | PRODUCTOS DE LA PESCA (CONGELADOS, CONSERVAS, CURADOS, FRESCOS) (*)         ANMALES ACUATOS (*)         (*)         (*)         (*)         (*)         (*)         (*)         (*)         (*)         (*)         (*)         (*)         (*)         (*)         (*)         (*)         (*)         (*)         (*)         (*)         (*)         (*)         (*)         (*)         (*)         (*)         (*)         (*)         (*)         (*)         (*)         (*)         (*)         (*)         (*)         (*)         (*)         (*)         (*)         (*)         (*)         (*)         (*)         (*)         (*)         (*)         (*)         (*)         (*)         (*)         <                                                 |
| Tipo de Producto:<br>Tipo de Producto:<br>País Ortigen:<br>País Destino:<br>Puerto Destino:<br>Puerto Destino:<br>Puerto Destino:<br>Puerto Destino:<br>Puerto Destino:<br>Puerto Destino:<br>Puerto Destino:<br>Puerto Destino:<br>Unidad de Medida de Peso Ileto:<br>Peso Ileto:<br>Peso Ileto:<br>Peso Ileto:<br>Medio de Medida de Peso Bruto:<br>Peso Bruto:<br>Medio de transporte:<br>Isómbre de Transporte:<br>Código de la Empresa Origen:<br>Biombre de la Empresa Origen:<br>Biombre de la Empresa Origen:<br>Biombre de la Empresa Origen:<br>Biombre de la Empresa Origen:<br>Biombre de la Empresa Origen:<br>Biombre de la Empresa Origen:<br>Biombre de la Empresa Origen:<br>Biombre de la Empresa Origen:<br>Biombre de la Empresa Origen:<br>Biombre de la Empresa Origen:<br>Biombre de la Empresa Origen:<br>Biombre de la Empresa Origen:<br>Biombre de la Empresa Origen:<br>Biombre de Sa Desta Origen:<br>Biombre de Sa Desta Origen: | PRODUCTOS DE LA PESCA (CONOBELADOS, CONSERVAS, CURADOS, FRESCOS) (*)         ANMALES ACUATOS (*)         (*)         (*)         (*)         (*)         (*)         (*)         (*)         (*)         (*)         (*)         (*)         (*)         (*)         (*)         (*)         (*)         (*)         (*)         (*)         (*)         (*)         (*)         (*)         (*)         (*)         (*)         (*)         (*)         (*)         (*)         (*)         (*)         (*)         (*)         (*)         (*)         (*)         (*)         (*)         (*)         (*)         (*)         (*)         (*)         (*)         (*)         (*)         (*)         (*)                                                          |

| Fecha de Actualización: 08/04/2011 06:32 | Versión: 1.0.0  | MU-ITP-02-FM |
|------------------------------------------|-----------------|--------------|
| Preparación: Control de Calidad/my.      | Página 16 de 55 | MINCETUR     |

Producto: Manual de Usuario VUCE-ITP Asunto: Ventanilla Única de Comercio Exterior Ámbito: Público

### III.3. Certificado

En esta pestaña para ingresar los datos del Certificado dar clic en el botón Nuevo Certificado

| Ventanilla Única de Comercio Exte                                                                                                    | erior                                                                                           |                                       |                                 |                 | <u>Usuario</u>      | laboratorio (laboratorio) Salir ∌ |
|----------------------------------------------------------------------------------------------------|-------------------------------------------------------------------------------------------------|---------------------------------------|---------------------------------|-----------------|---------------------|-----------------------------------|
| VUICE                                                                                                    |                                                                                                 |                                       | Un sólo i                       | punto de acceso | para tus operacione | s de comercio exterio             |
| Peri                                                                                                    | SUCE DOCUMEN                                                                                    | ITOS RESOLUTIVOS                      | BUZÓN ELECTRÓNICO               | TRAZABILIDAD    | CONSULTA TÉCNICA    | PROCESOS BANCARIOS                |
| Tensajes<br>gresar al menos un Certificado<br>ljuntar por lo menos la Document<br>SOLICITUD<br>mero de Solicitud: 20110019<br>Transmitir Crear blodifi<br>Datos del Solicitante<br>Nuevo Certificado | ación Obligatoria<br>S4 Fecha de Registro: 29/03/2/<br>Besistir Regresar<br>Detalle Certificado | 111 12:48:23 Fecha de A<br>Requisitos | Actualización: 29/03/2011 13.09 | .15             |                     |                                   |
|                                                                                                    |                                                                                                 |                                       | NOMPRE                          |                 |                     | CDITAR                            |

#### III.3.1. Datos del Certificado

Se abre una nueva pantalla mostrando la pestaña **Datos del Certificado**, que presenta con datos los campos **Razón Social** y **Dirección del Solicitante**, los cuales pueden ser modificados.

Consignar o seleccionar el dato de la tabla de ayuda para los campos marcados como obligatorios (muestran un asterisco en el extremo derecho del campo). Se Apreciará que a excepción de los campos **Anexo 0**, **Marcas y Números**, **Detalle del Peso Neto** y **Detalle del Peso Bruto**, los demás son obligatorios.

El único campo que cuenta con una tabla de ayuda es el de Código de Formato.

Código de Formato:

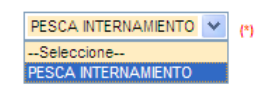

El Sistema valida que el Peso Neto Total y el Peso Bruto Total no excedan a los consignados en la pestaña Detalle. El Sistema VUCE permite generar más de un Certificado y validará que la sumatoria de los Pesos Neto y Bruto Total de los Certificados superen a los montos consignados en la pestaña Detalle para los campos Peso Neto y Peso Bruto, respectivamente.

| Fecha de Actualización: 08/04/2011 06:32 | Versión: 1.0.0  | MU-ITP-02-FM |
|------------------------------------------|-----------------|--------------|
| Preparación: Control de Calidad/my.      | Página 17 de 55 | MINCETUR     |

# Asunto: Ventanilla Única de Comercio Exterior

# Ámbito: Público

|                                                       | Certificado                                           |  |
|-------------------------------------------------------|-------------------------------------------------------|--|
| errar<br>Datos del Certificado<br>Guardar Certificado |                                                       |  |
| Secuencia del Certificado:                            | [ <sup>1</sup> ]                                      |  |
| Razón Social:                                         | FARMINDUSTRIA S.A.                                    |  |
| Dirección:                                            | JR. MARISCAL MILLER URB. LOBATON 2151 LIMA LIMA LINCE |  |
| Total de Embalaje:                                    | [][1]                                                 |  |
| Código de Formato:                                    | Seleccione Y (*)                                      |  |
| Anexo 0:                                              | ×                                                     |  |
| Nombre de Producto:                                   |                                                       |  |
| Marcas y Números:                                     |                                                       |  |
| Planta Productora Origen:                             | 9                                                     |  |
| Detalle del Peso Neto:                                |                                                       |  |
| Detalle del Peso Bruto:                               |                                                       |  |
| Peso Neto Total:                                      | (*)                                                   |  |
| Peso Bruto Total:                                     | (*)                                                   |  |
| PARA REGISTRAR EN SU IDIOMA                           | ORIGINAL, TAL COMO DEBEN MOSTRARSE EN EL CERTIFICADO: |  |
| Puerto origen:                                        | (1)                                                   |  |
| Puerto destino:                                       | []ŋ                                                   |  |
| Tipo de Tratamiento:                                  | m                                                     |  |

Consignados los datos dar clic en Guardar Certificado .

| ensajes                       |                                                       |
|-------------------------------|-------------------------------------------------------|
| nformación ha sido grabada co | on éxito.                                             |
|                               |                                                       |
| errar                         |                                                       |
| Datos del Certificado         | Conocimientos de Embarque Detalle del Producto        |
| butos del certificado         | Conocimientos de Emburgae - Detane del Frondeto       |
| Guardar Certificado           | Eliminar Certificado                                  |
|                               |                                                       |
| Secuencia del Certificado:    | 1 (m)                                                 |
| Razón Social:                 | FARMINDUSTRIA S.A.                                    |
| Dirección:                    | JR. MARISCAL MILLER URB. LOBATON 2151 LIMA LIMA LINCE |
| Total de Embalaje:            | 892 CAJAS                                             |
| Código de Formato:            | PESCA INTERNAMIENTO V                                 |
|                               | ~                                                     |
| Anexo 0:                      |                                                       |
|                               | ×                                                     |
| Nombre de Producto:           | FILETE DE ATUN EN ACEITE VEGETAL                      |
| Marcas y Números:             |                                                       |
| Planta Productora Origen:     | PLANTA PESQUERA TRANS ANTARTIC LTDA.                  |
| Detalle del Peso Neto:        |                                                       |
| Detalle del Peso Bruto:       |                                                       |
| Peso Neto Total:              | 0.00000 (*)                                           |
| Peso Bruto Total:             | 0.00000(*)                                            |
|                               |                                                       |
| PARA REGISTRAR EN SU IDIOMA   | ORIGINAL, TAL COMO DEBEN MOSTRARSE EN EL CERTIFICADO: |
| Puerto origen:                | PUERTO MONTTH - CHILE                                 |
| Puerto destino:               | PUERTO CALLAO - PERU                                  |
| Tipo de Tratamiento:          | CONSERVA                                              |
|                               |                                                       |

| Fecha de Actualización: 08/04/2011 06:32 | Versión: 1.0.0  | MU-ITP-02-FM |
|------------------------------------------|-----------------|--------------|
| Preparación: Control de Calidad/my.      | Página 18 de 55 | MINCETUR     |

Producto: Manual de Usuario VUCE-ITP Asunto: Ventanilla Única de Comercio Exterior Ámbito: Público

Enseguida, se activan las pestañas Conocimientos de Embarque y Datos del Producto.

#### III.3.2. Conocimientos de Embarque

Una vez en la pestaña Conocimiento de Embarque, dar clic en Nuevo Conocimiento de Embarque .

| c                                | Certificado                     |          |
|----------------------------------|---------------------------------|----------|
| rrar                             |                                 |          |
|                                  |                                 |          |
| Datos del Certificado Conocimi   | entos de Embarque Detalle del I | Producto |
|                                  |                                 |          |
| Nuevo Conocimiento de Embarque   |                                 |          |
| ECHA DE CONOCIMIENTO DE EMBARQUE | CONOCIMIENTO DE EMBARQUE        | EDITAR   |
| o hay informacion a mostrar.     |                                 |          |
|                                  |                                 |          |
|                                  |                                 |          |
|                                  |                                 |          |
|                                  |                                 |          |
|                                  |                                 |          |
|                                  |                                 |          |
|                                  |                                 |          |
|                                  |                                 |          |
|                                  |                                 |          |
|                                  |                                 |          |
|                                  |                                 |          |
|                                  |                                 |          |
|                                  |                                 |          |
|                                  |                                 |          |
|                                  |                                 |          |
|                                  |                                 |          |

Luego, consignar el consignar el campo obligatorio, en este caso, **Conocimientos de Embarque** (BL). Al finalizar dar clic en el botón Guardar.

| información ha sido grabada con (        | 1 m              |
|------------------------------------------|------------------|
|                                          | exito.           |
| Guardar Eliminar Cerra                   | ır               |
| echa de Conocimiento de<br>mbarque (BL): |                  |
| conocimientos de Embarque (BL):          | 731100003847 (*) |
| úmero de Contenedor:                     |                  |
| úmero de Precinto:                       |                  |

Una vez guardada la información, se mostrará un resumen de los datos ingresados para esta pestaña.

| Fecha de Actualización: 08/04/2011 06:32 | Versión: 1.0.0  | MU-ITP-02-FM |
|------------------------------------------|-----------------|--------------|
| Preparación: Control de Calidad/my.      | Página 19 de 55 | MINCETUR     |

Asunto: Ventanilla Única de Comercio Exterior

Ámbito: Público

| c                                 | Certificado                     |         |
|-----------------------------------|---------------------------------|---------|
| errar                             |                                 |         |
| Datos del Certificado Conocimio   | entos de Embarque Detalle del P | roducto |
|                                   |                                 |         |
| Nuevo Conocimiento de Embarque    | Eilac 1, 1 de 1, Désira 1, de 1 |         |
| FECHA DE CONOCIMIENTO DE EMBARQUE | CONOCIMIENTO DE EMBARQUE        | EDITAR  |
| 02/03/2011                        | 731100003847                    |         |
|                                   |                                 |         |
|                                   |                                 |         |
|                                   |                                 |         |
|                                   |                                 |         |
|                                   |                                 |         |
|                                   |                                 |         |
|                                   |                                 |         |
|                                   |                                 |         |
|                                   |                                 |         |
|                                   |                                 |         |
|                                   |                                 |         |
|                                   |                                 |         |

#### III.3.3. Detalle del Producto

En esta pestaña seleccionar el botón Nuevo Producto para ingresar los datos del producto.

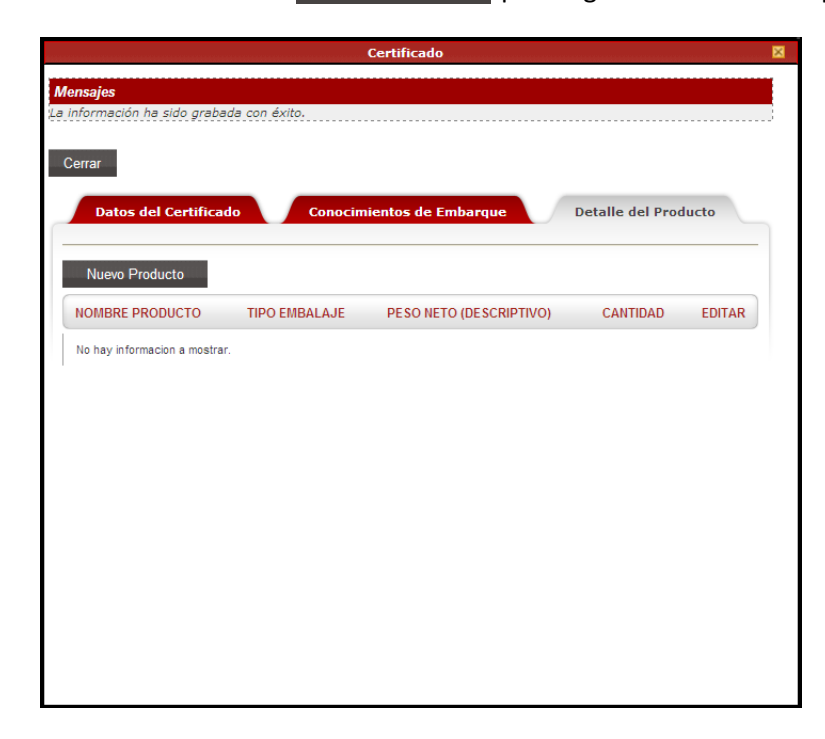

| Fecha de Actualización: 08/04/2011 06:32 | Versión: 1.0.0  | MU-ITP-02-FM |
|------------------------------------------|-----------------|--------------|
| Preparación: Control de Calidad/my.      | Página 20 de 55 | MINCETUR     |

| Producto: Manual de Usuario VUCE-ITP          |
|-----------------------------------------------|
| Asunto: Ventanilla Única de Comercio Exterior |
| Ámbito: Público                               |

Estando en la pantalla Producto, se consignarán primero el dato para los campos **Nombre Producto (común)** y **Tipo de embalaje**.

|                                   | Certificado      | × |
|-----------------------------------|------------------|---|
| Man Productos                     | ×                |   |
| La inf<br>Guardar Eliminar Cerrar |                  |   |
| Nombre Producto (común):          | (*)              |   |
| Tipo de embalaje:                 | ( <sup>4</sup> ) | — |
| Nu Peso Neto (descriptivo):       |                  |   |
| N Húmero Embalaje:                | (*)              | R |
| Subpartida Hacional:              | 🔁 Buscar 🔤 (*)   |   |
| Código Detalle Partida:           |                  |   |
| UM Fisica:                        | Seleccione (*)   |   |
| Cantidad Fisica:                  | (*)              |   |
| Nombre Científico:                | (1)              |   |
|                                   |                  |   |
|                                   |                  |   |
|                                   |                  |   |
|                                   |                  |   |
|                                   |                  |   |

Para el campo Subpartida Nacional ubicar el cursor en el ícono Buscar . Para ubicarla el sistema permite la búsqueda por **Código** o **Descripción**.

| Búsque               | da de Partid                     | as                                                                                                    | × |   |
|----------------------|----------------------------------|----------------------------------------------------------------------------------------------------|---|---|
| Mensa                | jes                              |                                                                                                    |   | ^ |
| Elija un<br>descripo | criterio de bú<br>ión de la subp | squeda, coloque un dato y presione BUSCAR PARTIDA. Luego seleccione la<br>partida nacional encontrada para finalizar. |   |   |
| O Cóc                | ligo:                            |                                                                                                    |   |   |
| O Des                | cripción:                        | ΑτύΝ                                                                                                    |   |   |
| Bus                  | car Partida                      | Cerrar                                                                                                    |   |   |
| SUBP                 | ARTIDA                           | DESCRIPCIÓN                                                                                                    |   |   |
| No hay               | informacion a m                  | iostrar.                                                                                                    |   |   |
|                      |                                  |                                                                                                    |   |   |
|                      |                                  |                                                                                                    |   |   |
|                      |                                  |                                                                                                    |   |   |
|                      |                                  |                                                                                                    |   |   |
|                      |                                  |                                                                                                    |   |   |
|                      |                                  |                                                                                                    | Į | × |

Al ingresar la búsqueda aparece un listado con la Descripción consignada, en este caso, seleccionar la Subpartida Nacional.

| Fecha de Actualización: 08/04/2011 06:32 | Versión: 1.0.0  | MU-ITP-02-FM |
|------------------------------------------|-----------------|--------------|
| Preparación: Control de Calidad/my.      | Página 21 de 55 | MINCETUR     |

# Asunto: Ventanilla Única de Comercio Exterior

# Ámbito: Público

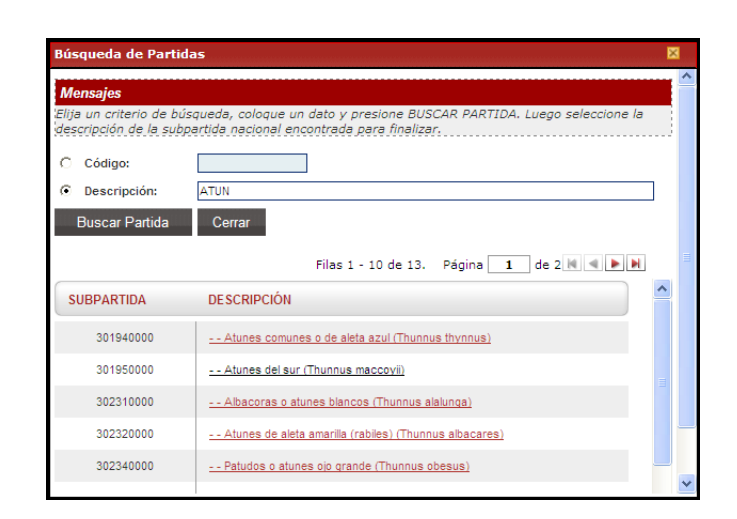

Seleccionando la Descripción de la Subpartida, automáticamente aparecen el Código y Nombre del producto de la misma.

| Productos                |              |                                             | × |
|--------------------------|--------------|---------------------------------------------|---|
| Guardar Eliminar C       | errar        |                                             |   |
| Nombre Producto (común): | FILETE DE AT | ÚN EN ACEITE VEGETAL                        |   |
| Tipo de embalaje:        | CAJAS        | (*)                                         |   |
| Peso Neto (descriptivo): |              |                                             |   |
| Número Embalaje:         |              | 150 (*)                                     |   |
| Subpartida Nacional:     | ो Buscar     | 301950000 Atunes del sur (Thunnus maccoyii) |   |
| Código Detalle Partida:  |              |                                             |   |
| UM Fisica:               | Seleccione   | - (*)                                       |   |
| Cantidad Fisica:         |              | (7)                                         |   |
| Nombre Científico:       |              | × (*)                                       |   |
|                          |              |                                             |   |
|                          |              |                                             |   |
|                          |              |                                             |   |
|                          |              |                                             |   |
|                          |              |                                             |   |
|                          |              |                                             |   |
|                          |              |                                             |   |
|                          |              |                                             |   |

Enseguida consignar los demás campos obligatorios y dar clic en Guardar.

| Fecha de Actualización: 08/04/2011 06:32 | Versión: 1.0.0  | MU-ITP-02-FM |
|------------------------------------------|-----------------|--------------|
| Preparación: Control de Calidad/my.      | Página 22 de 55 | MINCETUR     |

Asunto: Ventanilla Única de Comercio Exterior

Ámbito: Público

| Due durate e                  |              |                                             |
|-------------------------------|--------------|---------------------------------------------|
| rouuctos                      |              |                                             |
| Mensajes                      |              |                                             |
| a información ha sido grabada | a con éxito. |                                             |
| Guardar Eliminar              | Cerrar       |                                             |
| Nombre Producto (común):      | FILETE DE AT |                                             |
| Tipo de embalaje:             | CAJAS        | (*)                                         |
| Peso Neto (descriptivo):      |              |                                             |
| Número Embalaje:              |              | 150.000000 (*)                              |
| Subpartida Nacional:          | ो Buscar     | 301950000 Atunes del sur (Thunnus maccoyii) |
| Código Detalle Partida:       |              |                                             |
| UM Fisica:                    | KILOGRAMO    | 0 (KG ) 💙 (*)                               |
| Cantidad Fisica:              |              | 1512.000000 (*)                             |
| Nombre Científico:            | Thunnus mac  | ccoyii (*)                                  |
|                               |              |                                             |
|                               |              |                                             |
|                               |              |                                             |
|                               |              |                                             |
|                               |              |                                             |
|                               |              |                                             |

Al finalizar se observa un resumen del Detalle del Producto. Luego dar clic en Cerrar . Así mismo se mostrará un Resumen del Certificado.

| Ventanilla Única de C                                                                                         | comercio Exterior                                                                                                    |                                                                              |                                    |                 | Usuand                   | <u>o laiboratorio (laboratorio)</u> Sali |
|----------------------------------------------------------------------------------------------------|----------------------------------------------------------------------------------------------------|------------------------------------------------------------------------------|------------------------------------|-----------------|--------------------------|------------------------------------------|
|                                                                                                    |                                                                                                    |                                                                              | Un sólo p                          | ounto de acceso | para tus operacione      | es de comercio exteri                    |
|                                                                                                    | Perú SU                                                                                                    | DOCUMENTOS RESOLUTIV                                                         | BUZÓN ELECTRÓNICO                  | TRAZABILIDAD    | CONSULTA TÉCNICA         | PROCESOS BANCARIO                        |
|                                                                                                    |                                                                                                    |                                                                              |                                    |                 |                          |                                          |
| nsajes<br>Inter por lo menos lo<br>DLICITUD<br>ero de Solicitud:<br>Trensmur<br>Datos del Solici              | a Documentación Obligatoria<br>2011001994 Fecha de R<br>Sreari Modificación Desi<br>sitante Detalle                        | egistro: 29/03/2011 12:48:23 Fecha e<br>stir Regresar<br>Certificado Requisi | ie Actualización: 29/03/2011 18:18 | 16              |                          |                                          |
| nsajes<br>unter por lo menos l<br>oblicitud<br>iero de Solicitud<br>Trensmur<br>Datos del Solici<br>SECUENCIA | a Documentación Obligatoria<br>2011001994 Fecha de Ri<br>Grean Modificación Desi<br>sitante Detalle<br>NÚMERO DE EMBALAJES | egistro: 29/03/2011 12:46:23 Fecha e<br>stir Regresar<br>Certificado Requisi | ie Actualización: 29/03/2011 16:18 | 16              | Filas 1 - 1 de 1. Página | 1 de 1 M 4 M M                           |

| Fecha de Actualización: 08/04/2011 06:32 | Versión: 1.0.0  | MU-ITP-02-FM |
|------------------------------------------|-----------------|--------------|
| Preparación: Control de Calidad/my.      | Página 23 de 55 | MINCETUR     |

Asunto: Ventanilla Única de Comercio Exterior

Ámbito: Público

#### III.4. Requisitos Adjuntos

En esta pestaña se encuentran los documentos requeridos para cada Formato, en caso el indicador de la columna **OBLIGATORIO** sea **Sí**, señala que el requisito es obligatorio, por lo que deberá adjuntar por lo menos un archivo.

Los documentos obligatorios para este Formato son:

- Certificado de origen
- Copia de la Factura Comercial
- Certificado Sanitario emitido por la Autoridad Sanitaria del país de origen del producto importado

Además, esta pestaña muestra al pié de página un mensaje: (\*) Es obligatorio solo para casos de reimportación, que indica que para el requisito con el ícono <sup>(\*)</sup>, se deberá adjuntar el documento sólo en caso de reimportación.

|                                     |                                                                                                    | arin kaharatarin (laharatarin) Salir                  |
|-------------------------------------|----------------------------------------------------------------------------------------------------|-------------------------------------------------------|
| Ventanilla Única de                 | Comercio Exterior                                                                                                    |                                                       |
|                                     |                                                                                                    |                                                       |
|                                     | Un sólo punto de acceso para tus operacio                                                                                                    | nes de comercio exteri                                |
|                                     | SUCE DOCUMENTOS RESOLUTIVOS BUZON ELECTRONICO TRAZABILIDAD CONSULTA TECNIC                                                                                                    | PROCESOS BANCARIO                                     |
|                                     |                                                                                                    |                                                       |
| omercial o p                        | ncado oficial de internamiento temporal para productos pesqueros y acuicolas importados, muest<br>roductos pesqueros y acuícolas que re-ingresan al país (TUPA: 30)                                                                                                    | tras sin valor                                        |
|                                     |                                                                                                    |                                                       |
| ensajes                             |                                                                                                    |                                                       |
| untar por lo menos                  | ia uocumentacion ubligatoria                                                                                                    |                                                       |
| OLICITUD                            |                                                                                                    |                                                       |
| nero de Solicitud: [                | 2011001994 Fecha de Registro: 29/03/2011 12:46:23 Fecha de Actualización: 29/03/2011 16:18:16                                                                                                    |                                                       |
|                                     |                                                                                                    |                                                       |
| Transmitir                          | Crear Modificación Desistir Regresar                                                                                                    |                                                       |
| Datos del So                        | icitante Detalle Certificado Requisitos Adjuntos                                                                                                    |                                                       |
|                                     |                                                                                                    |                                                       |
| DOCUMENTOS A                        | 10JUIITAR                                                                                                    |                                                       |
|                                     |                                                                                                    |                                                       |
| OBLIGATORIO                         |                                                                                                    |                                                       |
| oblightering                        | DESCRIPCIÓN                                                                                                    | ADJUNTOS                                              |
| Si                                  | DESCRIPCIÓN<br>Certificado de origen                                                                                                    | ADJUNTOS<br>0                                         |
| si                                  | DESCRIPCIÓN<br>Certificado de origen<br>Copia de la Factura Conercial                                                                                                    | ADJUNTOS<br>0<br>0                                    |
| Si<br>Si<br>Si                      | DESCRIPCIÓN<br>Certificado de origen<br>Copia de la Factura Comercial<br>Certificado Sanitario emitido por la Autoridad Sanitaria del país de origen del producto importado                                                                                                    | ADJUNTOS<br>0<br>0                                    |
| Si<br>Si<br>Si<br>(')No             | DE SCRIPCIÓN  Certificado de origen  Copia de la Factura Comercial  Certificado Santario emitido por la Autoridad Santaria del país de origen del producto imorifado  En caso de re-importación, se debe presentar el Documento oficial de las autoridades del país de destino que manifesta los motivos que generó el rechazo, (original)                                                                                                    | ADJUNTOS<br>0<br>0<br>0                               |
| Si<br>Si<br>('')No<br>No            | DE SCRIPCIÓN  Certificado de origen  Copia de la Factura Comercial  Certificado Santario emitido por la Autoridad Santaria del país de origen del producto importado  En caso de re-importación, se debe presentar el Documento oficial de las autoridades del país de destino que manifesta los motivos que generó el rechazo. (original) Nº del Certificado Oficial Santario de exportación emitido por el SAUPES / ITP, del producto motivo del rechazo o de la re-importación, de ser el caso.                                                                           | ADJUNTOS<br>0<br>0<br>0<br>0<br>0                     |
| Si<br>Si<br>(*)No<br>No             | DE SCRIPCIÓN  Certificado de origen  Cogia de la Factura Comercial  Certificado de origen  Certificado Sanitario emitido por la Autoridad Sanitaria del país de origen del producto importado  En caso de re-importación, se debe presentar el Documento oficial de las autoridades del país de destino que manifesta los motivos que generó el rechazo. (original)  Nº del Certificado Oficial Sanitario de exportación emitido por el SANPES / ITP. del producto motivo del rechazo o de la re-importación, de ser el caso.  Certificado de lare venta del país de origen. | ADJUNTOS<br>0<br>0<br>0<br>0<br>0<br>0                |
| Si<br>Si<br>(*)No<br>No<br>No       | DE SCRIPCIÓN  Certificado de origen  Copia de la Factura Comercial  Certificado santario emitido por la Autoridad Santaria del país de origen del producto incortado  En caso de re-importación, se debe presentar el Documento oficial de las autoridades del país de destino que manifesta los motivos que generó el rechazo, (original)  Nº del Certificado Oficial Santario de exportación emitido por el SANPES / ITP, del producto motivo del rechazo o de la re-importación, de ser el caso,  Certificado de lore venta del país de origen,  Lista de Embarque        | ADJUNTOS<br>0<br>0<br>0<br>0<br>0<br>0<br>0<br>0<br>0 |
| Si<br>Si<br>Si<br>(''No<br>No<br>No | DESCRIPCIÓN  Certificado de origen  Cogia de la Factura Comercial  Certificado Sanitario emitido por la Autoridad Sanitaria del país de origen del producto importado  En caso de re-importación, se debe presentar el Documento oficial de las autoridades del país de del producto motivo del rechazo o de la re-importación, de ser el caso.  Certificado de libre venta del país de origen.  Lista de Embarque                                                                                                    | ADJUNTOS<br>0<br>0<br>0<br>0<br>0<br>0<br>0<br>0<br>0 |

#### A continuación, se explica el procedimiento para la Carga de Archivos:

| Fecha de Actualización: 08/04/2011 06:32 | Versión: 1.0.0  | MU-ITP-02-FM |
|------------------------------------------|-----------------|--------------|
| Preparación: Control de Calidad/my.      | Página 24 de 55 | MINCETUR     |

Asunto: Ventanilla Única de Comercio Exterior

Ámbito: Público

Dar clic sobre la **DESCRIPCIÓN** del documento a adjuntar

|                                                                                                    |                                                                                                    |                                                                                                    | Un sólo                                                                                                    | punto de acceso                                                  | para tus operacione | s de comercio exter                                                       |
|----------------------------------------------------------------------------------------------------|----------------------------------------------------------------------------------------------------|----------------------------------------------------------------------------------------------------|----------------------------------------------------------------------------------------------------|------------------------------------------------------------------|---------------------|---------------------------------------------------------------------------|
|                                                                                                    | Perú SUCE F                                                                                                    | DOCUMENTOS RESOLUTIVOS                                                                                                    | BUZÓN ELECTRÓNICO                                                                                                    | TRAZABILIDAD                                                     | CONSULTA TÉCNICA    | PROCESOS BANCARI                                                          |
|                                                                                                    | Contraction of the local division of the local division of the loc |                                                                                                    |                                                                                                    |                                                                  |                     |                                                                           |
| P008 - Cert<br>mercial o p                                                                                                    | ificado oficial de internami<br>productos pesqueros y acu                                                                                                    | iento temporal para pro<br>lícolas que re-ingresan                                                                                                    | ductos pesqueros y<br>al país (TUPA: 30)                                                                                   | / acuícolas im                                                   | portados, muestra   | s sin valor                                                               |
| nsajes                                                                                                    |                                                                                                    |                                                                                                    |                                                                                                    |                                                                  |                     |                                                                           |
| ntar por lo meno                                                                                                    | s la Documentación Obligatoria                                                                                                    |                                                                                                    |                                                                                                    |                                                                  |                     |                                                                           |
|                                                                                                    |                                                                                                    |                                                                                                    |                                                                                                    |                                                                  |                     |                                                                           |
| LICITUD                                                                                                    |                                                                                                    |                                                                                                    |                                                                                                    |                                                                  |                     |                                                                           |
| LICITUD                                                                                                    | 2011001994 Fecha de Registro:                                                                                                    | 29/03/2011 12:46:23 Fecha de Ar                                                                                                    | ctualización: 29/03/2011 16:18                                                                                             | 518                                                              |                     |                                                                           |
| ro de Solicitud:<br>Transmitir<br>Datos del So                                                                                           | 2011001994 Fecha de Registro:<br>Crear Modificución Desistir<br>licitante Detalle C                                                                                                    | : 29/03/2011 12:46:23 Fecha de Ar<br>Regresar<br>Certificado Requisitos /                                                                                                    | ctualización: 29/03/2011 18:11<br>Adjuntos                                                                                 | 8:16                                                             |                     |                                                                           |
| LICITUD<br>ero de Solicitud:<br>Trensmittr<br>Datos del So<br>DOCUMENTOS A<br>OBLIGATORIO                                                | 2011001994 Fecha de Registro:<br>Crear Modificación Desistir<br>Sicitante Detaile d<br>ADJUITAR<br>DE SCRIPCIÓN                                                                                                    | c 29032011 12:4623 Fecha de A<br>Regresar<br>Certificado Requisitos J                                                                                                    | ctualización: 2903/2011 18:11<br>Adjuntos                                                                                  | 5:16                                                             |                     | ADJUNTOS                                                                  |
| LICITUD<br>ero de Solicitud:<br>Trensmitir<br>Datos del So<br>DOCUMENTOS A<br>OBLIGATORIO                                                | 2011001994 Fecha de Registro:<br>Srear Modificación Desistir<br>Sicitante Detaile C<br>ADJUIITAR<br>DESCRIPCIÓN                                                                                                    | c 29032011 12:4623 Fecha de A<br>Regresar<br>Certificado Requisitos /                                                                                                    | ctualización: 29/03/2011 18:11<br>Adjuntos                                                                                 | 8:16                                                             |                     | ADJUNTOS                                                                  |
| LICITUD<br>ero de Solicitud:<br>Transmitt<br>Datos del So<br>DOCUMENTOS A<br>OBLIGATORIO<br>Si                                           | 2011001994 Fecha de Registro:<br>Srear Modificación Desistir<br>Sicitante Detalle d<br>ADJUIITAR<br>DESCRIPCIÓN<br>Cantilicado de atisan                                                                                                    | c 29032011 12:4623 Fecha de A<br>Regresar<br>Certificado Requisitos /                                                                                                    | ctualización: 29/03/2011 18:11<br>Adjuntos                                                                                 | 8:16                                                             |                     | ADJUNTOS<br>0                                                             |
| LICITUD<br>ero de Solicitud:<br>Transmitte<br>Datos del So<br>Documentos A<br>OBLIGATORIO<br>Si<br>Si                                    | 2011001994 Fecha de Registro:<br>Srear fulcificación Desistir<br>ficitante Detalle d<br>ADJUIITAR<br>DE SCRIPCIÓN<br>Cona de a Factura Comercial                                                                                                    | c 2903/2011 12:48:23 Fecha de Ar<br>Regresar<br>Certificado Requisitos /                                                                                                    | ctualización: 29/03/2011 18:1                                                                                              | 8:16                                                             |                     | ADJUNTOS<br>0<br>0                                                        |
| LICITUD<br>ero de Solicitud:<br>Transmitt<br>Datos del So<br>Documentos A<br>OBLIGATORIO<br>Si<br>Si<br>Si                               | 2011001994 Fecha de Registro:<br>Srear fulcificación Desistir<br>ficitante Detalle d<br>ADJUIITAR<br>DE SCRIPCIÓN<br>Consideado de artem<br>Consideado de artem<br>Consideado as Factura Comercial<br>Certificado Santano emisio por la Autoridad 3                                                                                                    | c 2903/2011 12/46/23 Fecha de Av<br>Regresar<br>Certificado Requisitos /<br>Santaria del país de origen del producto im                                                                                          | ctualización: 29/03/2011 18:11<br>Adjuntos                                                                                 | 8:16                                                             |                     | ADJUNTOS<br>0<br>0<br>0                                                   |
| LICITUD<br>ero de Solicitud:<br>Trensmitt<br>Datos del So<br>Documentos A<br>OBLIGATORIO<br>Si<br>Si<br>Si<br>Si<br>Si                   | 2011001994 Fecha de Registro.<br>Srear Modificación Desistir<br>Sicitante Detalle d<br>ADJUIITAR<br>DE SCRIPCIÓN<br>Cona de a Factura Comercial<br>Cona de la Factura Comercial<br>Certificado Sentano emisió por la Autorida d<br>En caso de re-importación, se debe presentar                                                                                                    | c 2903/2011 12/46/23 Fecha de Av<br>Regresar<br>Certificado Requisitos /<br>Santaria del país de origen del producto im<br>cel Documento oficial de las autoridades d                                            | ctualización: 29/03/2011 18:11 Adjuntos voriado el país de destino que manifesta lo                                        | 8:16<br>8:motivas que generó el re                               | ichazo. (orignal).  | ADJUNTOS<br>0<br>0<br>0<br>0<br>0<br>0                                    |
| LICITUD<br>ero de Solicitud:<br>Trensmitt<br>Datos del So<br>Documentos A<br>OBLIGATORIO<br>Si<br>Si<br>Si<br>Si<br>Si<br>No             | 2011001994 Fecha de Registro<br>Srear Modificación Desistir<br>Sicitante Detalle d<br>ADJUNITAR<br>DESCRIPCIÓN<br>Consilicado de artem<br>Cona de la Factura Comercial<br>Certificado Sentano emisióo por la Autoridad s<br>En caso de re-importación, se debe presentar<br>Nº del Certificado Oficial Santario de exportar                                                                                                    | c 2903/2011 12/46/23 Pecha de Av<br>Regresar<br>Certificado Requisitos /<br>Santara del país de orden del producto im<br>rel Documento oficial de las autoridades d<br>cón emitido por el SANPES / TP. del produ | ctualización: 29/03/2011 18:11 Adjuntos voriado el país de destino que manifesta lo cido motivo del rechazo o de la re-in  | 5.16<br>5.motivas que generó el ra<br>portación, de ser el caso  | ichazo. (orignal)   | ADJUNTOS<br>0<br>0<br>0<br>0<br>0<br>0<br>0<br>0<br>0                     |
| LICITUD<br>ero de Solicitud:<br>Transmitt<br>Datos del So<br>Documentos A<br>OBLIGATORIO<br>Si<br>Si<br>Si<br>Si<br>Si<br>Si<br>No<br>No | 2011001994 Fecha de Registro<br>Srear Modificación Desistri<br>Sicitante Detalle d<br>ADJUIITAR<br>DESCRIPCIÓN<br>Contincado de arisen<br>Cosa de la Fastura Comercial<br>Certificado Santario emisióo por la Autoridad S<br>En caso de re-importación, se debe presenta<br>Nº del Certificado Oficial Santario de excortas<br>Certificado de ibre venta del paía de orizen.                                                                                                    | c 29032011 12:46:23 Pecha de Av<br>Regresar<br>Certificado Requisitos /<br>Santara del país de orden del producto im<br>« el Documento oficial de las autoridades d<br>cón emtido por el SANPES / ITP. del produ | ctualización: 29/03/2011 18:11 Adjuntos Storfido Islonia de destino que manifesta lo icto motivo del rechazo o de la re-in | 8:16<br>8 motivos que generó el re<br>portación, de ser el caso. | ichazo. (orignal).  | ADJUNTOS<br>0<br>0<br>0<br>0<br>0<br>0<br>0<br>0<br>0<br>0<br>0<br>0<br>0 |

Estando en la pantalla Adjunto dar clic en Examinar...

| Ac                                                               | ljunto | ×        |
|------------------------------------------------------------------|--------|----------|
|                                                                  |        |          |
| Cargar Archivo Eliminar Cerrar                                   |        |          |
| eleccionar los Documentos a Adjuntar (Máximo 10 MB por archivo): |        |          |
| rchivos *.jpg, *.gif, *.pdf, *.doc                               |        |          |
|                                                                  |        | Examinar |
|                                                                  |        |          |
| NOMBRE ARCHIVO                                                   |        |          |
| No hay informacion a mostrar.                                    |        |          |
|                                                                  |        |          |
|                                                                  |        |          |
|                                                                  |        |          |
|                                                                  |        |          |
|                                                                  |        |          |
|                                                                  |        |          |
|                                                                  |        |          |
|                                                                  |        |          |
|                                                                  |        |          |
|                                                                  |        |          |
|                                                                  |        |          |
|                                                                  |        |          |
|                                                                  |        |          |
|                                                                  |        |          |

| Fecha de Actualización: 08/04/2011 06:32 | Versión: 1.0.0  | MU-ITP-02-FM |
|------------------------------------------|-----------------|--------------|
| Preparación: Control de Calidad/my.      | Página 25 de 55 | MINCETUR     |

Producto: Manual de Usuario VUCE-ITP Asunto: Ventanilla Única de Comercio Exterior Ámbito: Público

Ubicar el Archivo y con el cursor sobre éste dar clic en Abrir

| Elegir arc              | hivos para cargar ?                                                                                                    |                                                                                                    |
|-------------------------|----------------------------------------------------------------------------------------------------|----------------------------------------------------------------------------------------------------|
| Buscar en:              | C 17F008 ADJUNTOS                                                                                                    |                                                                                                    |
| Documentos<br>recientes | Certificado de origen     Certificado Sanitario emitido por la Autoridad Sanitaria del país de origen     Copia de la Factura Comercial | igen c                                                                                                    |
| Escritorio              |                                                                                                    | Examinar                                                                                                    |
| Mis documentos          |                                                                                                    |                                                                                                    |
| Mi PC                   |                                                                                                    |                                                                                                    |
| Mia atiaa da md         | Naukas Catérode de estare                                                                                                    | at the second second second second second second second second second second second second second second second |
| MIS SEUS DE IEU         | Tipo: Todos los archivos (".")                                                                                                    | belar                                                                                                    |
|                         |                                                                                                    |                                                                                                    |
|                         |                                                                                                    |                                                                                                    |
|                         |                                                                                                    |                                                                                                    |

Dar clic en Cargar Archivo .

| Adjunto                                                           |  |
|-------------------------------------------------------------------|--|
| Mensajes                                                          |  |
| La información ha sido grabada con éxito.                         |  |
|                                                                   |  |
| CERTIFICADO DE ORIGEN                                             |  |
| Cargar Archivo Eliminar Cerrar                                    |  |
| Seleccionar los Documentos a Adjuntar (Máximo 10 MB por archivo): |  |
| Examinar                                                          |  |
|                                                                   |  |
| NOMBRE ARCHIVO                                                    |  |
| (Reg-1) Certificado de origen.txt                                 |  |
|                                                                   |  |
|                                                                   |  |
|                                                                   |  |
|                                                                   |  |
|                                                                   |  |
|                                                                   |  |
|                                                                   |  |
|                                                                   |  |
|                                                                   |  |

Realizar el mismo procedimiento para la carga de los demás Archivos.

| Fecha de Actualización: 08/04/2011 06:32 | Versión: 1.0.0  | MU-ITP-02-FM |
|------------------------------------------|-----------------|--------------|
| Preparación: Control de Calidad/my.      | Página 26 de 55 | MINCETUR     |

Asunto: Ventanilla Única de Comercio Exterior

Ámbito: Público

En este caso, ya adjuntada toda la Documentación Obligatoria, se activa el botón Transmitir, permitiendo enviar la Solicitud a la Entidad.

Si se da clic en Regresar, cuando la Solicitud aún no ha sido transmitida a la Entidad la encontraremos en la pestaña **Borradores**.

| Ventanilla Única de                                                 | Comercio Exterior<br>COCE<br>Un sólo punto de acceso para tus operaciones de d                                                                                                    | o <u>rio (laboratorio) Salira</u><br>comercio exterior |
|---------------------------------------------------------------------|----------------------------------------------------------------------------------------------------|--------------------------------------------------------|
|                                                                     | Peru Suce Documentos resolutivos Buzón electrónico trazabilidad consulta técnica pro                                                                                                    | CESOS BANCARIOS                                        |
| ITP008 - Certi<br>comercial o p                                     | ficado oficial de internamiento temporal para productos pesqueros y acuícolas importados, muestras sin<br>roductos pesqueros y acuícolas que re-ingresan al país (TUPA: 30)                                           | valor                                                  |
| SOLICITUD                                                           |                                                                                                    |                                                        |
| Itúmero de Solicitud:<br>Transmitir<br>Datos del So<br>DOCUMENTOS A | 2011001994       Fecha de Registro:       29/03/2011 12:46:23         Crean Modificación       Desistri       Regresar         Iricitante       Detalle       Certificado         Requisitos Adjuntos       AbjuittAR |                                                        |
| OBLIGATORIO                                                         | DESCRIPCIÓN                                                                                                    | ADJUNTOS                                               |
| Si                                                                  | Certificado de origen                                                                                                    | 1                                                      |
| Si                                                                  | Copia de la Factura Comercial                                                                                                    | 1                                                      |
| Si                                                                  | Certificado Santario emitido por la Autoridad Sanitaria del país de origen del producto importado                                                                                                    | 1                                                      |
| (*)No                                                               | En caso de re-importación, se debe presentar el Documento oficial de las autoridades del país de destino que manifiesta los motivos que generó el rechazo. (original)                                                 | 0                                                      |
| No                                                                  | Nº del Certificado Oficial Sanitario de exportación emitido por el SANPES / ITP, del producto motivo del rechazo o de la re-importación, de ser el caso,                                                              | 0                                                      |
| No                                                                  | Certificado de libre venta del país de origan.                                                                                                    | 0                                                      |
| No                                                                  | Lista de Embarque                                                                                                    | 0                                                      |
| (*) Es obligatorio sólo pa                                          | ra casos de reimportación                                                                                                    |                                                        |

Al dar clic sobre el número de la **SOLICITUD** <sup>2011001994</sup> se puede visualizar y/o modificar los datos.

| Fecha de Actualización: 08/04/2011 06:32 | Versión: 1.0.0  | MU-ITP-02-FM |
|------------------------------------------|-----------------|--------------|
| Preparación: Control de Calidad/my.      | Página 27 de 55 | MINCETUR     |

Asunto: Ventanilla Única de Comercio Exterior

Ámbito: Público

| entanilla Única | de Comer              | rcio Exterior                 |        |                         |            | Un sóla       | o punto d | e acceso par | <u>PEREZ SALAS</u><br>a tus operacione            | <u>, JUAN (USUJAVERPROD)</u> Salir<br>s de comercio exterio |
|-----------------|-----------------------|-------------------------------|--------|-------------------------|------------|---------------|-----------|--------------|---------------------------------------------------|-------------------------------------------------------------|
|                 |                       | Perú                          | SUCE   | DOCUMENTOS RESOLUT      | TVOS BUZÓN | I ELECTRÓNICO | O TRAZA   | BILIDAD CO   | ONSULTA TÉCNICA                                   | PROCESOS BANCARIO                                           |
| Alleva Collettu |                       |                               |        |                         |            |               |           |              |                                                   |                                                             |
| suces           | Entidad:              | TODOS                         | •      | Solicitud: 2011001994 C | SUCE:      | Estado: T     | TODOS     | F            | Buscar<br>las 1 - 1 de 1. Página                  | a 1 de 1 10 - 0 10 10                                       |
| SUCES           | Entidad:<br>B<br>TUPA | TODOS<br>orradores<br>FORMATO | NOMBRE | Solicitud: 2011001994 C | SUCE:      | Estado: T     | SOLICITUD | F            | Buscar<br>las 1 - 1 de 1. Págin<br>FECHA REGISTRO | a 1 de 1 M 	 M                                              |

Para que la información "viaje" a la Entidad se da clic en Transmitir .

|                                                                                                    | CO I                                                                                                    |                                                                                                    |                                                                                                    |                                                                                                    |                                                                   |                           |         |                                             |
|----------------------------------------------------------------------------------------------------|----------------------------------------------------------------------------------------------------|----------------------------------------------------------------------------------------------------|----------------------------------------------------------------------------------------------------|----------------------------------------------------------------------------------------------------|-------------------------------------------------------------------|---------------------------|---------|---------------------------------------------|
|                                                                                                    |                                                                                                    |                                                                                                    |                                                                                                    | Un sólo                                                                                                    | punto de acceso                                                   | o para tus oper           | aciones | de comercio exter                           |
|                                                                                                    | Perú                                                                                                    | UCE DOCUMENTOS R                                                                                                    | ESOLUTIVOS                                                                                                    | BUZÓN ELECTRÓNICO                                                                                                    | TRAZABILIDAD                                                      | CONSULTA TÉ               | CNICA   | PROCESOS BANCARI                            |
|                                                                                                    |                                                                                                    |                                                                                                    |                                                                                                    |                                                                                                    |                                                                   |                           |         |                                             |
| ENTACIÓN AL (<br>ansmitió satisfac                                                                                                    | USUARIO<br>toriamente la Solicitud                                                                                                    |                                                                                                    |                                                                                                    |                                                                                                    |                                                                   |                           |         |                                             |
| LICITUD                                                                                                    |                                                                                                    |                                                                                                    |                                                                                                    |                                                                                                    |                                                                   |                           |         |                                             |
| BLICITUD                                                                                                    | 2011001994 Fecha de                                                                                                    | Registro: 29/03/2011 12:46                                                                                                    | 23 Fecha de Ac                                                                                                    | ctualización: 29/03/2011 16:                                                                                                    | 15:06                                                             |                           |         |                                             |
| DLICITUD<br>ero de Solicitud:<br>Transmitir                                                                                            | 2011001994 Fecha de<br>Crear Modificación De                                                                                                    | Registro: 29/03/2011 12:46<br>sistir Regresar                                                                                                    | 23 Fecha de Ad                                                                                                    | ctualización: 29/03/2011 16:                                                                                                    | 5:06                                                              |                           |         |                                             |
| DLICITUD<br>ero de Solicitud:<br>Transmitir                                                                                            | 2011001994 Fecha de<br>Crear Modificación De                                                                                                    | Registro: 29/03/2011 12:46<br>sistir Regresar                                                                                                    | 23 Fecha de Ar                                                                                                    | ctualización: 29/03/2011 18:                                                                                                    | 05:06                                                             |                           |         |                                             |
| DLICITUD<br>ero de Solicitud:<br>Transmitir<br>Datos del So                                                                            | 2011001994 Fecha de<br>Crear Modificación De<br>Slicitante Detalle                                                                                                    | Registro: 29/03/2011 12:46<br>sistir Regresar<br>Certificado                                                                                                    | 23 Fecha de Ad                                                                                                    | ctualización: 29/03/2011 18:<br>Adjuntos                                                                                        | 5.06                                                              |                           |         |                                             |
| DLICITUD<br>ero de Solicitud:<br>Transmitir<br>Datos del So<br>DOCUMENTOS A                                                            | 2011001994 Fecha de<br>Crear Modificación De<br>Nicitante Detalle                                                                                                    | Registro: 29/03/2011 12:46<br>sistir Regresar<br>Certificado                                                                                                    | 23 Fecha de Ad                                                                                                    | stualización: 29/03/2011 16:<br>Adjuntos                                                                                        | 15:06                                                             |                           |         |                                             |
| DLICITUD<br>ero de Solicitud:<br>Trensmitir<br>Datos del So<br>DOCUMENTOS A                                                            | 2011001994 Fecha de<br>Crear Modificación De<br>slicitante Detalle<br>ADJUIITAR                                                                                                    | Registro: 29/03/2011 12:46<br>sistir Regresar<br>Certificado                                                                                                    | 23 Fecha de Ad                                                                                                    | ctualización: 29/03/2011 18:<br>Adjuntos                                                                                        | 15:06                                                             |                           |         |                                             |
| DELICITUD<br>ero de Solicitud:<br>Transmitir<br>Datos del So<br>DOCUMENTOS A<br>OBLIGATORIO                                            | 2011001994 Fecha de<br>Crear Modificación De<br>slicitante Detalle<br>ADJUHTAR<br>DE SCRIPCIÓN                                                                                                    | Registro: 29/03/2011 12:46<br>sistir Regresar<br>Certificado                                                                                                    | 23 Fecha de Av                                                                                                    | stualización: 28/03/2011 18:<br>Adjuntos                                                                                        | 6:06                                                              |                           |         | ADJUNTOS                                    |
| DELICITUD<br>ero de Solicitud:<br>Transmitir<br>Datos del So<br>DOCUMENTOS A<br>OBLIGATORIO<br>Si                                      | 2011001994 Fecha de<br>Crear Modificación De<br>slicitante Detalle<br>ADJUNTAR<br>DE SCRIPCIÓN<br><u>Certificado de origen</u>                                                                                                    | Registro: 29/03/2011 12:48<br>sistir Regresar<br>Certificado                                                                                                    | 23 Fecha de Ar<br>Requisitos /                                                                                         | atualización: 28/03/2011 16:                                                                                                    | 16:06                                                             |                           |         | ADJUNTOS<br>1                               |
| DELICITUD<br>ero de Solicitud:<br>Transmitr<br>Datos del So<br>DOCUMENTOS A<br>OBLIGATORIO<br>Si<br>Si                                 | 2011001994 Fecha de<br>Crear Modificación De<br>slicitante Detalle<br>ADJUNTAR<br>DE SCRIPCIÓN<br><u>Certificado de origen</u><br><u>Copia de la Fastura Comercial</u>                                                                                                    | Registro: 29/03/2011 12:48<br>sistir Regresar<br>Certificado                                                                                                    | E23 Fecha de Av                                                                                                    | ctualización: 29/03/2011 16:<br>Adjuntos                                                                                        | 16:06                                                             |                           |         | ADJUNTOS<br>1<br>1                          |
| DELICITUD<br>ero de Solicitud:<br>Transmidr<br>Datos del So<br>Documentos A<br>OBLIGATORIO<br>Si<br>Si<br>Si                           | 2011001994 Fecha de<br>Crear Modificación De<br>slicitante Detalle<br>ADJUNTAR<br>DE SCRIPCIÓN<br><u>Certificado de origen</u><br><u>Copia de la Factura Comercial</u><br><u>Certificado Santario emitido por la</u>                                                                                              | Registro: 29/03/2011 12:48<br>sistir Regresar<br><b>Certificado</b><br>Autordad Santaria del país de or                                                                                 | 23 Fecha de Av<br>Requisitos /<br>sen del producto im                                                                  | ctualización: 29/03/2011 16:<br>Adjuntos                                                                                        | 45:06                                                             |                           |         | ADJUNTOS<br>1<br>1<br>1                     |
| DELICITUD<br>ero de Solicitud:<br>Treinsmidir<br>Datos del So<br>Documentos A<br>OBLIGATORIO<br>Si<br>Si<br>Si<br>Si                   | 2011001994 Fecha de<br>Crear Modificación De<br>Slicitante Detalle<br>ADJUITAR<br>DE SCRIPCIÓN<br>Certificado de origen<br>Copia de la Factura Comercial<br>Certificado Santario entido por la<br>En caso de re-importación, se det                                                                               | Registro: 29/03/2011 12:48<br>sistir Regresar<br>Certificado                                                                                                    | 23 Fecha de Av<br>Requisitos /<br>Requisitos /                                                                         | ctualización: 29/03/2011 18:<br>Adjuntos<br>portado<br>el país de destino que manifiestal                                       | 503<br>50 motivos que generó el 1                                 | rechazo. (oricinal)       |         | ADJUNTOS 1 1 1 0                            |
| DELICITUD<br>ero de Solicitud:<br>Treinsmidt<br>Datos del So<br>Documentos A<br>OBLIGATORIO<br>Si<br>Si<br>Si<br>Si<br>Si<br>No        | 2011001994 Fecha de<br>Crear Modificación De<br>Slicitante Detalle<br>ADJUITAR<br>DE SCRIPCIÓN<br>Certificado de origen<br>Copia de la Factura Comercial<br>Certificado Santario entido por la<br>En caso de re-importación, se det<br>Nº del Certificado Oficial Santario                                        | Registro: 29/03/2011 12:48<br>sistir Regresar<br>Certificado<br>Autoridad Santaria del país de or<br>e presentar el Documento oficial s<br>te exportación emtido por el SAN             | 23 Fecha de Av<br>Requisitos /<br>Requisitos /                                                                         | ctualización: 29/03/2011 18:<br>Adjuntos<br>soriado<br>el país de destino que manifesta i<br>cto motivo del rechazo o de la re- | 506<br>25 motivos que generó el 1<br>montación, de ser el casi    | rechazo. (oricinal)<br>2. |         | ADJUNTOS 1 1 1 0 0 0                        |
| DELICITUD<br>ero de Solicitud:<br>Treinernidr<br>Datos del So<br>Documentos A<br>OBLIGATORIO<br>Si<br>Si<br>Si<br>Si<br>Si<br>No<br>No | 2011001994 Fecha de<br>Crear Modificación De<br>Slicitante Detalle<br>ADJUITAR<br>DE SCRIPCIÓN<br>Certificado de arigen<br>Copia de la Factura Comercial<br>Certificado Santario entido por la<br>En caso de re-importación, se det<br>Nº del Certificado Oficial Santario<br>Certificado de libre venta del caso | Registro: 29/03/2011 12:48<br>sistir Regresar<br>Certificado<br>Autordad Santaria del país de or<br>e presentar el Documento oficial o<br>te exportación emtido por el SAN<br>fe.orgen. | 23 Fecha de Ar<br>Requisitos /<br>Requisitos /<br>sen del producto im<br>le las autoridades dr<br>PES / ITP, del produ | ctualización: 29/03/2011 16:<br>Adjuntos<br>eoríado<br>el país de destino que manifesta i<br>cto motivo del rechazo o de la re- | 25.06<br>25.motivos que generó el 1<br>mportación, de ser el casi | rechazo. (original)<br>2. |         | ADJUNTOS<br>1<br>1<br>1<br>0<br>0<br>0<br>0 |

| Fecha de Actualización: 08/04/2011 06:32 | Versión: 1.0.0  | MU-ITP-02-FM |
|------------------------------------------|-----------------|--------------|
| Preparación: Control de Calidad/my.      | Página 28 de 55 | MINCETUR     |

Producto: Manual de Usuario VUCE-ITP Asunto: Ventanilla Única de Comercio Exterior Ámbito: Público

Una vez transmitida la Solicitud la encontraremos en la pestaña SUCEs y ya no en Borradores. Asimismo, la información consignada no puede ser modificada pues los campos se encuentran bloqueados.

| Ventanilla Única                             |          |         |                                                                                                    |                                           | Un                | sólo p   | unto de acce | so para | <u>Usu</u><br>tus operacio | <u>ario laboratorio (l</u><br>ones de com | <u>aboratorio) Salir≥</u><br>ercio exterior |
|----------------------------------------------|----------|---------|----------------------------------------------------------------------------------------------------|-------------------------------------------|-------------------|----------|--------------|---------|----------------------------|-------------------------------------------|---------------------------------------------|
|                                              |          | Perú    | SUCE DOCUMENTOS RESOLUTI                                                                                                    | vos Bu                                    | ZÓN ELECTRÓ       | NICO     | TRAZABILIDA  | o con   | NSULTA TÉCNIO              | A PROCES                                  | OS BANCARIOS                                |
| Nueva Solicitus<br>Seleccione una E<br>SUCES | intidad: | TODOS   | Solicitud: 2011001994 C                                                                                                    | SUCE:                                     | Esta              | do: TODO | 28           | Fila    | Bus                        | scar<br>Igina <u>1</u> de                 | 1.14 4 16 16                                |
| ENTIDAD 🗘                                    | TUPA     | FORMATO | NOMBRE                                                                                                    | ESTADO                                    | SOLICITUD         | SUCE     | EXPEDIENTE   | TRAZA   | REGISTRO                   | DÍAS TRÁMITE                              | PLAZO                                       |
| пр                                           | 30       | ITP008  | Certificado o ficial de internamiento temporal para<br>productos pesqueros y acuicolas importados,<br>muestras sin valor comercial o productos<br>pesqueros y acuícolas que re-ingresan al país | PENDIENTE<br>DE PAGO<br>POR EL<br>USUARIO | <u>2011001994</u> |          |              | ver     | 29/03/2011<br>16:35        |                                           | 4 (dias)                                    |
|                                              |          |         |                                                                                                    |                                           |                   |          |              |         |                            |                                           |                                             |

Como este TUPA es con tasa, ingresando al **Buzón Electrónico** se recibirá la notificación por la generación del Número **CPB** (Comprobante de Pago Bancario) de su Solicitud. Una vez realizado el pago, se recibe otra notificación al momento en que la Entidad reciba la cancelación del CPB por parte del Banco, dando inicio al trámite con el Número de SUCE.

Asimismo, se recibe luego una notificación con el Número de Expediente. Conforme se reciban las notificaciones con los números de **SUCE** y **Expediente** éstas se mostrarán en la pestaña **SUCEs**.

| ventarilla offica  | de Come               | rcio Exterior                 |                                                                                                    |                                                                                             |                                         |                                    |              |                |                                              | Jsuario laboratorio (k                       | <u>aboratorio) Sali</u>                 |
|--------------------|-----------------------|-------------------------------|----------------------------------------------------------------------------------------------------|---------------------------------------------------------------------------------------------|-----------------------------------------|------------------------------------|--------------|----------------|----------------------------------------------|----------------------------------------------|-----------------------------------------|
| VI.                |                       | e                             |                                                                                                    |                                                                                             |                                         |                                    | unto do acco |                | tus esers                                    | ciones de com                                | orcia ovtori                            |
| -                  |                       | Perú                          | SUCE DOCUMENT                                                                                                    | TOS RESOLUTIVOS                                                                             | BUZÓN ELECT                             | TRÓNICO                            | TRAZABILIDA  |                | ISUL1                                        | ciones de com                                | INCARIO                                 |
|                    |                       |                               |                                                                                                    |                                                                                             |                                         |                                    |              |                |                                              |                                              |                                         |
| olicitud Ú         | nica d                | le Comerc                     | io Exterior - SUCE                                                                                                    |                                                                                             |                                         |                                    |              |                |                                              |                                              |                                         |
| Nueva Solicitu     | id                    |                               |                                                                                                    |                                                                                             |                                         |                                    |              |                |                                              |                                              |                                         |
|                    |                       |                               |                                                                                                    |                                                                                             |                                         |                                    |              |                |                                              |                                              |                                         |
|                    |                       |                               |                                                                                                    |                                                                                             |                                         |                                    |              |                |                                              |                                              |                                         |
| Seleccione una     | Entidad:              | TODOS                         | Solicitud:                                                                                                    | G SUCE:                                                                                     | 2011000366 E                            | Estado: TODO                       | )S           |                | <b>*</b>                                     | Buscar                                       |                                         |
| Seleccione una     | Entidad:              | TODOS                         | Solicitud:                                                                                                    | G SUCE:                                                                                     | 2011000366 E                            | Estado: TODO                       | 0S           |                | E                                            | Buscar                                       |                                         |
| Seleccione una     | Entidad:              | TODOS                         | Solicitud:                                                                                                    | © SUCE:                                                                                     | 2011000366 E                            | Estado: TODO                       | 05           |                | E                                            | Buscar                                       |                                         |
| Seleccione una l   | Entidad:              | TODOS                         | Solicitud:                                                                                                    | © SUCE:                                                                                     | 2011000366 E                            | Estado: TODO                       | 25           | Fila           | <b>x</b> 1 - 1 de 1.                         | Buscar<br>Página 1 de                        | 1 14 4 5 14                             |
| SUCES              | Entidad:              | TODOS<br>orradores            | Solicitud:                                                                                                    | © SUCE:                                                                                     | 2011000366 E                            | Estado: TODO                       |              | Fila           | ▼ 1 + 1 de 1. PEGISTRO                       | Buscar<br>Página <u>1</u> de                 |                                         |
| SUCES              | Entidad:<br>B<br>TUPA | TODOS<br>orradores<br>FORMATO | NOMBRE                                                                                                    | © suce:<br>ESTADO                                                                           | 2011000366 E                            | Estado: TODO                       | EXPEDIENTE   | Fila:<br>TRAZA | s 1 - 1 de 1.<br>REGISTRO                    | Buscar<br>Página <u>1</u> de<br>DÍAS TRÂMITE | 1N 4 D H<br>PLAZO                       |
| SUCEs              | Entidad:<br>B<br>TUPA | TODOS<br>orradores<br>FORMATO | Solicitud:     Solicitud:     Solicitud:     Solicitud:     Certificado oficial de internamento para productos pesqueros y acuic                                                                                                    | SUCE:      ESTADO      EMDENTE      DE                                                      | 2011000366 E<br>SOLICITUD               | Estado: TODO                       | EXPEDIENTE   | Fila:<br>TRAZA | s 1 - 1 de 1.<br>REGISTRO                    | Buscar<br>Página <u>1</u> de<br>DÍAS TRÂMITE | 1 R C PH                                |
| SUCES<br>ENTIDAD ÷ | Entidad:<br>B<br>TUPA | TODOS<br>orradores<br>FORMATO | Solicitud: [     NOMBRE  Certificado oficial de internamento para productos pesqueros y acuic mortados, muestas ani valor con productos pesqueros y acuicolas e mortados, muestas ani valor con coductos pesqueros y acuicolas e mortados, muestas ani valor con coductos pesqueros y acuicolas e mortados muestas ani valor con coductos pesqueros y acuicolas e mortados muestas coductos pesqueros y acuicolas e mortados muestas coductos pesqueros y acuicolas e mortados muestas coductos pesqueros y acuicolas e mortados muestas coductos pesqueros y acuicolas e mortados muestas coductos pesqueros y acuicolas e mortados muestas coductos pesqueros y acuicolas e mortados muestas coductos pesqueros y acuicolas e mortados coductos pesqueros y acuicolas e mortados muesta | SUCE:     ESTADO     EESTADO     ENDENTE     DE     RESPUESTA     DE LA     DE LA     DE LA | 2011000368 E<br>SOLICITUD<br>2011001994 | Estado: TODC<br>SUCE<br>2011000366 | EXPEDIENTE   | Fila<br>TRAZA  | Figure 1 = 1 = 1 = 1 = 1 = 1 = 1 = 1 = 1 = 1 | Buscar<br>Página 1 de<br>DÍAS TRÁMITE        | 1 1 4 4 1 1 1 1 1 1 1 1 1 1 1 1 1 1 1 1 |

| Fecha de Actualización: 08/04/2011 06:32 | Versión: 1.0.0  | MU-ITP-02-FM |
|------------------------------------------|-----------------|--------------|
| Preparación: Control de Calidad/my.      | Página 29 de 55 | MINCETUR     |

| Producto: Manual de Usuario VUCE-ITP          |
|-----------------------------------------------|
| Asunto: Ventanilla Única de Comercio Exterior |
| Ámbito: Público                               |

# IV. SUCE

Teniendo la SUCE, esta se mostrará en la opción **SUCE** del Menú Principal de la VUCE. Cada Solicitud se relaciona a una SUCE y, es en esta opción en donde visualizaremos el Documento Resolutivo (DR). Como es sabido, el DR puede representar la aceptación o denegación del trámite.

# IV.1. Generación de SUCE

La Entidad recibe la confirmación de pago del **CPB** a través de una notificación que llega al Buzón Electrónico, generando un número correlativo de **SUCE** para este Formato, dando inicio al trámite.

| entanilla Única | de Comer | rcio Exterior        |                                |             |             |             |              |               | Ŭ                         | Isuario laboratorio (la                      | aboratorio <u>)</u> Sali |
|-----------------|----------|----------------------|--------------------------------|-------------|-------------|-------------|--------------|---------------|---------------------------|----------------------------------------------|--------------------------|
| VU.             | 0        | C                    |                                |             |             | Un sólo p   | unto de acce | eso para      | tus opera                 | ciones de com                                | nercio exteri            |
|                 |          | Perú                 | SUCE DOCUMENTOS RE             | SOLUTIVOS   | BUZÓN ELECT | RÓNICO      | TRAZABILIDA  | AD CON        | ISULTA TÉCI               | NICA PROCES                                  | SOS BANCARI              |
| aloosiono una E |          |                      |                                |             |             |             |              |               |                           |                                              |                          |
| SUCEs           | B        | TODOS<br>orradores   | Solicitud: 20110019            | 994 C SUCE: | Es          | stado: TOD  | os           |               | <b>V</b>                  | Buscar                                       |                          |
| SUCEs           | B        | orradores            | Solicitud: 20110019            | 994 O SUCE: | Es          | stado: TOD4 | 05           | Fila          | ♥ s 1 - 1 de 1.           | Buscar<br>Página 1 de                        | 1 N 4 D N                |
| SUCEs           | TUPA     | orradores<br>FORMATO | Solicitud: 20110018     NOMBRE | ESTADO      | SOLICITUD   | stado: TODA | EXPEDIENTE   | Fila<br>TRAZA | s 1 - 1 de 1.<br>REGISTRO | Buscar<br>Página <u>1</u> de<br>DÍAS TRÁMITE | PLAZO                    |

# IV.2. Generación de Expediente

Teniendo un número de SUCE la Entidad genera un número de Expediente, el cual llegará como una notificación al Buzón Electrónico

| Fecha de Actualización: 08/04/2011 06:32 | Versión: 1.0.0  | MU-ITP-02-FM |
|------------------------------------------|-----------------|--------------|
| Preparación: Control de Calidad/my.      | Página 30 de 55 | MINCETUR     |

Asunto: Ventanilla Única de Comercio Exterior

Ámbito: Público

| entanilla Única                                          | de Comer                    | cio Exterior                  |          |              |          |                         |             |               |                |                             | suario laboratorio (                         | laboratorio.) <u>Sa</u> |
|----------------------------------------------------------|-----------------------------|-------------------------------|----------|--------------|----------|-------------------------|-------------|---------------|----------------|-----------------------------|----------------------------------------------|-------------------------|
|                                                          |                             | Perú                          |          |              |          |                         | Un sólo p   | ounto de acce | so para        | tus operac                  | ciones de con                                | nercio exter            |
|                                                          |                             |                               | SUCE DOC | UMENTOS RESO | DLUTIVOS | BUZÓN ELEC              | CTRÓNICO    | TRAZABILIDA   | D CON          | SULTA TÉCN                  | ICA PROCES                                   | SOS BANCAR              |
| Nueva Solicitu                                           | ł                           |                               |          |              |          |                         |             |               |                |                             |                                              |                         |
| Nueva Solicitu<br>eleccione una l<br>SUCEs               | intidad:                    | TODOS                         | Soli     | citud:       | G SUCE:  | 2011000366              | Estado: TOD | 05            | Fila:          | ✓ E s 1 - 1 de 1.           | Buscar<br>Página <b>1</b> de                 |                         |
| Nueva Solicitu<br>eleccione una l<br>SUCEs<br>ENTIDAD \$ | d<br>Intidad:<br>Be<br>TUPA | TODOS<br>Drradores<br>FORMATO | NOMBRE   | citud:       | SUCE:    | 2011000366<br>SOLICITUD | Estado: TOD | EXPEDIENTE    | Fila:<br>TRAZA | E s 1 - 1 de 1.<br>REGISTRO | Buscar<br>Página <u>1</u> da<br>DÍAS TRÁMITE | PLAZO                   |

#### IV.3. Modificación de SUCE

Mientras la Entidad no resuelva el trámite, el Usuario podrá en caso sea necesario Presentar Escritos por la modificación de la SUCE. Al ingresar al trámite dando clic sobre el Número de la SUCE <u>2011000366</u>, se encuentran activas dos pestañas adicionales, **Modif. / Subsanac. SUCE** y **Docs. Resolutivos**.

La pestaña **Modif. /Subsanac. de SUCE** permite al Usuario realizar la modificación en los datos d la SUCE y presentarlo a la Entidad competente. Para ingresar y solicitar la modificación dar clic en el botón Presentar Escrito.

| Ventanilla Única de Comercio Exterior                                                                                                    |                                                               |                                            |                 |                     |                        |
|----------------------------------------------------------------------------------------------------|---------------------------------------------------------------|--------------------------------------------|-----------------|---------------------|------------------------|
|                                                                                                    |                                                               | Un sólo p                                  | ounto de acceso | para tus operacione | es de comercio exterio |
| Perú                                                                                                    | DOCUMENTOS RESOLUTIVOS                                        | BUZÓN ELECTRÓNICO                          | TRAZABILIDAD    | CONSULTA TÉCNICA    | PROCESOS BANCARIO      |
| ATOS DE LA SUCE                                                                                                    |                                                               |                                            |                 |                     |                        |
| ero de SUCE: 2011000388 Fecha de Registro:<br>Desistir Regresar<br>Datos del Solicitante Detalle                                                                                     | 31/03/2011 10:43:27 Número de Exp<br>Certificado Requisitos / | ediente: TTP8-2011001<br>Adjuntos Modif. / | Subsanac. SUCE  | Docs. Resolutivos   |                        |
| ero de SUCE: 2011000388 Fecha de Registro:<br>Desistir Regresar<br>Datos del Solicitante Detalle<br>MODIFICACIÓNISUBSANACIÓN DE LA SUCE                                              | 31/03/2011 10:43:27 Número de Exp<br>Certificado Requisitos / | ediente: TTP8-2011001                      | Subsanac. SUCE  | Docs. Resolutivo    | •                      |
| ero de SUCE: 2011000388 Fecha de Registro:<br>Desistir Regresar<br>Datos del Solicitante Detalle<br>MODIFICACIÓN SUBSANACIÓN DE LA SUCE<br>Presentar Escrito Respondent (olificatedo | 31/03/2011 10:43:27 Número de Exp<br>Certificado Requisitos / | ediente: TP8-2011001                       | Subsanac. SUCE  | Docs. Resolutivo    | •                      |

| Fecha de Actualización: 08/04/2011 06:32 | Versión: 1.0.0  | MU-ITP-02-FM |
|------------------------------------------|-----------------|--------------|
| Preparación: Control de Calidad/my.      | Página 31 de 55 | MINCETUR     |

Asunto: Ventanilla Única de Comercio Exterior

Ámbito: Público

Al ingresar se abre la pantalla **Escrito de SUCE** mostrando el área **Mensajes** en donde se consignará el texto donde se explique el motivo de la modificación. Luego dar clic en Grabar .

| Cerrar<br>Mensaje: | Escrito de SUCE | × |
|--------------------|-----------------|---|
| Mensaje:           | Grabar Cerrar   |   |
|                    | Mensaje:        |   |
| ×.                 |                 | ~ |
|                    |                 | ~ |
|                    |                 |   |
|                    |                 |   |
|                    |                 |   |
|                    |                 |   |
|                    |                 |   |
|                    |                 |   |
|                    |                 |   |
|                    |                 |   |
|                    |                 |   |
|                    |                 |   |

Enseguida se mostrará activo el botón <sup>Transmitir</sup> y, de manera opcional, se permitirá la carga de archivos (utilizar el mismo procedimiento que en la pestaña **Requisitos Adjuntos**).

| Escrito de SUCE                                                                                       |                                                                                                    |
|----------------------------------------------------------------------------------------------------|----------------------------------------------------------------------------------------------------|
| Mensajes                                                                                              |                                                                                                    |
| Se creó satisfactoriamente la modificación de la SUCE                                                 |                                                                                                    |
| Transmitir Actualizar Eliminar Cerrar                                                                 |                                                                                                    |
| Mensaje:                                                                                              |                                                                                                    |
| FECHA DE EMISIÓN INCORRECTA                                                                           | ~                                                                                                    |
|                                                                                                    |                                                                                                    |
|                                                                                                    |                                                                                                    |
| Cargar Archivo Eliminar                                                                               |                                                                                                    |
| Seleccionar los Documentos a Adjuntar (Máximo 10 MB por archivo): Archivos *.jpg, *.gif, *.pdf, *.doc | , the second second second second second second second second second second second second second second second |
| ******                                                                                                | Examinar                                                                                                    |
| NOMBRE ARCHIVO                                                                                        |                                                                                                    |
|                                                                                                    |                                                                                                    |
| No nay información a mostrar.                                                                         |                                                                                                    |
|                                                                                                    |                                                                                                    |
|                                                                                                    |                                                                                                    |
|                                                                                                    |                                                                                                    |
|                                                                                                    |                                                                                                    |
|                                                                                                    |                                                                                                    |
|                                                                                                    |                                                                                                    |

Luego de haber transmitido la Modificación, se espera la respuesta de la Entidad para la aprobación o denegación de la misma. Esta notificación llegará al **Buzón Electrónico.** 

| Fecha de Actualización: 08/04/2011 06:32 | Versión: 1.0.0  | MU-ITP-02-FM |
|------------------------------------------|-----------------|--------------|
| Preparación: Control de Calidad/my.      | Página 32 de 55 | MINCETUR     |

Asunto: Ventanilla Única de Comercio Exterior

Ámbito: Público

| Ventanilla Única de Comercio Exterior         |                                    |                       |                 | <u>Usuario la</u>          | aboratorio (laboratorio) Salir » |
|-----------------------------------------------|------------------------------------|-----------------------|-----------------|----------------------------|----------------------------------|
| Vuce                                          |                                    |                       |                 |                            |                                  |
| Perú                                          |                                    | 011 5010 1            | Junio de acceso | para cus operaciones       | de comerció exterior             |
| SUCE                                          | DOCUMENTOS RESOLUTIVOS             | BUZÓN ELECTRÓNICO     | TRAZABILIDAD    | CONSULTA TÉCNICA           | PROCESOS BANCARIOS               |
|                                               |                                    |                       |                 |                            |                                  |
| ITP008 - Certificado oficial de interna       | miento temporal para proc          | ductos pesqueros y    | acuícolas imp   | oortados, muestras         | s sin valor                      |
| comercial o productos pesqueros y a           | cuícolas que re-ingresan a         | al país (TUPA: 30)    |                 |                            |                                  |
|                                               |                                    |                       |                 |                            |                                  |
| DATOS DE LA SUCE                              |                                    |                       |                 |                            |                                  |
| Número de SUCE: 2011000366 Fecha de Registro: | 31/03/2011 10:43:27 Número de Expe | ediente: ITP8-2011001 |                 |                            |                                  |
| Depintin Democrat                             |                                    |                       |                 |                            |                                  |
| Desistir Regresar                             |                                    |                       |                 |                            |                                  |
| Datos del Solicitante Detalle                 | Certificado Requisitos A           | Adjuntos Modif. /     | Subsanac. SUCE  | Docs. Resolutivos          |                                  |
|                                               |                                    |                       |                 |                            |                                  |
| MODIFICACIÓN/SUBSANACIÓN DE LA SUCE           |                                    |                       |                 |                            |                                  |
| Presentar Escrito Responder Hotificació       | in                                 |                       |                 |                            |                                  |
|                                               |                                    |                       |                 | Filas 1 - 1 de 1. Página [ | 1 de 1 N 4 > >                   |
| FECHA REGISTRO MENSAJE                        |                                    |                       |                 | TIPO ESTADO                | FECHA RESPUESTA                  |
|                                               |                                    |                       |                 | PENDIENTE                  | •                                |
| 31/03/2011 11:01 FECHA DE EMISIÓN INCORRECTA  |                                    |                       |                 | MODIFICACION RESPUESTA     |                                  |
|                                               |                                    |                       |                 | DE LA<br>ENTIDAD           | <i>.</i>                         |
|                                               |                                    |                       |                 |                            |                                  |
|                                               |                                    |                       |                 |                            |                                  |

Una vez Aprobada o Rechazada la Modificación, ésta se observará en la columna **ESTADO**, asimismo llegará una notificación al **Buzón Electrónico**.

| Ventanilla Única de Co                                   | mercio Exterior                    |                                   |                       |                 | <u>Usuario I</u>           | laboratorio (laboratorio) <u>Salir »</u> |
|----------------------------------------------------------|------------------------------------|-----------------------------------|-----------------------|-----------------|----------------------------|------------------------------------------|
|                                                          | æ                                  |                                   | Un sólo p             | ounto de acceso | para tus operaciones       | s de comercio exterior                   |
|                                                          | Perú Suce                          | DOCUMENTOS RESOLUTIVOS            | BUZÓN ELECTRÓNICO     | TRAZABILIDAD    | CONSULTA TÉCNICA           | PROCESOS BANCARIOS                       |
| DATOS DE LA SUCE<br>úmero de SUCE: 20<br>Desistir Regres | 011000388 Fecha de Registro:<br>ar | 31/03/2011 10:43:27 Número de Exp | ediente: TTP8-2011001 | ]               | Dors Resolutions           |                                          |
| MODIFICACIÓN/SUBS                                        | ANACIÓN DE LA SUCE                 | Certificado Regularios A          | Aujuntos nos          | Subsanat, soce  | DOCSERCESOTORY OF          |                                          |
| Presentar Escrito                                        | Responder Hotlitsación             |                                   |                       |                 | Filas 1 - 1 de 1. Página ( | 1 de 1 N 4 D H                           |
| FECHA REGISTRO                                           | MENSAJE                            |                                   |                       |                 | TIPO ESTADO                | FECHA RESPUESTA                          |
| 31/03/2011 11:01                                         | FECHA DE EMISIÓN INCORRECTA        |                                   |                       |                 | MODIFICACION APROBADO      | 31/03/2011 11:16                         |

| Fecha de Actualización: 08/04/2011 06:32 | Versión: 1.0.0  | MU-ITP-02-FM |
|------------------------------------------|-----------------|--------------|
| Preparación: Control de Calidad/my.      | Página 33 de 55 | MINCETUR     |

| Producto: Manual de Usuario VUCE-ITP          |
|-----------------------------------------------|
| Asunto: Ventanilla Única de Comercio Exterior |
| Ámbito: Público                               |

#### IV.4. Subsanación de SUCE

En la pestaña **Modif. / Subsanac. de SUCE**, también permitirá responder a la(s) Notificación(es) que envíe la Entidad, conocida como Subsanación. A diferencia de la Modificación, que es emitida por la Entidad al Usuario, la Subsanación es solicitada por la Entidad para que el Usuario modifique la SUCE, también por un error en el trámite.

Además, se muestra el ícono 💡 en la opción SUCE, indicando que el trámite está **Pendiente de Subsanación**.

| Ventanilla Única                                  | de Comer | rcio Exterior |                 |                    |                    |             |              |               |                           | Jsuario la boratorio (l                      | laboratorio) <u>Salir</u> |
|---------------------------------------------------|----------|---------------|-----------------|--------------------|--------------------|-------------|--------------|---------------|---------------------------|----------------------------------------------|---------------------------|
|                                                   |          | Perú          | SUCE DO         | CUMENTOS RESOLUTIV | OS BUZÓN ELE       | Un sólo p   | unto de acce | so para       | tus operad                | ciones de com                                | nercio exterio            |
| Solicitud Ú<br>Nueva Solicitu<br>Seleccione una l | nica d   | e Comerc      | io Exterior - S | UCE                |                    | 700         |              |               |                           |                                              |                           |
| SUCES                                             | в        | orradores     |                 | olicitud:          | SUCE: 2011000366   | Estado: TOD | 05           |               |                           | Buscar                                       |                           |
| SUCES                                             | в        | orradores     |                 | olicitud:          | SUCE: 2011000366   | Estado: 100 | 05           | Fila          | s 1 - 1 de 1.             | Página 1 de                                  | 1                         |
| SUCEs<br>ENTIDAD \$                               | B        | orradores     | NOMBRE          | electud:           | SUCE: [2011000386] | SUCE        | EXPEDIENTE   | Fila<br>TRAZA | s 1 - 1 de 1.<br>REGISTRO | Buscar<br>Página <u>1</u> de<br>DÍAS TRÁMITE | PLAZO                     |

En cuanto la entidad envíe la Subsanación se activa el botón Responder Notificación , dar clic para responder la notificación.

| Fecha de Actualización: 08/04/2011 06:32 | Versión: 1.0.0  | MU-ITP-02-FM |
|------------------------------------------|-----------------|--------------|
| Preparación: Control de Calidad/my.      | Página 34 de 55 | MINCETUR     |

Asunto: Ventanilla Única de Comercio Exterior

Ámbito: Público

| Ventanilla Única de Co                                                                        | omercio Exterior                                                            |                                   | Un sólo r              | ounto de acceso | <u>Usuario</u><br>para tus operacione                        | <u>laboratorio (laboratorio)</u> <u>Salira</u><br>s de comercio exterior |
|-----------------------------------------------------------------------------------------------|-----------------------------------------------------------------------------|-----------------------------------|------------------------|-----------------|--------------------------------------------------------------|--------------------------------------------------------------------------|
|                                                                                               | Perú                                                                        | DOCUMENTOS RESOLUTIVOS            | BUZÓN ELECTRÓNICO      | TRAZABILIDAD    | CONSULTA TÉCNICA                                             | PROCESOS BANCARIOS                                                       |
| ero de SUCE: 2                                                                                | 2011000366 Fecha de Registro:                                               | 31/03/2011 10:43:27 Número de Exp | vediente: ITP8-2011001 |                 |                                                              |                                                                          |
| Desistir Regres Datos del Solici MODIFICACIÓN/SUB: Presentar Escrit                           | itante Detalle                                                              | Certificado Requisitos /          | Adjuntos Modif. /      | Subsanac. SUCE  | Docs, Resolutivos                                            |                                                                          |
| Desistir Regres Datos del Solici MoDIFICACIÓN/SUB: Presentar Escrit                           | itante Detalle<br>SAIIACIÓN DE LA SUCE<br>o I Responder Notificació         | Certificado Requisitos a          | Adjuntos Modif. /      | Subsanac. SUCE  | Docs. Resolutivos<br>Filas 1 - 1 de 1. Página                | 1 de 1 10 4 1 10 10                                                      |
| Desistir Regres<br>Datos del Solici<br>MODIFICACIÓN/SUB<br>Presentar Escrit<br>FECHA REGISTRO | itante Detalle<br>SANACIÓN DE LA SUCE<br>o Responder Notificació<br>MENSAJE | Certificado Requisitos a          | Adjuntos Modif. /      | Subsanac. SUCE  | Docs. Resolutivos<br>Filas 1 - 1 de 1. Página<br>TIPO ESTADO | 1 de 1 M C M                                                             |

A continuación, consignar en el área **Mensajes** un texto con la corrección solicitada por la Entidad y, seleccionar la Notificación a la que se está dando respuesta dando clic en  $\boxed{\mbox{Grabar}}$ .

| Subsanación de Notificación de SUCE                  |                     | × |
|------------------------------------------------------|---------------------|---|
| Grabar Cerrar<br>Mensaje:                            |                     |   |
| ADJUNTO CORRECCIÓN DEL ADJUNTO CERTIFICADO DE ORIGEN | <                   |   |
| Notificación(es) Relacionada(s):                     |                     |   |
| MENSAJE                                              | FECHA REGISTRO      |   |
| ADJUNTO Nº 1 - CERTIFICADO DE ORIGEN INCORRECTO      | 31/03/2011 11:24:59 |   |
|                                                      |                     |   |
|                                                      |                     |   |
|                                                      |                     |   |
|                                                      |                     |   |
|                                                      |                     |   |
|                                                      |                     |   |
|                                                      |                     |   |

Al igual que la Modificación, luego de guardar la Subsanación de Notificación de SUCE se activa el botón **TRANSMITIR** y permite la carga de archivos de manera opcional (utilizar el mismo

| Fecha de Actualización: 08/04/2011 06:32 | Versión: 1.0.0  | MU-ITP-02-FM |
|------------------------------------------|-----------------|--------------|
| Preparación: Control de Calidad/my.      | Página 35 de 55 | MINCETUR     |

Asunto: Ventanilla Única de Comercio Exterior

Ámbito: Público

procedimiento que en la pestaña **Requisitos Adjuntos**). Una vez transmitida la Subsanación seleccionar Cerrar .

| Subsanación de Notificaci                                  | ón de SUCE          |        |
|------------------------------------------------------------|---------------------|--------|
| Mensajes                                                   |                     |        |
| e transmitió satisfactoriamente la modificación de la SUCE |                     |        |
| Сеггаг                                                     |                     |        |
| Mensaje:                                                   |                     |        |
| ADJUNTO CORRECCIÓN DEL ADJUNTO CERTIFICADO DE ORIGEN       |                     | ~      |
|                                                            |                     |        |
|                                                            |                     | $\sim$ |
|                                                            |                     |        |
|                                                            |                     |        |
| CERTIFICADO DE ORIGEN.txt                                  |                     |        |
| Notificación(es) Relacionada(s):                           |                     |        |
| MENSAJE                                                    | FECHA REGISTRO      |        |
| ADJUNTO Nº 1 - CERTIFICADO DE ORIGEN INCORRECTO            | 31/03/2011 11:24:59 |        |
|                                                            |                     |        |
|                                                            |                     |        |
|                                                            |                     |        |
|                                                            |                     |        |

Mientras la Entidad evalúe el cambio el registro con la Subsanación se encontrará con **Estado PENDIENTE DE RESPUESTA DE LA ENTIDAD**.

| Ventanilla Única de C                                                                              | omercio Exterior                                                                                                    |                                                      |                                          |                 |                                                  | <u>Usuario lab</u>                                     | oratorio (laboratorio") Salir » |
|----------------------------------------------------------------------------------------------------|----------------------------------------------------------------------------------------------------|------------------------------------------------------|------------------------------------------|-----------------|--------------------------------------------------|--------------------------------------------------------|---------------------------------|
|                                                                                                    | Perú Suce                                                                                                    | DOCUMENTOS RESOLUTIVOS                               | BUZÓN ELECTRÓNICO                        | TRAZABILIDAD    | CONSULTA                                         | TÉCNICA                                                | PROCESOS BANCARIOS              |
| TP008 - Certifi<br>omercial o pro                                                                  | cado oficial de internar<br>oductos pesqueros y ad                                                                             | niento temporal para pro<br>cuícolas que re-ingresan | ductos pesqueros y<br>al país (TUPA: 30) | r acuícolas imp | oortados,                                        | muestras                                               | sin valor                       |
| Desistir Regre                                                                                     | sar                                                                                                    |                                                      |                                          | _               |                                                  |                                                        |                                 |
| Desistir Regret Datos del Solic MODIFICACIÓN/SUB                                                   | sar<br>itante Detalle<br>SANACIÓN DE LA SUCE                                                                                   | Certificado Requisitos a                             | Adjuntos Modif. /                        | Subsanac. SUCE  | Docs.                                            | Resolutivos                                            |                                 |
| Desistir Regret<br>Datos del Solic<br>MODIFICACIÓN/SUB<br>Presentar Escrit                         | sar<br>itante Detalle<br>SANACIÓN DE LA SUCE<br>No Respondar Hotifistació                                                      | Certificado Requisitos a                             | Adjuntos Modif. /                        | Subsanac. SUCE  | Docs. 1<br>Filas 1 - 2 de                        | Resolutivos                                            | 1 de 1 M 4 1 M 4                |
| Desistir Regres<br>Datos del Solic<br>MoDIFICACIÓN/SUB<br>Presentar Escrit<br>FECHA REGISTRO       | sar<br>itante Detaile<br>SAIACIÓII DE LA SUCE<br>to Responden Hotifisterió<br>MENSAJE                                          | Certificado Requisitos ,                             | Adjuntos Modif. /                        | Subsanac. SUCE  | Docs. 1<br>Filas 1 - 2 de<br>TIPO                | Resolutivos<br>2. Página _<br>ESTADO                   | 1 de 1 M C b b                  |
| Desistir Regret Datos del Solic MODIFICACIÓNI SUB Presentar Escrit FECHA REGISTRO 31/03/2011 11:33 | sar<br>itante Detalle<br>saliación de La suce<br>to Pleapondar (folfifesció<br>MENSAJE<br><u>ADJUNTO CORRECCIÓN DEL ADJUNT</u> | Certificado Requisitos a                             | Adjuntos Modif. /                        | Subsanac. SUCE  | Docs. I<br>Filas 1 - 2 de<br>TIPO<br>SUBSANACION | 2. Página<br>ESTADO<br>PENDENTE<br>RESPUESTA<br>ENTDAD | 1 de 1 M C M<br>FECHA RESPUESTA |

| Fecha de Actualización: 08/04/2011 06:32 | Versión: 1.0.0  | MU-ITP-02-FM |
|------------------------------------------|-----------------|--------------|
| Preparación: Control de Calidad/my.      | Página 36 de 55 | MINCETUR     |

Asunto: Ventanilla Única de Comercio Exterior

Ámbito: Público

La notificación de Aprobación o Rechazo de la Subsanación se recibirá en el Buzón Electrónico, asimismo se mostrará en la columna **ESTADO.** 

| Ventanilla Única de Co                                                                                                    | omercio Exterior                                                                                              |                                   | Un sólo i              | nunto de acceso | <u>Usua</u><br>para tus operacio                                             | <del>nio laboratorio (laboratorio)</del> <u>Salir∍</u><br>nes de comercio exterior |  |  |
|----------------------------------------------------------------------------------------------------|----------------------------------------------------------------------------------------------------|-----------------------------------|------------------------|-----------------|------------------------------------------------------------------------------|------------------------------------------------------------------------------------|--|--|
|                                                                                                    | Perú Suce                                                                                                    | DOCUMENTOS RESOLUTIVOS            |                        |                 |                                                                              |                                                                                    |  |  |
|                                                                                                    | SUCL                                                                                                    | DOCUMENTOS RESOLUTIVOS            | BUZUN ELLETKONICO      | TRAZADILIDAD    | CONSULTATIONIC                                                               | A PROCESOS DAITCARLOS                                                              |  |  |
| 'P008 - Certificado oficial de internamiento temporal para productos pesqueros y acuícolas importados, muestras sin valor<br>omercial o productos pesqueros y acuícolas que re-ingresan al país (TUPA: 30) |                                                                                                    |                                   |                        |                 |                                                                              |                                                                                    |  |  |
| ATOS DE LA SOCE                                                                                                    |                                                                                                    |                                   |                        |                 |                                                                              |                                                                                    |  |  |
| iero de SUCE: 2                                                                                                    | 011000366 Fecha de Registro:                                                                                  | 31/03/2011 10:43:27 Número de Exp | pediente: ITP8-2011001 |                 |                                                                              |                                                                                    |  |  |
| Desistir Regres                                                                                                    | sar                                                                                                    |                                   |                        |                 |                                                                              |                                                                                    |  |  |
|                                                                                                    |                                                                                                    |                                   |                        |                 |                                                                              |                                                                                    |  |  |
| Datos del Solici                                                                                                    | tante Detalle                                                                                                 | Certificado Requisitos a          | Adjuntos Modif. /      | Subsanac. SUCE  | Docs. Resolutiv                                                              | vos                                                                                |  |  |
| Datos del Solici<br>MODIFICACIÓN/SUBS                                                                                                    | tante Detalle<br>SANACIÓN DE LA SUCE                                                                          | Certificado Requisitos A          | Adjuntos Modif. /      | Subsanac. SUCE  | Docs. Resolutiv                                                              | vos                                                                                |  |  |
| Datos del Solici<br>MODIFICACIÓN/SUBS<br>Presentar Escrit                                                                                                    | Itante Detalle<br>SANACIÓN DE LA SUCE                                                                         | Certificado Requisitos a          | Adjuntos Modif. /      | Subsanac. SUCE  | Docs. Resolution                                                             | vos                                                                                |  |  |
| Datos del Solici<br>MODIFICACIÓN/SUBS<br>Presentar Escrit                                                                                                    | itante Detalle<br>SANACIÓN DE LA SUCE<br>p Respondent l'Otificació                                            | Certificado Requisitos d          | Adjuntos Modif. /      | Subsanac. SUCE  | Docs. Resolutiv                                                              | na 1 de 1 M 4 D H                                                                  |  |  |
| Datos del Solici<br>MoDIFICACIÓII/SUBS<br>Presentar Escrito<br>FECHA REGISTRO                                                                                                    | Itante Detalle<br>SANACIÓN DE LA SUCE<br>o Responder / Tolfficerid<br>MENSAJE                                 | Certificado Requisitos d          | Adjuntos Modif. /      | Subsanac. SUCE  | Docs. Resolution<br>Filas 1 - 2 de 2. Pági<br>TIPO ESTAD                     | na 1 de 1 M C D M                                                                  |  |  |
| Datos del Solico<br>MoDIFICACIÓH/SUB3<br>Presentar Escrito<br>FECHA REGISTRO<br>31/03/2011 11:33                                                                                                    | Itante Detaile<br>SANACIÓN DE LA SUCE<br>o Responder flotificació<br>MENSAJE<br>ADJUNTO CORRECCIÓN DEL ADJUNT | Certificado Requisitos /          | Adjuntos Modif. /      | Subsanac. SUCE  | Docs. Resolutiv<br>Filas 1 - 2 de 2. Pági<br>TIPO ESTAD<br>SUBSANACION APROB | na 1 de 1 M 4 D M<br>O FECHA RESPUESTA<br>A00 31/03/2011 11:38                     |  |  |

# V. Documento Resolutivo

En la pestaña **Docs. Resolutivos** se encuentran los **DATOS** del DR y el documento en archivo \*.pdf en **ADJUNTOS**.

| Ventanilla Única de             | e Comercio Exterior                        |                                                                     |                                          |                 | <u>Usuario I</u>                         | laboratorio (laboratorio) Salir a         |
|---------------------------------|--------------------------------------------|---------------------------------------------------------------------|------------------------------------------|-----------------|------------------------------------------|-------------------------------------------|
|                                 | Perú                                       | SUCE DOCUMENTOS RESOLUTIVOS                                         | Un sólo p<br>BUZÓN ELECTRÓNICO           | ounto de acceso | para tus operaciones<br>CONSULTA TÉCNICA | s de comercio exterior PROCESOS BANCARIOS |
| ITP008 - Certi<br>comercial o p | ificado oficial de in<br>productos pesquer | nternamiento temporal para proc<br>os y acuícolas que re-ingresan a | luctos pesqueros y<br>al país (TUPA: 30) | acuícolas im    | oortados, muestra:                       | s sin valor                               |
| llúmero de SUCE:                | 2011000366 Fecha de                        | Registro: 31/03/2011 10:43:27 Ilúmero de Expe                       | ediente: ITP8-2011001                    | ]               |                                          |                                           |
| Datos del So                    | licitante Detalle                          | e Certificado Requisitos A                                          | udjuntos Modif. /                        | Subsanac. SUCE  | Docs. Resolutivos                        |                                           |
| DOCUMENTOS RE                   | ISOLUTIVOS                                 |                                                                     |                                          |                 |                                          |                                           |
| 2011002524                      | AUTORIZACION                               |                                                                     |                                          |                 |                                          |                                           |

| Fecha de Actualización: 08/04/2011 06:32 | Versión: 1.0.0  | MU-ITP-02-FM |
|------------------------------------------|-----------------|--------------|
| Preparación: Control de Calidad/my.      | Página 37 de 55 | MINCETUR     |

Producto: Manual de Usuario VUCE-ITP Asunto: Ventanilla Única de Comercio Exterior Ámbito: Público

# V.1. DATOS

Al dar clic sobre el ícono de la columna **DATOS**, se visualizarán dos (2) pestañas activas que contienen los datos del Documento Resolutivo, que son: **Detalle** y **Certificado**.

| Ventanilla Única de Comer                                                                                                    |                                                |                          |                   |              |                  |           | aboratorio) Salir.» |
|----------------------------------------------------------------------------------------------------|------------------------------------------------|--------------------------|-------------------|--------------|------------------|-----------|---------------------|
|                                                                                                    |                                                |                          |                   |              |                  |           | ercio exterior      |
|                                                                                                    | Perú SUCE DOCU                                 | MENTOS RESOLUTIVOS       | BUZÓN ELECTRÓNICO | TRAZABILIDAD | CONSULTA TÉCNICA | PROCESOS  | BANCARIOS           |
|                                                                                                    |                                                | Docum                    | ento Resolutivo   |              |                  |           |                     |
| ITP008 - Certific<br>o productos pes                                                                                                    | Cerrar<br>Detalle Certificado                  | Adjuntos                 |                   |              |                  | _<br>valo | r comercial         |
| DATOS DE LA SUCE                                                                                                    | SOLICITANTE Ó TITULAR DEL REGIST               | RO                       |                   |              |                  |           |                     |
| Número de SUCE: 201                                                                                                    | Tipo de persona:                               | PERSONA JURIDICA 🛛 🕐     |                   |              |                  |           |                     |
|                                                                                                    | Tipo de Documento:                             | RUC 🕑 (*)                |                   |              |                  |           |                     |
| Desistir Trämite Reg                                                                                                    | llúmero de Documento:                          | 20101024645 (*)          |                   |              |                  |           |                     |
| Datos del Solicita                                                                                                    | Razón Social ó Nombre:                         | CORPORACION LINDLEY S.A. |                   |              | (*)              |           |                     |
| DOCUMENTOS RESOLI                                                                                                    | DATOS GENERALES DEL DR                         |                          |                   |              |                  | 10        |                     |
| NUMERO DOC TIP                                                                                                    | Número de Certificado (Nro Interno<br>de ITP): | 02550-2011               | 1                 |              |                  | ATOS      | ADJUNTOS            |
|                                                                                                    | Secuencia (nro. interno de ITP):               | 02255-2011 (*)           |                   |              |                  |           | ~                   |
| 20110002523 AU                                                                                                    | Fecha de Emisión:                              | 09/03/2011               |                   |              |                  | <u> </u>  |                     |
|                                                                                                    | INFORMACIÓN DE LA EMPRESA                      |                          |                   |              |                  | -         |                     |
| Ministeria<br>do Como                                                                                                    | liro. Expediente del laboratorio:              | 02255                    |                   |              |                  |           | <b>MEL PERU</b>     |
| PERU de Come<br>y Turismi                                                                                                    | PRODUCTO                                       |                          |                   |              |                  |           | AVANZA              |
| and the second second | País Origen:                                   | CHILE                    | (*)               |              |                  |           |                     |
|                                                                                                    | Puerto Origen:                                 | CL - PUERTO MONTT        | 1941<br>1941      |              |                  |           |                     |
|                                                                                                    | País Destino:                                  | PERII                    | (A)               |              |                  | <u>~</u>  |                     |

En la pestaña Certificado se mostrarán los **Datos del Certificado** y el **Detalle del Producto**.

|                        |                             | Documento Resolutivo                                                                   |            |     |
|------------------------|-----------------------------|----------------------------------------------------------------------------------------|------------|-----|
| Cerrar<br>Detalle      | Certificado Adjunto         | 5                                                                                      |            |     |
| C                      | ertificado                  | _                                                                                      |            |     |
| NOMERO DE<br>892 cajas | Cerrar                      |                                                                                        |            | VER |
|                        | Datos del Certificado       | Detaile del Producto                                                                   |            |     |
|                        | Nombre de producto:         | 992 CBJBS<br>FILETE DE ATUN EN ACEITE VEGETAL<br>DESMENUZADO DE ATUN EN ACEITE VEGETAL | (*)<br>(*) |     |
|                        | Marcas y números:           |                                                                                        |            |     |
|                        | planta productora (origen): | PLANTA PESQUERA TRANS ANTARTIC LIDA.                                                   | (n)        |     |
|                        | Detalle de los pesos neto:  |                                                                                        |            |     |
|                        | Detalle de los pesos bruto: |                                                                                        | ]          |     |
|                        | Puerto Origen Nombre:       | PUERTO WORTT - OFILE                                                                   |            |     |

| Fecha de Actualización: 08/04/2011 06:32 | Versión: 1.0.0  | MU-ITP-02-FM |
|------------------------------------------|-----------------|--------------|
| Preparación: Control de Calidad/my.      | Página 38 de 55 | MINCETUR     |

| Producto: Manual de Usuario VUCE-ITP          |
|-----------------------------------------------|
| Asunto: Ventanilla Única de Comercio Exterior |
| Ámbito: Público                               |

En la tercera pestaña se encuentran los **Adjuntos**. El primero corresponde al documento adjuntado por la Entidad, en este caso por el ITP con el Certificado de Internamiento.

| Documento Resolutivo                                                                                                    |
|----------------------------------------------------------------------------------------------------|
| Cerrar                                                                                                    |
| Detalle Certificado Adjuntos                                                                                                    |
| NOMBRE ARCHIVO                                                                                                    |
| 02550. atun CORPORACION LINDLEY. doc                                                                                                    |
| VUCE HojaResumen DR 2011002523 .pdf                                                                                                    |
| Si Ud. va a presentar el Documento Resolutivo (DR) adjunto en el despacho aduanero, deberá imprimir además, la Hoja Resumen (VUCE_HojaResumen_DR_2011002523_pd<br>por cada DR. |

Para visualizar o imprimir el documento dar clic sobre el NOMBRE DEL ARCHIVO, y seleccionar de la ventana que presenta el Sistema lo que se desea hacer.

|                                                                | Documento Resolutivo                                                                                                    | ×     |
|----------------------------------------------------------------|----------------------------------------------------------------------------------------------------|-------|
| Cerrar<br>Detalle Certificado                                  | Adjuntos                                                                                                    |       |
| NOMBRE ARCHIVO                                                 |                                                                                                    |       |
| 02550. atun CORPORACION LINDLEY S.A.                           |                                                                                                    |       |
| VUCE HojaResumen DR 2011002523                                 | pdf                                                                                                    |       |
| Si Ud. va a presentar el Documento Resolutivo (Di por cada DR. | R) adjurto en el despacho advanero, deberá imprimir además, la Hoja Resumen (VUCE_HojaResumen_DR_2011002523<br>Abriendo 02550. atum DESPENSA PERUANA. doc<br>Ha escogido abrir<br>C des de tipo: archivo DOC<br>de: https://www.vuce.gob.pe<br>2 Qué debería hacer Firefox con este archivo?<br>Abrir con Microsoft Office Word (predeterminada)<br>G Gyardar archivo<br>Hacer esto automáticamente para estos archivos a partir de ahora.<br>Aceptar<br>Cancelar | .pdf) |

Al abrir el documento, éste puede ser visualizado.

| Fecha de Actualización: 08/04/2011 06:32 | Versión: 1.0.0  | MU-ITP-02-FM |
|------------------------------------------|-----------------|--------------|
| Preparación: Control de Calidad/my.      | Página 39 de 55 | MINCETUR     |

Asunto: Ventanilla Única de Comercio Exterior

Ámbito: Público

|                                                 | s.                                                       | INSTITUTO TECNOLÓGICO PESQUERO DEL PERÚ<br>Servicio Nacional de Sanidad Pesquera<br>SANIPES                                                                                             | TTP S                                                  |
|-------------------------------------------------|----------------------------------------------------------|----------------------------------------------------------------------------------------------------|--------------------------------------------------------|
| MINISTERIO DE LA<br>Vice Ministerio de          | PRODUCCIÓN<br>Pesquería                                  |                                                                                                    | -445155ap.                                             |
|                                                 |                                                          |                                                                                                    | 02550-2011                                             |
|                                                 |                                                          |                                                                                                    |                                                        |
|                                                 |                                                          | CERTIFICADO DE INTERNAMIENTO                                                                                                    |                                                        |
| EMPRES/                                         |                                                          |                                                                                                    |                                                        |
| Solicitante                                     |                                                          | : CORPORACIÓN LINDLEY S.A.                                                                                                    |                                                        |
| R.U.C.                                          |                                                          | : 20101024645                                                                                                    |                                                        |
| Dirección                                       |                                                          | JR. CAJAMARCA 371 LIMA LIMA RIMAC                                                                                                    |                                                        |
| PRODUCT                                         | ros                                                      |                                                                                                    |                                                        |
| Producto de                                     | sclarado                                                 | 1,224.00 KGS FILETE DE ATUN EN ACEITE VEGETAL EN 150 C<br>6.054.72 KGS, DESMENUZADO DE ATUN EN ACEITE VEGETAL                                                                           | AJAS<br>EN 742 CAJAS                                   |
| Exportador                                      | declarado                                                | PLANTA PESQUERA TRANS ANTARTIC LTDA.                                                                                                    | Lin rac Grana                                          |
|                                                 |                                                          | SANTA ADELA 10.301 MAIPU, SANTIAGO DE CHILE                                                                                                    |                                                        |
| Cantidad de                                     | iclarada                                                 | : 892 CAJAS                                                                                                    |                                                        |
| Peso bruto                                      | declarado                                                | 8,991.36 KG.                                                                                                    |                                                        |
| Peso neto d                                     | leclarado                                                | 7,278.72 KG.                                                                                                    |                                                        |
| Puerto de e                                     | mbarque                                                  | SAN ANTONIO, CHILE                                                                                                    |                                                        |
| Puerto dest                                     | ino                                                      | CALLAO PERU                                                                                                    |                                                        |
|                                                 |                                                          |                                                                                                    |                                                        |
| CERTIFIC                                        | ADO                                                      |                                                                                                    |                                                        |
| CERTIFICA<br>VALIDO SO<br>EL PRODI<br>CERTIFICA | DO EMITIDO<br>DEO PARA TRA<br>JCTO NO DI<br>CION DE APTI | A SOLICITUD DE LOS INPORTADORES EN BASE A FACTURA (<br>IMITE DOCUMENTARIO<br>IBERA SER COMERCIALIZADO ANTES DE SER SOMETIDO J<br>TUD SANITARIA POR EL INSTITUTO TECNOLOGICO PESQUERO DE | COMERCIAL Nº 0001238.<br>A UNA INSPECCION Y<br>L PERU. |
|                                                 |                                                          | En: CALLAO a MARZO 29, 2011                                                                                                    | 3                                                      |
|                                                 |                                                          | (Lugar) (Fecha)                                                                                                    |                                                        |
|                                                 | STRUTO TECNOLO                                           | to Sanita Personers                                                                                                    | NOGICO FESCUERO DEL PERU                               |
|                                                 | 4                                                        | The late and the second second                                                                                                    | TTINIT INT                                             |
| 2.5                                             | Inn FDGAR A                                              | TURO RADO HUERE                                                                                                    | CULLY CLOP                                             |
|                                                 | E                                                        | alisador ITP Ing. ALIFIEDO<br>John de la Dhiak                                                                                                    | to de Certificaciones Pesquarae                        |
|                                                 | ~                                                        | /                                                                                                    | 1                                                      |
|                                                 |                                                          |                                                                                                    |                                                        |
|                                                 |                                                          |                                                                                                    |                                                        |
|                                                 |                                                          |                                                                                                    |                                                        |
|                                                 |                                                          |                                                                                                    |                                                        |
|                                                 |                                                          |                                                                                                    |                                                        |
|                                                 |                                                          |                                                                                                    |                                                        |
|                                                 |                                                          |                                                                                                    |                                                        |

Como lo indica la Nota que se muestra al pié de página, para presentar el Certificado de Internamiento obtenido a través de la VUCE en el Despacho Aduanero el Usuario deberá adjuntar la Hoja Resumen.

Para visualizarlo e imprimirlo, dar clic sobre el NOMBRE DEL ARCHIVO, y seleccionar de la ventana que presenta el Sistema lo que se desea hacer.

| Fecha de Actualización: 08/04/2011 06:32 | Versión: 1.0.0  | MU-ITP-02-FM |
|------------------------------------------|-----------------|--------------|
| Preparación: Control de Calidad/my.      | Página 40 de 55 | MINCETUR     |

Asunto: Ventanilla Única de Comercio Exterior

Ámbito: Público

|                                                | Documento Resolutivo                                                         |
|------------------------------------------------|------------------------------------------------------------------------------|
| Detalle Certificado                            | Adjuntos                                                                     |
| NOMBRE ARCHIVO                                 |                                                                              |
| 02550, atun CORPORACION LINDLEY.doc            |                                                                              |
| VUCE HojaResumen DR 2011002523 .               | pdf                                                                          |
| Ud. va a presentar el Documento Resolutivo (Di | (2) adjurto en el despacho aduanero, deberá imprimir además, la Hoja Resumen |

En la **Hoja Resumen del DR**, se encuentran los datos de este trámite, el cual fue solicitado en la VUCE.

Mostrando además del Número de DR, las áreas con los Datos del Trámite, Datos del Solicitante y los Datos del Representante Legal.

| Fecha de Actualización: 08/04/2011 06:32 | Versión: 1.0.0  | MU-ITP-02-FM |
|------------------------------------------|-----------------|--------------|
| Preparación: Control de Calidad/my.      | Página 41 de 55 | MINCETUR     |

Asunto: Ventanilla Única de Comercio Exterior

Ámbito: Público

| VUCE                 |                                                  |                                                                        |                                              | Hoja<br>Docume            | Resumen del<br>nto Resolutivo   |
|----------------------|--------------------------------------------------|------------------------------------------------------------------------|----------------------------------------------|---------------------------|---------------------------------|
|                      |                                                  | NÚMERO DE                                                              | DR                                           |                           |                                 |
|                      |                                                  | 201100252                                                              | 3                                            |                           |                                 |
| DATOS DEL TRÁMITE    |                                                  |                                                                        |                                              |                           |                                 |
| Entidad:             | ITP                                              |                                                                        |                                              |                           |                                 |
| TUPA:                | 30 Certificad<br>importados, r<br>ingresan al pa | do oficial de internamiento te<br>nuestras sin valor comercial<br>aís. | mporal para product<br>o productos pesquer   | os pesquer<br>os y acuíco | os y/o acuícolas<br>las que re- |
| Formato:             | ITP008 - Cerl<br>importados, r                   | tificado oficial de internamier<br>nuestras sin valor comercial        | nto temporal para pro<br>o productos pesquer | ductos pes<br>os y        | queros y acuícolas              |
| SUCE:                | 2011002304                                       | Expediente de Entidad:                                                 | 2011002255                                   | Fech                      | a: 23/03/2011                   |
| DATOS DEL SOLICITAI  | NTE                                              |                                                                        |                                              |                           |                                 |
| Tipo de Documento:   | RUC                                              | Nro. de                                                                | 20101024645                                  |                           |                                 |
| Nombres y Apellidos: | CORPORAC                                         | IÓN LINDLEY S.A.                                                       |                                              |                           |                                 |
| Domicilio Legal:     | JR. CAJAMA                                       | RCA 371 LIMA LIMA RIMAC                                                | ; , , , , , , , , , , , , , , , , , , ,      |                           |                                 |
| Departamento:        | RIMAC                                            |                                                                        |                                              |                           |                                 |
| Provincia:           | LIMA                                             |                                                                        |                                              |                           |                                 |
| Distrito:            | LIMA                                             |                                                                        |                                              |                           |                                 |
| Referencia:          |                                                  |                                                                        |                                              |                           |                                 |
| Teléfono:            | 3194000                                          | Celular:                                                               |                                              | Fax:                      | 4813266                         |
| DATOS DEL REPRESE    | NTANTE LE                                        | GAL                                                                    |                                              |                           |                                 |
| reprodutatiu Legai:  |                                                  |                                                                        |                                              |                           |                                 |

Teniendo el **D.R**, este también puede ser consultado ingresando a la opción **Documento Resolutivo**.

| Fecha de Actualización: 08/04/2011 06:32 | Versión: 1.0.0  | MU-ITP-02-FM |
|------------------------------------------|-----------------|--------------|
| Preparación: Control de Calidad/my.      | Página 42 de 55 | MINCETUR     |

Asunto: Ventanilla Única de Comercio Exterior

Ámbito: Público

| Ventanilla Única ( | de Comer |         |                                     | Un sólo    | punto de acceso | o para tus operacione                   | <u>Usuarioleboratorio</u> <u>Salir</u><br>es de comercio exteri |
|--------------------|----------|---------|-------------------------------------|------------|-----------------|-----------------------------------------|-----------------------------------------------------------------|
|                    |          | Perú    | SUCE DOCUMENTOS RESOLUTIVOS BUZÓN E | LECTRÓNICO | TRAZABILIDAD    | CONSULTA TÉCNICA                        | PROCESOS BANCARIO                                               |
| OCUMENT            | OS RI    | SOLUTIV | 08                                  |            |                 |                                         |                                                                 |
| Seleccione una E   | TUPA     | TODOS   | OS                                  | Buscar     | SUCE EXPE       | Filas 1 - 4 de 4. Págir<br>DIENTE DR TI | na 1 de 1 M 4 P M                                               |

#### V.2. ADJUNTOS

Por otro lado, seleccionando el íconc 🔊 se muestran los archivos adjuntos en PDF, es decir, los mismos archivos de la pestaña **Adjuntos**.

|                               | Adjuntos de Documento                                                                                 | Resolutivo                                       |
|-------------------------------|----------------------------------------------------------------------------------------------------|--------------------------------------------------|
| rar                           |                                                                                                    |                                                  |
| NUMERO                        | DESCRIPCIÓN                                                                                           | ADJUNTO                                          |
| 157007                        | 02550. atun CORPORACION LINDLEY.doc                                                                   | <u>Ver</u><br><u>Archivo</u>                     |
| 157008                        | VUCE_HojaResumen_DR2011002523pdf                                                                      | <u>Ver</u><br>Archivo                            |
| ld. va a pres<br>VLICE: HoiaF | entar el Documento Resolutivo (DR) adjunto en el despacho a<br>tesumen DR 2011002523 odfù por cada DR | duanero, deberá imprimir además, la Hoja Resumen |
| VUCE_Hojan                    | esumen_DR_2011002525pdf) por cada DR.                                                                 |                                                  |
|                               |                                                                                                    |                                                  |
|                               |                                                                                                    |                                                  |
|                               |                                                                                                    |                                                  |
|                               |                                                                                                    |                                                  |
|                               |                                                                                                    |                                                  |
|                               |                                                                                                    |                                                  |
|                               |                                                                                                    |                                                  |
|                               |                                                                                                    |                                                  |
|                               |                                                                                                    |                                                  |

Para visualizar los Documentos, ubicar el cursor en Ver Archivo. Luego dar clic en

| Fecha de Actualización: 08/04/2011 06:32 | Versión: 1.0.0  | MU-ITP-02-FM |
|------------------------------------------|-----------------|--------------|
| Preparación: Control de Calidad/my.      | Página 43 de 55 | MINCETUR     |

Asunto: Ventanilla Única de Comercio Exterior

Ámbito: Público

|        |             | Adjuntos de Documento Resolutivo                                                                                                    |                       |
|--------|-------------|----------------------------------------------------------------------------------------------------|-----------------------|
| rar    |             |                                                                                                    |                       |
| NUMERO | DESCRIPC    | JÓN J                                                                                                    | ADJUNTO               |
| 157007 | 02550. atun |                                                                                                    | <u>/er</u><br>Archivo |
| 157008 | VUCE_Ho     | pjaResumen_DR_2011002523pdf                                                                                                    | <u>/er</u><br>Archivo |
|        |             | Ha escogido abrir  D2550. atun CORPORACION LINDLEY.doc que es de tipo: archivo DOC de: https://www.vuce.gob.pe  Qué debería hacer Firefox con este archivo?  Abrir con Microsoft Office Word (predeterminada)  Guardar archivo Hacer esto automáticamente para estos archivos a partir de ahora.  Aceptar Cancelar |                       |

En este caso, el **Certificado de Internamiento** muestra brevemente los Datos del trámite y del Usuario **Laboratorio**.

|                               | INSTITUTO TECNOLÓ<br>Servicio Nacion<br>Servicio Nacion<br>S                                                                                                    | GICO PESQUERO DEL PERÚ<br>I de Sandad Pesquers<br>ANIPES |              |
|-------------------------------|----------------------------------------------------------------------------------------------------|----------------------------------------------------------|--------------|
|                               |                                                                                                    | 02550-2011                                               |              |
|                               | CERTIFICADO                                                                                                    | DE INTERNAMIENTO                                         |              |
| 3                             | EVERSEA<br>Baitania C. School Labolary B. A.<br>2010 S. School B. School B. Scho |                                                          |              |
| Fecha de Actualización: 08/0  | 4/2011 06:32                                                                                                    | Versión: 1.0.0                                           | MU-ITP-02-FM |
| Preparación: Control de Calio | dad/my.                                                                                                    | Página 44 de 55                                          | MINCETUR     |

Producto: Manual de Usuario VUCE-ITP Asunto: Ventanilla Única de Comercio Exterior Ámbito: Público

Además, se encuentra como adjunto la **Hoja Resumen DR**. El cual puede ser abierto para su visualización, dando clic en  $\frac{Ver}{Archivo}$  y seleccionando luego la opción **O Abrir con**.

|              |                                | Adjuntos de Documento Resolutivo                                           |                              |
|--------------|--------------------------------|----------------------------------------------------------------------------|------------------------------|
| Cerrar       |                                |                                                                            |                              |
| NUMERO       | DESCRIPC                       | IÓN                                                                        | ADJUNTO                      |
| 157007       | 02550. atur                    | CORPORACION LINDLEY .doc                                                   | <u>Ver</u><br><u>Archivo</u> |
| 157008       | VUCE_H                         | ojaResumen_DR_2011002523pdf                                                | <u>Ver</u><br><u>Archivo</u> |
| (_VUCE_HojaF | erikai el DOCUN<br>Resumen_DR_ | Abriendo       VUCE_HojaResumen_DR_2011002523pdf         Ha escogido abrir | (SSUIICI)                    |

Al dar clic en Aceptar se muestra el documento, el cual podrá ser impreso.

| Fecha de Actualización: 08/04/2011 06:32 | Versión: 1.0.0  | MU-ITP-02-FM |
|------------------------------------------|-----------------|--------------|
| Preparación: Control de Calidad/my.      | Página 45 de 55 | MINCETUR     |

Asunto: Ventanilla Única de Comercio Exterior

Ámbito: Público

| VUCE                 |                                                  |                                                                        | c                                            | Hoja<br>Documen              | Resumen del<br>to Resolutivo  |
|----------------------|--------------------------------------------------|------------------------------------------------------------------------|----------------------------------------------|------------------------------|-------------------------------|
|                      |                                                  | NÚMERO DE                                                              | DR                                           |                              |                               |
|                      |                                                  | 201100252                                                              | 3                                            |                              |                               |
| DATOS DEL TRÁMITE    |                                                  |                                                                        |                                              |                              |                               |
| Entidad:             | ITP                                              |                                                                        |                                              |                              |                               |
| TUPA:                | 30 Certificad<br>importados, n<br>ingresan al pa | do oficial de internamiento te<br>nuestras sin valor comercial<br>aís. | mporal para producto<br>o productos pesquero | os pesquero<br>os y acuícola | s y/o acuícolas<br>is que re- |
| Formato:             | ITP008 - Cert<br>importados, n                   | tificado oficial de internamier<br>nuestras sin valor comercial        | to temporal para pro<br>o productos pesquero | ductos pesqu<br>os y         | ueros y acuícolas             |
| SUCE:                | 2011002304                                       | Expediente de Entidad:                                                 | 2011002255                                   | Fecha                        | : 23/03/2011                  |
| DATOS DEL SOLICITA   | NTE                                              |                                                                        |                                              |                              |                               |
| Tipo de Documento:   | RUC                                              | Nro. de                                                                | 20101024645                                  |                              |                               |
| Nombres y Apellidos: | CORPORAC                                         | IÓN LINDLEY S.A.                                                       |                                              |                              |                               |
| Domicilio Legal:     | JR. CAJAMA                                       | RCA 371 LIMA LIMA RIMAC                                                |                                              |                              |                               |
| Departamento:        | RIMAC                                            |                                                                        |                                              |                              |                               |
| Provincia:           | LIMA                                             |                                                                        |                                              |                              |                               |
| Distrito:            | LIMA                                             |                                                                        |                                              |                              |                               |
| Referencia:          |                                                  |                                                                        |                                              |                              |                               |
| Teléfono:            | 3194000                                          | Celular:                                                               |                                              | Fax: 4                       | 813266                        |
| Correo electrónico:  |                                                  |                                                                        |                                              |                              |                               |
| DATOS DEL REPRESE    | NTANTE LE                                        | GAL                                                                    |                                              |                              |                               |
| Representante Legal: | COLLAZOS                                         | DLAZO LUCIO AGUSTIN                                                    |                                              |                              |                               |
|                      |                                                  |                                                                        |                                              |                              |                               |
|                      |                                                  |                                                                        |                                              |                              |                               |

# VI. Buzón Electrónico

En esta opción se encontrarán todas las notificaciones emitidas por la Entidad al Usuario. En vista de que este trámite es con tasa, llegará una notificación al **Buzón Electrónico** indicando la generación del **Código de Pago Bancario (CPB)** para este trámite.

| Fecha de Actualización: 08/04/2011 06:32 | Versión: 1.0.0  | MU-ITP-02-FM |
|------------------------------------------|-----------------|--------------|
| Preparación: Control de Calidad/my.      | Página 46 de 55 | MINCETUR     |

Asunto: Ventanilla Única de Comercio Exterior

Ámbito: Público

| Ventanilla Única de Comercio Ex | terior                       |                        | Un sólo i          | punto de acceso | <u>Usuario</u><br>para tus operacione | <u>laboratorio (laboratorio)</u><br>s de comercio e | <u>Sair»</u><br>xterior |
|---------------------------------|------------------------------|------------------------|--------------------|-----------------|---------------------------------------|-----------------------------------------------------|-------------------------|
| Per                             | ú SUCE                       | DOCUMENTOS RESOLUTIVOS | BUZÓN ELECTRÓNICO  | TRAZABILIDAD    | CONSULTA TÉCNICA                      | PROCESOS BANG                                       | CARIOS                  |
| BUZÓN ELECTRÓNIC                | O<br>Dis v<br>Buscar         | 'er Mensajes de: TODOS | Asunto: 2011001994 |                 | Filas 1 - 1 de 1. Págin:              | a 1 de 1 4 4                                        | hasta:<br>▶ ₩           |
| DE 🗢 ASUNTO                     |                              |                        |                    |                 | FE                                    | CHA ENVIO                                           |                         |
|                                 | CDB(CDA) per la Saliatud 201 | 1001994                |                    |                 | 29                                    | /03/2011 16:35:06                                   | <u></u>                 |

Para ver el **Detalle**, dar clic en el **Asunto** de la notificación. En este caso, indica el número de CPB y, además señala el plazo de pago.

| <b>-</b>                                                                                                    |                                     |                                                        |          |                                        |
|----------------------------------------------------------------------------------------------------|-------------------------------------|--------------------------------------------------------|----------|----------------------------------------|
|                                                                                                    |                                     | Detalle Mensaia                                        |          | ario laboratorio (laboratorio) Salir » |
| Ventanilla Unica de Comercio Exterior                                                                                                    |                                     |                                                        |          |                                        |
| VUGE                                                                                                    | Cerrar                              |                                                        | oracio   | nos de comercie exterior               |
| Perú                                                                                                    | De:                                 |                                                        | eracio   | nes de conterció exterior              |
|                                                                                                    | Fecha Envío:                        | Se na generado un CPB(CDA) por la Solicitud 2011001994 | CNICA    | PROCESOS BANCARIOS                     |
|                                                                                                    | Mensaje:                            | 2000201100.000                                         |          |                                        |
| BUZÓN ELECTRÓNICO                                                                                                    | La Entidad solicita el pago de u    | una tasa para el TUPA 30 / Formato ITP008              | <u>^</u> |                                        |
| Se ha generado el CPB (CDA) 848-11-58-000610-88-2-00           Para la Solicida 2011001694           Por el monto de 5, 72.00           Unno día de pago Vernes 1 abril 2011 |                                     | a desde:                                               | hasta:   |                                        |
|                                                                                                    | Nota<br>Los bancos autorizados para | el pago en ventanilla son: Banco de Crédito del Perú.  | • 1. Pá  | gina 1 de 1 🕅 🖷 🕨 🕅                    |
| DE 🗢 ASUNTO                                                                                                    |                                     | SUNAT - Pagos en línea                                 |          | FECHA ENVIO                            |
| ITP Se ha generado un CPB(CDA) a                                                                                                    |                                     | Imprimir CPB (CDA)                                     |          | 29/03/2011 16:35:06                    |
|                                                                                                    | DESCRIPCIÓN NOTIFICACI              | ION                                                    |          |                                        |
| Ministerio                                                                                                    | No hay informacion a mostrar        |                                                        |          |                                        |
| PERÚ de Comercio Exterior<br>y Turismo                                                                                                    | NOMBRE ARCHIVO                      |                                                        |          | AVANZA)                                |
| © Copyright 2010 - MINCETUR Todas los derechos reser                                                                                                    | No hay informacion a mostrar        |                                                        |          |                                        |

Una vez cancelado el **CPB**, se envía la notificación confirmando el recibo del pago y generando un número de **SUCE**, esto indica el inicio del trámite.

| Fecha de Actualización: 08/04/2011 06:32 | Versión: 1.0.0  | MU-ITP-02-FM |
|------------------------------------------|-----------------|--------------|
| Preparación: Control de Calidad/my.      | Página 47 de 55 | MINCETUR     |

Asunto: Ventanilla Única de Comercio Exterior

Ámbito: Público

| Ventanilla Única de Com | ercio Exterior         |                |                                           | Un sólo p                | ounto de acceso | <u>Usuario</u><br>para tus operaciones   | aboratorio (laborato<br>s de comercio | <u>rio) Salir»</u><br>exterior |
|-------------------------|------------------------|----------------|-------------------------------------------|--------------------------|-----------------|------------------------------------------|---------------------------------------|--------------------------------|
|                         | Perú                   | SUCE           | DOCUMENTOS RESOLUTIVOS                    | BUZÓN ELECTRÓNICO        | TRAZABILIDAD    | CONSULTA TÉCNICA                         | PROCESOS BA                           | ANCARIOS                       |
| Seleccione una Entidad: |                        | V.<br>Buscar   | er Mensajes de: TODOS                     | Asunto: 2011001994       |                 | Fecha desde:<br>Filas 1 - 2 de 2. Página | 1 de 1 1                              | hasta:                         |
| DE CASONTO              |                        |                | s in Salakud NJ 2014001004 Sa ka asasanda | 6 CUCE 2014000200        |                 | 21                                       | 02/2014 10:42:27                      |                                |
| TTP Se ha cena          | ado un CPB(CDA) por la | Solicitud 2011 | 1001994                                   | <u>a soce 2011000566</u> |                 | 30                                       | 03/2011 10:45:27                      |                                |

Ingresando al **Asunto** se podrá ver el Detalle. Asimismo, al dar clic en <u>Abrir SUCE 2011000366</u> permite visualizar el Formato.

|                                                     | r                                                                         | Detalle Mensaje                                                                                                   |            | <u>Usuario laboratorio (laboratorio)</u> <u>Salir »</u>           |
|-----------------------------------------------------|---------------------------------------------------------------------------|----------------------------------------------------------------------------------------------------|------------|-------------------------------------------------------------------|
| vuce                                                | Cerrar<br>De:                                                             | <b>द</b> ग                                                                                                    | era        |                                                                   |
| Perú                                                | Asunto:                                                                   | Se ha recibido el pago del CPB(CDA) pendiente por la Solicitud Nº 2011001994 Se ha generado la<br>SUCE 2011000366 | CNI        | CA PROCESOS BANCARIOS                                             |
|                                                     | Fecha Envio:                                                              | 31/03/2011 00:00:00                                                                                               |            |                                                                   |
| <b>BUZÓN ELECTRÓNICO</b>                            | Mensaje:                                                                  |                                                                                                    |            |                                                                   |
| Seleccione una Entidad:                             | Correspondiente a la S<br>Y se ha generado la S<br>Para el TUPA 30 / Form | elchul 2011001994<br>usc 201100366<br>ato ITP008<br>Abrir SUCE 2011000366                                         | a de<br>2. | sde: Data:<br>Página I de I M C M C M C M C M C M C M C M C M C M |
| IIP Semendore induces                               | DESCRIPCIÓN NOTI                                                          | FICACION                                                                                                    | _          | 31/03/2011 10:43:27                                               |
| ITP Se ha generado un CPB(                          | CDA) o<br>No hay informacion a r                                          | nostrar.                                                                                                    |            | 29/03/2011 16:35:06                                               |
|                                                     | NOMBRE ARCHIVO                                                            |                                                                                                    |            |                                                                   |
| PERÚ Ministerio<br>de Comercio Exterio<br>y Turismo | No hay informacion a                                                      | mostrar.                                                                                                    |            | avanza)                                                           |
|                                                     | s reser                                                                   |                                                                                                    |            |                                                                   |

Siendo SUCE se mostrarán los datos ingresados en la Solicitud, pero los campos se encontrarán bloqueados, es decir, no permite que se modifique la información transmitida a la Entidad.

| Fecha de Actualización: 08/04/2011 06:32 | Versión: 1.0.0  | MU-ITP-02-FM |
|------------------------------------------|-----------------|--------------|
| Preparación: Control de Calidad/my.      | Página 48 de 55 | MINCETUR     |

Asunto: Ventanilla Única de Comercio Exterior

Ámbito: Público

| Ventahilla Unica de Comercio Exte                                                                                                    | tior                                                                                                    |                                                                                                    |                                         |                 |                     |                      |
|----------------------------------------------------------------------------------------------------|----------------------------------------------------------------------------------------------------|----------------------------------------------------------------------------------------------------|-----------------------------------------|-----------------|---------------------|----------------------|
| VUUC                                                                                                    |                                                                                                    |                                                                                                    | Un sólo                                 | ounto de acceso | para tus operacione | s de comercio exteri |
| Perú                                                                                                    | SUCE                                                                                                    | DOCUMENTOS RESOLUTIVOS                                                                                     | BUZÓN ELECTRÓNICO                       | TRAZABILIDAD    | CONSULTA TÉCNICA    | PROCESOS BANCARIO    |
| mercial o productos                                                                                                    | pesqueros y a                                                                                                    | cuícolas que re-ingresan                                                                                   | al país (TUPA: 30)                      | 7               |                     |                      |
| ero de SUCE: 2011000366<br>Desistir Trámite Regre:                                                                                                    | Fecha de Registro:<br>sar                                                                                                    | : 31/03/2011 10:43:27 Numero de Exp                                                                        |                                         | -               |                     |                      |
| ero de SUCE: 2011000366 Desistir Trámite Regre Datos del Solicitante DATOS DEL SOLICITAIITE Tipo de Documento: Actividad:                                                                                                    | Fecha de Registro:                                                                                                    | Certificado Requisitos /                                                                                   | Adjuntos Hodif. /<br>20282998329        | Subsanac. SUCE  | Docs. Resolutivos   | <b>.</b>             |
| ero de SUCE: 2011000366<br>Desistir Trámite Regre<br>Datos del Solicitante<br>DATOS DEL SOLICITAIITE<br>Tipo de Documento:<br>Actividad:<br>Razón Social:                                                                                                    | Fecha de Registro:                                                                                                    | Certificado Requisitos /                                                                                   | Adjuntos Hodif. /<br>20262996329        | Subsanac. SUCE  | Docs. Resolutivos   | <b>_</b>             |
| ero de SUCE: 2011000366<br>Desistir Trámite Regre<br>Datos del Solicitante<br>DATOS DEL SOLICITAINTE<br>Tipo de Documento:<br>Actividad:<br>Razón Social:<br>Departamento:                                                                                                    | Fecha de Registro:                                                                                                    | Certificado Requisitos /<br>Número de Documento:                                                           | Adjuntos Modif. /<br>20262996329        | Subsanac. SUCE  | Docs. Resolutivos   |                      |
| ero de SUCE: 2011000366<br>Desistir Trámite Regre<br>Datos del Solicitante<br>DATOS DEL SOLICITAITE<br>Tipo de Documento:<br>Actividad:<br>Razón Social:<br>Departamento:<br>Provincia:                                                                                                  | Fecha de Registro:<br>sar<br>Detalle<br>RUC<br>FARMINDUSTRIA SJ<br>LIMA<br>LIMA                                                 | Certificado Requisitos J<br>Número de Documento:                                                           | <b>Adjuntos Modif. /</b><br>20262596329 | Subsanac. SUCE  | Docs. Resolutivos   |                      |
| ero de SUCE: 2011000366<br>Desistir Trámite Regre<br>Datos del Solicitante<br>DATOS DEL SOLICITAIITE<br>Tipo de Documento:<br>Actividad:<br>Razón Social:<br>Departamento:<br>Provincia:<br>Distrito:                                                                                    | Fecha de Registro:<br>sar<br>Detalle<br>RUC<br>FARMINDUSTRIA SJ<br>LIMA<br>LIMA<br>LINCE                                        | Certificado Requisitos /<br>Número de Documento:                                                           | Adjuntos Hodif. /<br>20362996329        | Subsanac. SUCE  | Docs. Resolutivos   |                      |
| ero de SUCE: 2011000366<br>Desistir Trámite Regre<br>Datos del Solicitante<br>DATOS DEL SOLICITAIITE<br>Tipo de Documento:<br>Actividad:<br>Regrin Social:<br>Departamento:<br>Provincia:<br>Distrito:<br>Domicilio Legal o Dirección:<br>Referencia:                                    | Fecha de Registro:<br>Sar<br>Detalle<br>RUC<br>FARMINDUSTRIA S./<br>LIMA<br>LIMA<br>LIMA<br>LIMA<br>LINCE<br>JR. MARISCAL MILLI | Certificado Requisitos /<br>Número de Documento:<br>A.<br>ER URB. LOBATON 2151 LIMA LIMA LINCE             | Adjuntos Modif. /<br>20262998329        | Subsanac. SUCE  | Docs. Resolutivos   |                      |
| ero de SUCE: 2011000366<br>Desistir Trámite Regre<br>Datos del Solicitante<br>DATOS DEL SOLICITAITE<br>Tipo de Documento:<br>Actividad:<br>Razón Social:<br>Departamento:<br>Provincia:<br>Distrito:<br>Domicilio Legal o Dirección:<br>Referencia:<br>Teléfono:                         | Fecha de Registro:                                                                                                    | Certificado Requisitos J<br>Número de Documento:<br>A.<br>ER URB. LOBATON 2151 LIMA LIMA LINCE<br>Celular: | <b>Adjuntos Modif. (</b><br>20262996329 | Subsanac. SUCE  | Docs. Resolutivos   | 4701170              |
| ero de SUCE: 2011000366<br>Desistir Trámite Regre<br>Datos del Solicitante<br>DATOS DEL SOLICITAINTE<br>Tipo de Documento:<br>Actividad:<br>Razón Social:<br>Departamento:<br>Provincia:<br>Distrito:<br>Domicilio Legal o Dirección:<br>Referencia:<br>Teléfono:<br>Correo Electrónico: | Fecha de Registro:<br>Sar<br>Detalle<br>RUC<br>FARMINDUSTRIA S./<br>LIMA<br>LIMA<br>LIMA<br>LIMA<br>LIMA<br>LIMA<br>4117000     | Certificado Requisitos -<br>Número de Documento:<br>A.<br>ER URB. LOBATON 2151 LIMA LIMA LINCE<br>Celular: | <b>Adjuntos Modif. /</b><br>20262996329 | Subsanac. SUCE  | Docs. Resolutivos   | 4701170              |

También se recibe una notificación por la generación del Expediente en la Entidad.

| Ventanilla Única de Come                                 |       |              |                        | Un sólo i          | ounto de acceso | <u>Usuario</u><br>para tus operacione         | laboratorio (laborator | <u>rio) Salir</u> o<br>o exteric |
|----------------------------------------------------------|-------|--------------|------------------------|--------------------|-----------------|-----------------------------------------------|------------------------|----------------------------------|
|                                                          | Perú  | SUCE         | DOCUMENTOS RESOLUTIVOS | BUZÓN ELECTRÓNICO  | TRAZABILIDAD    | CONSULTA TÉCNICA                              | PROCESOS B             | ANCARIO                          |
| BUZÓN ELECTRO                                            | NICO  |              |                        |                    |                 |                                               |                        |                                  |
| BUZÓN ELECTRO                                            |       | Ve<br>Buscar | er Mensajes de: TODOS  | Asunto: 2011000386 |                 | Filas 1 - 2 de 2. Págin                       | a 1 de 1 M             | hasta:                           |
| BUZÓN ELECTRO<br>Seleccione una Entidad:<br>DE  + ASUNTO | TODOS | Ve<br>Buscar | er Mensajes de: TODOS  | Asunto: 2011000386 |                 | Fecha desde:<br>Filas 1 - 2 de 2. Págin<br>FE | a 1 de 1 M.            | hasta:                           |

Para observar el Detalle de la notificación ingresar al Asunto.

| Fecha de Actualización: 08/04/2011 06:32 | Versión: 1.0.0  | MU-ITP-02-FM |
|------------------------------------------|-----------------|--------------|
| Preparación: Control de Calidad/my.      | Página 49 de 55 | MINCETUR     |

Asunto: Ventanilla Única de Comercio Exterior

Ámbito: Público

| -                                                    |                                                        |                                                                                                    |                                           |
|------------------------------------------------------|--------------------------------------------------------|----------------------------------------------------------------------------------------------------|-------------------------------------------|
| Ventanilla Única de Comercio Exterior                |                                                        | Detalle Mensaje                                                                                           | Usuario laboratorio (laboratorio) Salir » |
| vuce                                                 | Cerrar                                                 |                                                                                                    | aracianas da comercia exterior            |
| Perú                                                 | Asunto:                                                | ITP<br>La Entidad ha iniciado el Trámite y consigna el Expediente ITP8-2011001 para la SUCE<br>2011000366 | CNICA PROCESOS BANCARIOS                  |
|                                                      | Fecha Envio:                                           | 31/03/2011 00:00:00                                                                                       |                                           |
| BUZÓN ELECTRÓNICO                                    | Mensaje:                                               |                                                                                                    |                                           |
| Seleccione una Entidad:                              | La Entidad ha iniciado el T<br>Correspondiente al TUPA | rámite y consigna el Expediente (TPB-2011001 para la SUCE 2011000366 30 / Formato (TPD08                  | a desde: Thasta:                          |
| DE ASONIO                                            |                                                        | Abrir SUCE 2011000366                                                                                     | FECHA ENVIO                               |
| ITP La Enidad ha micrado el Trámi                    | DESCRIPCIÓN NOTIFIC                                    | CACION                                                                                                    | 31/03/2011 10:53:02                       |
| ITP Se ha recibido el pago del CPB                   | No hay informacion a mos                               | strar.                                                                                                    | 31/03/2011 10:43:27                       |
|                                                      | NOMBRE ARCHIVO                                         |                                                                                                    |                                           |
| PERÚ Ministerio<br>de Comercio Exterior<br>y Turismo | No hay informacion a mor                               | strar.                                                                                                    |                                           |
| © Copyright 2010 - MINCETUR Todos los derechos rese  | er .                                                   |                                                                                                    |                                           |

Si se genera una **Modificación de SUCE**, la notificación con la **Aprobación** o **Denegación** de esta también llegará al Buzón Electrónico.

| Ventanilla Única de Come                                     | rcio Exterior |              |                        |                      |                 | <u>Usuario la</u>                                             | eboratorio (laboratorio                                                | o) <u>Salir</u> ≱ |
|--------------------------------------------------------------|---------------|--------------|------------------------|----------------------|-----------------|---------------------------------------------------------------|------------------------------------------------------------------------|-------------------|
| VULU                                                         |               |              |                        | Un sólo p            | punto de acceso | para tus operaciones                                          | s de comercio                                                          | exterio           |
|                                                              | Perú          | SUCE         | DOCUMENTOS RESOLUTIVOS | BUZÓN ELECTRÓNICO    | TRAZABILIDAD    | CONSULTA TÉCNICA                                              | PROCESOS B/                                                            | ANCARIO           |
| Seleccione una Entidad:                                      | TODOS         | Ve Ve        | er Mensajes de: TODOS  | Asunto: 2011000386   |                 | Fecha desde:                                                  |                                                                        | 📕 hasta:          |
| Seleccione una Entidad:                                      | TODOS         | Ve<br>Buscar | er Mensajes de: TODOS  | ✓ Asunto: 2011000366 |                 | Fecha desde:<br>Filas 1 - 3 de 3. Página                      | a 1 de 1 M                                                             | hasta:            |
| Seleccione una Entidad:<br>DE    ASUNTO<br>TTP La Entidad at | TODOS         | Ve<br>Buscar | er Mensajes de: TODOS  | Asunto: 2011000386   |                 | Fecha desde:<br>Filas 1 - 3 de 3. Página<br>FEC               | a 1 de 1 M <<br>CHA ENVIO                                              | hasta:            |
| Seleccione una Entidad:<br>DE                                | TODOS         | Ve<br>Buscar | er Mensajes de: TODOS  | Asunto: 2011000366   |                 | Fecha desde:<br>Filas 1 - 3 de 3. Página<br>FEC<br>31/<br>31/ | a 1 de 1 1 de 1<br>CHA ENVIO<br>103/2011 11:16:46<br>103/2011 10:53:02 | hasta:            |

Ingresando al **Asunto** se visualizará el Detalle. Además cuenta con la opción <u>Abrir SUCE</u> <u>2011000366</u>.

| Fecha de Actualización: 08/04/2011 06:32 | Versión: 1.0.0  | MU-ITP-02-FM |
|------------------------------------------|-----------------|--------------|
| Preparación: Control de Calidad/my.      | Página 50 de 55 | MINCETUR     |

Asunto: Ventanilla Única de Comercio Exterior

Ámbito: Público

| F           |               | -                                               |                                                            |                                                                         |   |                       |                      |
|-------------|---------------|-------------------------------------------------|------------------------------------------------------------|-------------------------------------------------------------------------|---|-----------------------|----------------------|
| Ve          |               | ica de Comercio Exterior                        |                                                            | Detalle Mensaje                                                         |   |                       | orio) <u>Salir</u> » |
|             | Л             | ICe                                             | Cerrar                                                     |                                                                         |   |                       |                      |
|             |               | Barú                                            | De:                                                        | ΠP                                                                      | e | eraciones de comercio | exterior             |
|             |               | Peru                                            | Asunto:                                                    | La Entidad aprueba la Presentacion de Escrito 1 para la SUCE 2011000366 | c | NICA PROCESOS BAN     | CARIOS               |
|             |               |                                                 | Fecha Envío:                                               | 31/03/2011 00:00:00                                                     |   |                       |                      |
| DI          |               | ι Γετρόμιεο                                     | Mensaje:                                                   |                                                                         |   |                       |                      |
| Se          | eleccione u   | na Entidad:                                     | La Entidad aprueba la Preser<br>Para la SUCE 2011000366 Ti | In Index of Permato ITP008                                              | а | desde: 📰              | hasta:               |
| (           | DE ÷          | ASUNTO                                          |                                                            | Abrir SUCE 2011000366                                                   |   | FECHA ENVIO           |                      |
|             | ПР            | La Entidad aprueba la Presenta                  | DESCRIPCIÓN NOTIFICA                                       | CION                                                                    |   | 31/03/2011 11:16:46   |                      |
|             | ΠP            | La Entidad ha iniciado el Trámite               | No hay informacion a mostra                                | ar.                                                                     |   | 31/03/2011 10:53:02   | 8                    |
|             | ΠP            | Se ha recibido el pago del CPB()                | NOMBRE ARCHIVO                                             |                                                                         |   | 31/03/2011 10:43:27   | 6                    |
|             |               |                                                 | No hay informacion a mostra                                | ar.                                                                     |   |                       |                      |
| Ŵ           | PERÚ          | Ministerio<br>de Comercio Exterior<br>y Turismo |                                                            |                                                                         |   |                       | EL PERU<br>AVANZA    |
| © Copyright | 1 2010 - MINC | ETUR Todos los derechos reser                   |                                                            |                                                                         |   |                       |                      |

En caso la Entidad solicite una **Subsanación de SUCE**, ésta se encontrará en el Buzón Electrónico.

| Ventanilla Ún                        | nica de Comercio Exterior                                                                                                    |                                                                                |                        | Un sólo p          | punto de acceso | <u>Usuario I</u><br>para tus operacione                                            | aboratorio (laboratori<br>s de comercio                                                                                                    | <u>io) Salir»</u><br>exterio |
|--------------------------------------|----------------------------------------------------------------------------------------------------|--------------------------------------------------------------------------------|------------------------|--------------------|-----------------|------------------------------------------------------------------------------------|----------------------------------------------------------------------------------------------------|------------------------------|
|                                      | Perú                                                                                                    | SUCE                                                                           | DOCUMENTOS RESOLUTIVOS | BUZÓN ELECTRÓNICO  | TRAZABILIDAD    | CONSULTA TÉCNICA                                                                   | PROCESOS BA                                                                                                    | ANCARIO                      |
|                                      |                                                                                                    |                                                                                |                        |                    |                 |                                                                                    |                                                                                                    |                              |
| Seleccione u DE  \$                  | ASUNTO                                                                                                    | V<br>Buscar                                                                    | fer Mensajes de: TODOS | Asunto: 2011000366 |                 | Filas 1 - 4 de 4. Página                                                           | a 1 de 1 M <                                                                                                    | asta:                        |
| Seleccione u DE                      | ASUNTO                                                                                                    | ▼ v                                                                            | fer Mensajes de: TODOS | Asunto: 2011000366 |                 | Filas 1 - 4 de 4. Página<br>Filas 1 - 4 de 4. Página<br>FE                         | a 1 de 1 M «<br>CHA ENVIO                                                                                                    | hasta:                       |
| Seleccione u DE                      | Ina Entidad: TODOS ASUNTO Ha recibido la Notificación Nº. 2 La Entidad acruebo al Presente                                             | Buscar                                                                         | fer Mensajes de: T000S | Asunto: 2011000366 |                 | Fecha desde:<br>Filas 1 - 4 de 4. Página<br>FEG<br>31<br>31                        | a <b>1</b> de 1 <b>1</b> de 1 <b>1</b> de 1 <b>1</b> de 1 <b>1</b> de 1 <b>1</b> de 1 <b>1</b> de 1 <b>1</b> de 1 <b>1</b> de 1 <b>1</b> de 1 de 1 de 1 de 1 de 1 de 1 de 1 de | hasta:                       |
| Seleccione u<br>DE<br>TP<br>TP<br>TP | Ina Entidad: TODOS<br>ASUNTO<br>Ha recibido la Notificación Nº. 2<br>La Entidad acrueto al Processa<br>La Entidad da Iniciado el Trâme | V<br>Buscar<br>011000056 de ITP.<br>Lar de Caarlie 1 sa<br>L v consigna el Exp | fer Mensajes de: T000S | Asunto: 2011000366 |                 | Fecha desde:<br>Filas 1 - 4 de 4. Página<br>FEC<br>31.<br>31.<br>31.<br>31.<br>31. | a 1 de 1 m<br>CHA ENVIO<br>/03/2011 11:24:59<br>/03/2011 11:16:46<br>/03/2011 10:53:02                                                                                         | hasta:                       |

En el Detalle se indica el motivo de la Subsanación. Para su corrección ingresar a <u>Abrir SUCE</u> 2011000366.

| Fecha de Actualización: 08/04/2011 06:32 | Versión: 1.0.0  | MU-ITP-02-FM |
|------------------------------------------|-----------------|--------------|
| Preparación: Control de Calidad/my.      | Página 51 de 55 | MINCETUR     |

Asunto: Ventanilla Única de Comercio Exterior

Ámbito: Público

| F                                             |             | -                                               |                          |                                                                                       |                      |                              |
|-----------------------------------------------|-------------|-------------------------------------------------|--------------------------|---------------------------------------------------------------------------------------|----------------------|------------------------------|
| Ve                                            |             |                                                 |                          | Detalle Mensaje                                                                       | Usuario laboratorio  | (laboratorio) <u>Salir »</u> |
|                                               | N           | <b>ICE</b>                                      | Cerrar<br>De:            | пр                                                                                    | eraciones de com     | nercio exterior              |
|                                               |             | Perú                                            | Asunto:                  | Ha recibido la Notificación Nº: 2011000056 de ITP con referencia a la SUCE 2011000366 | CNICA PROCESO        | S BANCARIOS                  |
| ۲ <u>ــــــــــــــــــــــــــــــــــــ</u> |             |                                                 | Fecha Envío:             | 31/03/2011 00:00:00                                                                   |                      |                              |
|                                               |             | FOTRÓNICO                                       | Mensaje:                 |                                                                                       |                      |                              |
| Se                                            | eleccione u | na Entidad:                                     | ADJUNIO Nº 1 - CENTIFICA |                                                                                       | a desde:4. Página de | hasta:                       |
|                                               | DE ÷        | ASUNTO                                          |                          | Abrir SUCE 2011000366                                                                 | FECHA ENVIO          |                              |
|                                               | ſΓΡ         | Hanschilde in Nobilicación NT: 2                | DESCRIPCIÓN NOTIFIC      | ACION                                                                                 | 31/03/2011 11:2      | 4:59 💌                       |
|                                               | ITP         | La Entidad aprueba la Presentar                 | No hay informacion a mos | trar.                                                                                 | 31/03/2011 11:1      | 6.46 🙆                       |
|                                               | ITP         | La Entidad ha iniciado el Trámite               | NOMBRE ARCHIVO           |                                                                                       | 31/03/2011 10:5      | 3:02                         |
|                                               | ПР          | Se ha recibido el pago del CPB()                | No hay informacion a mos | trar.                                                                                 | 31/03/2011 10:4      | 3.27 🖉 🔿                     |
| ¥                                             | PERÚ        | Ministerio<br>de Comercio Exterior<br>y Turismo |                          |                                                                                       |                      | AVANZA)                      |

De igual modo que la Modificación, en caso la Entidad **Apruebe** o **Deniegue** la Subsanación, la notificación se ubicará en el Buzón Electrónico.

| Ventanilla Única de Comercio Exterior | br                                                                                                    |                                                                                                    | Un sólo p            | ounto de acceso | <u>Usuario</u><br>para tus operacione                                        | <del>laboratorio (laborato</del><br>es de comercio                                                                                                    | <u>rio) Salir»</u><br>o exterior |
|---------------------------------------|----------------------------------------------------------------------------------------------------|----------------------------------------------------------------------------------------------------|----------------------|-----------------|------------------------------------------------------------------------------|----------------------------------------------------------------------------------------------------|----------------------------------|
| Perú                                  | SUCE                                                                                                    | DOCUMENTOS RESOLUTIVOS                                                                                                    | BUZÓN ELECTRÓNICO    | TRAZABILIDAD    | CONSULTA TÉCNICA                                                             | PROCESOS B                                                                                                    | ANCARIOS                         |
| Seleccione una Entidad: TODOS         |                                                                                                    |                                                                                                    |                      |                 |                                                                              |                                                                                                    |                                  |
|                                       | Buscar                                                                                                    | er Mensajes de: TODOS                                                                                                    | Asunto: 2011000366   |                 | Fecha desde:<br>Filas 1 - 5 de 5. Págin:                                     | a 1 de 1 🕅                                                                                                    | hasta:                           |
| DE + ASUNTO                           | Buscar                                                                                                    | er Mensajes de: TODOS                                                                                                    | Asunto: 2011000366   |                 | Fecha desde:<br>Filas 1 - 5 de 5. Págin<br>FE                                | a 1 de 1 🕅                                                                                                    | hasta:                           |
| DE      ASUNTO                        | Buscar                                                                                                    | er Mensajes de: TODOS                                                                                                    | Asunto: 2011000366   |                 | Filas 1 - 5 de 5. Págin<br>Filas 1 - 3 de 5. Págin<br>FE                     | a <b>1</b> de 1 M<br>CHA ENVIO                                                                                                    | hasta:                           |
| DE      ASUNTO                        | Buscar                                                                                                    | er Mensajes de: TODOS                                                                                                    | Asunto: 2011000366   |                 | Filas 1 - 5 de 5. Págin<br>Filas 1 - 5 de 5. Págin<br>FE                     | a 1 de 1 4 contrasta de 1 4 contrasta de 1 4 contrasta de 1 1 contrasta de 1 1 contrasta de 1 contrasta de 1 co | hasta:                           |
| DE      ASUNTO                        | IBUSCAT                                                                                                    | er Mensajes de: TODOS para la SUCE 2011000366 par Menencia a la SUCE 2011000366 ra la SUCE 2011000366                                      | ✓ Asunto: 2011000388 |                 | Filas 1 - 5 de 5. Pégin.<br>Filas 1 - 5 de 5. Pégin.<br>FE<br>31<br>31<br>31 | a 1 de 1 4 de 1 4 de 1  | Hasta:                           |
| DE      ASUNTO                        | Buscar<br>spuesta de Notificación 2<br>4 Mª Zonnocoso estre y<br>taentacion de Escrito 1 pa<br>Trámte y consigna el Expe | er Mensajes de: TODOS<br>para la SUCE 2011000386<br>der referencia a la SUCE 2011000386<br>ra la SUCE 2011000386<br>tdente IFP8-2011001386 | Asunto: 2011000388   |                 | Filas 1 - 5 de 5. Pégin<br>Filas 1 - 5 de 5. Pégin<br>31<br>31<br>31<br>31   | a 1 de 1 de 1<br>CCHA ENVIO<br>1/03/2011 11:38:08<br>1/03/2011 11:24:59<br>1/03/2011 11:16:46<br>1/03/2011 10:53:02                                                                                                    | hasta:                           |

Si se desea observar el **Detalle**, dar clic en el Asunto.

| Fecha de Actualización: 08/04/2011 06:32 | Versión: 1.0.0  | MU-ITP-02-FM |
|------------------------------------------|-----------------|--------------|
| Preparación: Control de Calidad/my.      | Página 52 de 55 | MINCETUR     |

Asunto: Ventanilla Única de Comercio Exterior

Ámbito: Público

| Ventanilla Ü | Inica de Comercio Exterior        |                                                          | Detalle Mensaje                                                           | 8     |                                         |         |
|--------------|-----------------------------------|----------------------------------------------------------|---------------------------------------------------------------------------|-------|-----------------------------------------|---------|
| M            | UCP                               | Cerrar                                                   |                                                                           |       |                                         |         |
|              |                                   | De:                                                      | ПР                                                                        | era   | ciones de comercio                      | o exter |
|              | Perú                              | Asunto:                                                  | La Entidad aprueba la Respuesta de Notificación 2 para la SUCE 2011000366 | CNI   | A PROCESOS BAN                          | CARIOS  |
|              |                                   | Fecha Envio:                                             | 31/03/2011 00:00:00                                                       |       |                                         |         |
|              |                                   | Mensaje:                                                 |                                                                           |       |                                         |         |
| SUZUN        | ELECTRONICO                       | La Entidad aprueba la Respi<br>Para la SUCE 2011000366 T | uesta de Notificación 2<br>UPA 30 / Formato ITP008                        |       |                                         |         |
| Seleccione   | una Entidad:                      |                                                          |                                                                           | a de  | de:                                     | hasta   |
|              |                                   |                                                          |                                                                           | 0.00. |                                         | nuo un  |
|              |                                   |                                                          |                                                                           | 5.    | Página 1 de 1 🕷                         | 4 .     |
| DE ¢         | ASUNTO                            |                                                          | Abrir SUCE 2011000366                                                     |       | FECHA ENVIO                             |         |
| ПР           | Lo Entitled aproving in Resourced | DESCRIPCIÓN NOTIFICA                                     | CION                                                                      |       | 31/03/2011 11:38:08                     | M       |
| ПР           | Ha recibido la Notificación Nº: 2 | No hay informacion a mostr                               | ar.                                                                       |       | 31/03/2011 11:24:59                     |         |
| ΠP           | La Entidad aprueba la Presentad   | NOMBRE ARCHIVO                                           |                                                                           |       | 31/03/2011 11:16:46                     | Θ       |
| ПР           | La Entidad ha iniciado el Trámite | No hav informacion a montr                               |                                                                           |       | 31/03/2011 10:53:02                     | 0       |
| пр           | Se ha recibido el pago del CPB()  | No nay internacion a most                                | a.                                                                        |       | 31/03/2011 10:43:27                     |         |
|              |                                   |                                                          |                                                                           |       |                                         |         |
| 1            | Ministerio                        |                                                          |                                                                           |       |                                         |         |
|              |                                   |                                                          |                                                                           |       | / · · · · · · · · · · · · · · · · · · · |         |

Por último, con una notificación se recibe la Aprobación o Denegación del **DR**.

| 'entanilla Ú                        | Única de Comercio Exterior                                                                                                    |                                                                                                    |                                                           |                          |                | <u>Usuario I</u>                                                                                     | alboratorio (laborato                                                                                                    | <u>rio') Sal</u> |
|-------------------------------------|----------------------------------------------------------------------------------------------------|----------------------------------------------------------------------------------------------------|-----------------------------------------------------------|--------------------------|----------------|----------------------------------------------------------------------------------------------------|----------------------------------------------------------------------------------------------------|------------------|
|                                     | Barth                                                                                                    |                                                                                                    |                                                           | Un sólo p                | unto de acceso | para tus operaciones                                                                                 | s de comercio                                                                                                    | o exter          |
|                                     | Peru                                                                                                    | SUCE                                                                                                    | DOCUMENTOS RESOLUTIVOS                                    | <b>BUZÓN ELECTRÓNICO</b> | TRAZABILIDAD   | CONSULTA TÉCNICA                                                                                     | PROCESOS B                                                                                                    | ANCARI           |
| eleccione                           | una Entidad: TODOS                                                                                                    | <ul> <li>✓</li> <li>V</li> </ul>                                                                          | er Mensajes de: TODOS                                     | Asunto: 2011000366       |                | Fecha desde:                                                                                         |                                                                                                    | a hasta          |
| DE \$                               | ASUNTO                                                                                                    | Buscar                                                                                                    | er Mensajes de: TODOS                                     | ♥ Asunto: 2011000366     |                | Filas 1 - 5 de 5. Página                                                                             | a 1 de 1 M                                                                                                    | i hasta          |
| DE \$                               | ASUNTO                                                                                                    | Buscar                                                                                                    | er Mensajes de: TODOS                                     | ✓ Asunto: 2011000386     |                | Fecha desde:<br>Filas 1 - 5 de 5. Página<br>FEI                                                      | a 1 de 1 M                                                                                                    | ■ hasta          |
| DE ¢                                | ASUNTO                                                                                                    | Buscar<br>ento Resolutivo 20                                                                              | er Mensajes de: TODOS<br>11002524 para la SUCE 2011002324 | Asunto: 2011000366       |                | Fecha desde:<br>Filas 1 - 5 de 5. Página<br>FEC                                                      | a 1 de 1 M<br>CHA ENVIO<br>03/2011 12:06:54                                                                                                    | II hasta         |
| DE ¢<br>ΠΡ                          | ASUNTO                                                                                                    | Buscar<br>ento Resolutivo 20<br>a de Notificación 2                                                       | er Mensajes de: T0005                                     | Asunto: 2011000366       |                | Fecha desde:<br>Filas 1 - 5 de 5. Página<br>FEG<br>31/<br>31/<br>31/                                 | a 1 de 1 1 de 1 1 de 1 1 de 1 1 de 1 1 de 1 1 de 1 1 de 1 1 de 1 1 de 1 de 1 | i hasta          |
| DE<br>πP<br>πP<br>πP                | ASUNTO                                                                                                    | ento Resolutivo 20<br>a de Notificación 2<br>111000056 de ITP                                             | er Mensajes de: T0005                                     | Asunto: 2011000366       |                | Filas 1 - S de S. Página<br>Filas 1 - S de S. Página<br>FEI<br>31/<br>31/<br>31/<br>31/              | a 1 de 1 M .<br>CHA ENVIO<br>03/2011 12:06:54<br>103/2011 11:38:08<br>103/2011 11:24:59                                                                                                    | hasta            |
| DE Φ<br>ΠP<br>ΠP<br>ΠP              | ASUNTO                                                                                                    | ento Resolutivo 20<br>a de Notificación 2<br>111000056 de ITP<br>ion de Eacrito 1 p                       | er Mensajes de: T0005                                     | Asunto: 2011000366       |                | Feba desde:<br>Filas 1 - 5 de 5. Págine<br>31/<br>31/<br>31/<br>31/<br>31/<br>31/<br>31/             | de 1 M     CHA ENVIO 03/2011 12:06:54 /03/2011 11:24:59 03/2011 11:16:46                                                                                                    | hastu            |
| DE \$<br>ПР<br>ПР<br>ПР<br>ПР<br>ПР | ASUNTO ASUNTO ASUNTO ASUNTO A Entidad ha envisão el Documo La Entidad aprueba la Resolvebr<br>Ha recibido la Notificación 11º. 20<br>La Entidad aprueba la Resentac<br>La Entidad aprueba la Presentac | ento Resolutivo 20<br>a de Notificación 2<br>211000056 de ITP<br>ion de Escrito 1 o.<br>y consigna el Exp | er Mensajes de: T0005                                     | Asunto: 2011000366       |                | Feba desde:<br>Filas 1 - 5 de 5. Págine<br>51/<br>31/<br>31/<br>31/<br>31/<br>31/<br>31/<br>31/<br>3 | de 1 M     de 1 M      | Nasti            |

Para observar el **Detalle** y los adjuntos del **D.R** (en caso se apruebe el trámite) ingresar al Asunto de la notificación.

| Fecha de Actualización: 08/04/2011 06:32 | Versión: 1.0.0  | MU-ITP-02-FM |
|------------------------------------------|-----------------|--------------|
| Preparación: Control de Calidad/my.      | Página 53 de 55 | MINCETUR     |

Asunto: Ventanilla Única de Comercio Exterior

Ámbito: Público

| rentanina o                     |                                                                                                    |                            | Detalle Mensaje                                                                  | X OSUANO INCONTROLO INCONTRO                                      |        |
|---------------------------------|----------------------------------------------------------------------------------------------------|----------------------------|----------------------------------------------------------------------------------|-------------------------------------------------------------------|--------|
| M                               |                                                                                                    | Cerrar                     |                                                                                  |                                                                   |        |
|                                 |                                                                                                    | De:                        | пр                                                                               | eraciones de comerci                                              |        |
|                                 | Perú                                                                                                    | Asunto:                    | La Entidad ha enviado el Documento Resolutivo 2011002524 para la SUCE 2011000366 | CNICA PROCESOS BAN                                                | CARIO  |
|                                 |                                                                                                    | Fecha Envío:               | 31/03/2011 00:00:00                                                              |                                                                   |        |
|                                 | ELECTRÓNICO                                                                                                    | Mensaje:                   |                                                                                  |                                                                   |        |
| eleccione                       | una Entidad:                                                                                                    |                            | v                                                                                | s desde:                                                          | hasta: |
| DE ¢                            | ASUNTO                                                                                                    |                            | Abrir SUCE 2011000366                                                            | FECHA ENVIO                                                       |        |
| m                               | La Enklad no enviado el Lisco                                                                                                    | DE SCRIPCIÓN NOTIFICA      | CION                                                                             | 31/03/2011 12:38:08                                               |        |
|                                 |                                                                                                    | 1 2. 1. 1922               | ar.                                                                              | 31/03/2011 11:24:59                                               | 6      |
| ПР                              | Ha recibido la Notificación Nº: 2                                                                                                    | No hay informacion a mostr |                                                                                  |                                                                   |        |
| пр                              | Ha recibido la Notificación Nº: 2<br>La Entidad aprueba la Presentar                                                                         | NOMBRE ARCHIVO             |                                                                                  | 31/03/2011 11:16:46                                               |        |
| чл<br>9Л<br>9Л<br>9Л            | Ha recibido la Notificación Nº: 2<br>La Entidad aprueba la Presentar<br>La Entidad ha Iniciado el Trámite                                    | No hay informacion a mostr | R'                                                                               | 31/03/2011 11:16:46<br>31/03/2011 10:53:02                        | 0      |
| 911<br>911<br>911<br>911<br>911 | Ha recibido la Notificación Nº: 2<br>La Entidad aorueba la Presenta:<br>La Entidad ha iniciado el Trámite<br>Se ha recibido el pago del CPB/ | No hay informacion a mostr | ar.                                                                              | 31/03/2011 11:16;46<br>31/03/2011 10:53:02<br>31/03/2011 10:43:27 |        |

# VII. Trazabilidad

Durante el ciclo del trámite en el Sistema VUCE, el Usuario puede observar las etapas por las que ha pasado su trámite mediante la opción **Trazabilidad**, es decir, hacer el seguimiento al trámite para saber en qué área se encuentra.

Existen dos formas para visualizar estas etapas, una es desde la opción SUCE ubicando el cursor en la columna TRAZA dar clic en Ver

| Ventanilla Única                        | de Comer               | rcio Exterior                 |                   |                 |              |              |              |                | Us                      | suario laiboratorio (la                                   | <u>boratorio) Salira</u> |
|-----------------------------------------|------------------------|-------------------------------|-------------------|-----------------|--------------|--------------|--------------|----------------|-------------------------|-----------------------------------------------------------|--------------------------|
|                                         |                        |                               |                   |                 |              | Un sólo p    | unto de acce | so para I      | tus operac              | iones de com                                              | ercio exterio            |
|                                         |                        | Peru                          | SUCE DOCUMENTOS R | ESOLUTIVOS      | BUZÓN ELECT  | TRÓNICO      | TRAZABILIDA  | D CONS         | SULTA TÉCN              | IICA PROCES                                               | OS BANCARIO              |
|                                         |                        |                               |                   |                 |              |              |              |                |                         |                                                           |                          |
| Seleccione una E<br>SUCEs               | Entidad:               | TODOS                         | C solicitud:      | © SUCE:         | 2011000366 E | Estado: TODO | 08           |                | B                       | Buscar                                                    |                          |
| Seleccione una E<br>SUCEs               | Entidad:<br>B          | TODOS<br>orradores            | C solicitud:      | © SUCE:         | 2011000366 E | Estado: TODO | DS           | Filas          | ▶ B                     | Buscar<br>Página 1 de                                     | 1.8.4.8.8                |
| Seleccione una E<br>SUCEs<br>ENTIDAD \$ | Entidad:<br>Bi<br>TUPA | TODOS<br>orradores<br>FORMATO | NOMBRE            | SUCE:<br>ESTADO | SOLICITUD    | SUCE         | EXPEDIENTE   | Filas<br>TRAZA | I - 1 de 1.<br>REGISTRO | Ruscar<br>Página <u>1</u> de<br><mark>DÍAS TRÁMITE</mark> | 1 M C PLAZO              |

O, ingresando a la opción Trazabilidad, selecciona y consigna el número de Solicitud o SUCE.

| Fecha de Actualización: 08/04/2011 06:32 | Versión: 1.0.0  | MU-ITP-02-FM |
|------------------------------------------|-----------------|--------------|
| Preparación: Control de Calidad/my.      | Página 54 de 55 | MINCETUR     |

Asunto: Ventanilla Única de Comercio Exterior

Ámbito: Público

| ventanilla única de Co |                       |            |                        | Un sólo p         | punto de acceso | <u>Usuari</u><br>para tus operacione | <u>o laboratorio (laboratorio)</u> <u>Salir »</u><br>es de comercio exterior |
|------------------------|-----------------------|------------|------------------------|-------------------|-----------------|--------------------------------------|------------------------------------------------------------------------------|
|                        | Perú                  | SUCE       | DOCUMENTOS RESOLUTIVOS | BUZÓN ELECTRÓNICO | TRAZABILIDAD    | CONSULTA TÉCNICA                     | PROCESOS BANCARIOS                                                           |
|                        |                       |            |                        | •                 | ************    | •                                    | 1                                                                            |
| Consultar Regre        | )<br>E Número:<br>sar |            | >                      |                   |                 |                                      |                                                                              |
| FECHA SEC              | CUENCIA ETAPA         | DESCRIPCIÓ | N DETALLADA AREA       | SUB AREA          | RESPONSABLE     | FECHA INGRESO                        | FECHA ESTIMADA SALIDA                                                        |
| Nc hay informacion a   | a mostrar.            |            |                        |                   |                 |                                      |                                                                              |

De ambas formas visualizará la misma información.

| entanilla Única de Com                                                  |                                |                              |                                                                                                   | lin sóla n         | into de arreso                   | <u>Usua</u><br>nara tus operacio | rio laboratorio (laboratorio) Salir<br>nes de comercio exteri |
|-------------------------------------------------------------------------|--------------------------------|------------------------------|---------------------------------------------------------------------------------------------------|--------------------|----------------------------------|----------------------------------|---------------------------------------------------------------|
|                                                                         | Perú                           | SUCE                         | DOCUMENTOS RESOLUTIVOS BU                                                                         | IZÓN ELECTRÓNICO   | TRAZABILIDAD                     | CONSULTA TÉCNIC                  | A PROCESOS BANCARIO                                           |
| RAZABILIDAD<br>solicitud © SUCE<br>onsultar Regresa<br>P008 - Certifico | Número: 201<br>r<br>ado oficia | 1000366                      | miento temporal para produ                                                                        | ctos pesqueros y   | acuícolas im                     | portados, mues                   | tras sin valor                                                |
| FECHA                                                                   | SECUENCIA                      | ETAPA                        | DESCRIPCIÓN DETALLADA                                                                             | AREA               | SUB AREA                         | FECHA INGRE SO                   | FECHA ESTIMADA SALIDA                                         |
| 31/03/2011 12:06:54                                                     |                                | DOCUMENTO<br>RESOLUTIVO      | SE HA RECIBIDO EL DOCUMENTO<br>RESOLUTIVO                                                         | AREA DE EVALUACION | SUB AREA<br>SEGUN<br>CORRESPONDA |                                  |                                                               |
| 31/03/2011 11:38:08                                                     | 2                              | RESPUESTA DE<br>NOTIFICACION | LA RESPUESTA DE NOTIFICACION DE SUCE HA<br>SIDO APROBADA POR LA ENTIDAD                           | AREA DE EVALUACION | SUB AREA<br>SEGUN<br>CORRESPONDA |                                  |                                                               |
| 31/03/2011 11:34:51                                                     | 2                              | RESPUESTA DE<br>NOTIFICACION | RESPUESTA DE NOTIFICACION TRANSMITIDA -<br>TRAMITE EN LA ENTIDAD                                  |                    |                                  |                                  |                                                               |
| 31/03/2011 11:33:34                                                     | 2                              | RESPUESTA DE<br>NOTIFICACION | SE HA CREADO UNA RESPUESTA DE<br>NOTIFICACION X COMPLETAR                                         |                    |                                  |                                  |                                                               |
| 31/03/2011 11:24:59                                                     |                                | SUCE                         | LA ENTIDAD HA ENVIADO UNA NOTIFICACION,<br>VERIFICAR Y RESPONDER PARA CONTINUAR<br>CON EL TRAMITE | AREA DE EVALUACION | SUB AREA<br>SEGUN<br>CORRESPONDA |                                  |                                                               |
| 31/03/2011 11:16:46                                                     | 1                              | PRESENTACION<br>DE ESCRITO   | LA PRESENTACION DEL ESCRITO DE LA SUCE H<br>SIDO APROBADA POR LA ENTIDAD                          | AREA DE EVALUACION | SUB AREA<br>SEGUN<br>CORRESPONDA |                                  |                                                               |
| 31/03/2011 11:10:01                                                     | 1                              | PRESENTACION<br>DE ESCRITO   | SE HA PRESENTADO EL ESCRITO DE LA SUCE<br>ANTE LA ENTIDAD                                         |                    |                                  |                                  |                                                               |
| 31/03/2011 11:08:26                                                     |                                | SUCE                         | LA SUCE SE ENCUENTRA EN PROCESO DE<br>EVALUACION                                                  | AREA DE EVALUACION | SUB AREA<br>SEGUN<br>CORRESPONDA | 31/03/2011 11:08:26              |                                                               |
| 31/03/2011 11:01:53                                                     | 1                              | PRESENTACION<br>DE ESCRITO   | SE HA CREADO UNA PRESENTACION DE ESCRIT<br>X COMPLETAR                                            | то                 |                                  |                                  |                                                               |
| 31/03/2011 10:53:02                                                     |                                | SUCE                         | LA ENTIDAD CONFIRMA EL INICIO DEL TRAMITE                                                         | AREA DE EVALUACION | SUB AREA<br>SEGUN<br>CORRESPONDA |                                  |                                                               |
| 31/03/2011 10:43:27                                                     |                                | SUCE                         | SE HA GENERADO EL NUMERO SUCE                                                                     |                    |                                  |                                  |                                                               |
| 31/03/2011 10:43:27                                                     |                                | SOLICITUD                    | SE HA RECIBIDO LA CONFIRMACION DE PAGO,<br>LISTO PARA GENERAR SUCE                                |                    |                                  |                                  |                                                               |
| 29/03/2011 16:35:07                                                     |                                | SOLICITUD                    | SE HA GENERADO UN CPB(CDA) Y SE<br>ENCUENTRA A LA ESPERA DEL PAGO                                 |                    |                                  |                                  |                                                               |
| 29/03/2011 16:35:05                                                     |                                | SOLICITUD                    | SOLICITUD TRANSMITIDA - TRAMITE EN LA<br>ENTIDAD                                                  |                    |                                  |                                  |                                                               |
|                                                                         |                                |                              | SE HA CREADO UN ROPRADOR DE SOLICITUD                                                             |                    |                                  |                                  |                                                               |

| Fecha de Actualización: 08/04/2011 06:32 | Versión: 1.0.0  | MU-ITP-02-FM |
|------------------------------------------|-----------------|--------------|
| Preparación: Control de Calidad/my.      | Página 55 de 55 | MINCETUR     |